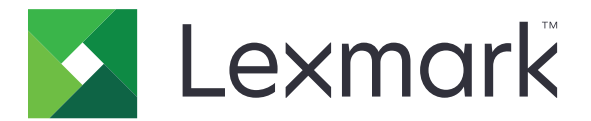

# Tiskalniki B2338, B2442, M1242, MS321, MS421

Uporabniški priročnik

September 2018

Vrsta naprav(e): 4600 Modeli: 230, 238, 430, 438, 490 www.lexmark.com

# Vsebina

| Varnostne informacije                                          | 5  |
|----------------------------------------------------------------|----|
| Konvencije                                                     |    |
| Izjave o izdelku                                               | 5  |
| Seznanite se s tiskalnikom                                     | 8  |
| Iskanje informacij o tiskalniku                                | 8  |
| Izbiranje mesta za tiskalnik                                   | 9  |
| Konfiguracije tiskalnika                                       | 10 |
| Priključitev kablov                                            | 11 |
| Uporaba nadzorne plošče                                        |    |
| Razumevanje stanja gumba za vklop/izklop in indikatorske lučke |    |
| Nalaganje papirja in posebnih tiskalnih medijev                | 14 |
| Nastavitev velikosti in vrste posebnih medijev                 | 14 |
| Konfiguracija nastavitve univerzalne velikosti papirja         | 14 |
| Nalaganje na pladnje                                           | 14 |
| Nalaganje v večnamenski podajalnik                             |    |
| Povezovanje pladnjev                                           | 17 |
| Držalo za papir                                                | 18 |
| Podprte velikosti papirja                                      |    |
| Podprte vrste papirja                                          | 19 |
| Podprte teže papirja                                           | 20 |
| Tiskanje                                                       | 21 |
| Tiskanje iz računalnika                                        | 21 |
| Tiskanje iz mobilne naprave                                    | 21 |
| Tiskanje seznama vzorcev pisav                                 | 22 |
| Razumevanje menijev tiskalnika                                 | 23 |
| Zemljevid menijev                                              | 23 |
| Naprava                                                        | 23 |
| Tiskanje                                                       |    |
| Papir                                                          |    |
| Omrežje/vrata                                                  |    |

| Poročila                                         |     |
|--------------------------------------------------|-----|
| Odpravljanje težav                               | 51  |
| Tiskanje strani z nastavitvami menija            | 51  |
| Zaščita tiskalnika                               |     |
| Iskanje varnostne reže                           |     |
| Brisanje pomnilnika tiskalnika                   |     |
| Obnovitev privzetih tovarniških nastavitev       | 53  |
| Izjava o obstojnosti                             | 53  |
| Vzdrževanje tiskalnika                           | 54  |
| Omrežje                                          | 54  |
| Čiščenje tiskalnika                              |     |
| Naročanje delov in potrošnega materiala          | 56  |
| Zamenjava delov in potrošnega materiala          | 59  |
| Premikanje tiskalnika                            | 69  |
| Varčevanje z energijo in papirjem                | 70  |
| Recikliranje                                     | 71  |
| Odstranjevanje zastojev                          | 73  |
| Preprečevanje zastojev                           | 73  |
| Prepoznavanje mest zastojev                      | 74  |
| Zastoj papirja v vratcih A                       | 75  |
| Zastoj papirja v zadnjih vratcih                 |     |
| Zastoj papirja v standardnem predalu             |     |
| Zagozden papir v enoti za obojestransko tiskanje |     |
| Zastoj papirja na pladnjih                       | 81  |
| Zastoj papirja v večnamenskem podajalniku        | 81  |
| Odpravljanje težav                               | 83  |
| Težave z omrežno povezavo                        | 83  |
| Težave s potrebščinami                           |     |
| Težave pri podajanju papirja                     |     |
| Težave pri tiskanju                              |     |
| Vzpostavitev stika s podporo za stranke          | 115 |
| Nadgradnja in selitev                            | 116 |
| Strojna oprema                                   |     |
|                                                  |     |

| Kazalo                    | 130 |
|---------------------------|-----|
| Obvestila                 | 124 |
| Vdelana programska oprema |     |
| Programska oprema         |     |

## Varnostne informacije

## Konvencije

Opomba: Opomba označuje koristne informacije.

Opozorilo: Opozorilo označuje, kaj bi lahko poškodovalo strojno ali programsko opremo izdelka.

**PREVIDNO**: Znak za *previdno* označuje morebitno nevarno situacijo, v kateri se lahko poškodujete. Različne vrste izjav o previdnosti vključujejo:

**PREVIDNO – NEVARNOST TELESNIH POŠKODB:** Označuje nevarnost poškodbe.

A PREVIDNO – NEVARNOST ELEKTRIČNEGA UDARA: Označuje nevarnost električnega šoka.

REVIDNO – VROČA POVRŠINA: Označuje nevarnost opeklin ob dotiku.

**PREVIDNO – NEVARNOST PREVRNITVE:** Označuje nevarnost zmečkanin.

PREVIDNO – NEVARNOST, DA SE UŠČIPNETE: Označuje nevarnost tveganja, da vas premični deli stisnejo.

## Izjave o izdelku

PREVIDNO – NEVARNOST TELESNIH POŠKODB: Za preprečevanje požara ali električnega šoka napajalni kabel priklopite v pravilno ozemljeno električno vtičnico z ustreznim nazivnim tokom, ki je blizu opreme in zlahka dosegljiva.

PREVIDNO – NEVARNOST TELESNIH POŠKODB: Za preprečevanje požara ali električnega šoka uporabite samo napajalni kabel, ki ste ga dobili s tem izdelkom, ali nadomestni napajalni kabel, ki ga je odobril proizvajalec.

PREVIDNO – NEVARNOST TELESNIH POŠKODB: Izdelka ne uporabljajte s podaljški, razdelilniki, razdelilnimi podaljški ali napravami za neprekinjeno napajanje. Napajalno zmogljivost tovrstne opreme lahko laserski tiskalnik zlahka preobremeni, kar lahko povzroči požar, gmotno škodo ali neustrezno delovanje tiskalnika.

**PREVIDNO – NEVARNOST TELESNIH POŠKODB:** Le Lexmarkova vgrajena prenapetostna zaščita, ki je ustrezno povezana s tiskalnikom in napajalnim kablom, priloženim tiskalniku, se lahko uporablja s tem izdelkom. Uporaba naprav za prenapetostno zaščito, ki niso Lexmarkove, lahko povzroči požar, gmotno škodo ali slabšo zmogljivost tiskalnika.

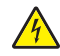

**PREVIDNO – NEVARNOST ELEKTRIČNEGA UDARA:** Za preprečevanje električnega šoka tega izdelka ne postavite ali uporabljajte v bližini vode ali mokrih krajev.

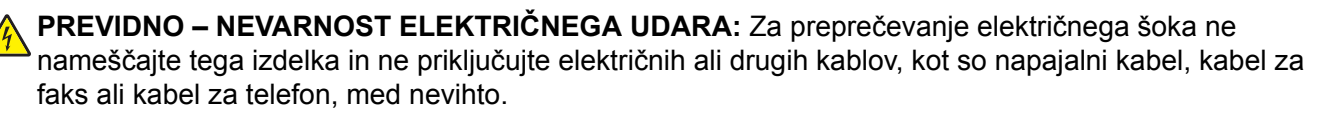

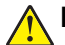

**PREVIDNO – NEVARNOST TELESNIH POŠKODB:** Napajalnega kabla ne režite, upogibajte, privezujte ali stiskajte in nanj ne odlagajte težkih predmetov. Kabel ne sme biti izpostavljen drgnjenju ali velikim obremenitvam. Ne prikleščite kabla med druge predmete, na primer med pohištvo in steno. V primeru neupoštevanja teh napotkov obstaja nevarnost požara ali električnega šoka. Napajalni kabel redno pregledujte in bodite pozorni na morebitne poškodbe. Pred pregledovanjem kabel iztaknite iz električne vtičnice.

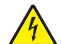

**PREVIDNO – NEVARNOST ELEKTRIČNEGA UDARA:** Za preprečevanje električnega šoka zagotovite, da so vse zunanje povezave (kot so ethernetne povezave in povezave telefonskega sistema) ustrezno nameščene v označena vrata vtičnikov.

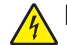

**PREVIDNO – NEVARNOST ELEKTRIČNEGA UDARA:** Če nekaj časa po namestitvi tiskalnika dostopate do nadzorne plošče ali nameščate izbirno strojno opremo ali pomnilniške naprave, izklopite tiskalnik in izvlecite napajalni kabel iz električne vtičnice, preden nadaljujete, da preprečite nevarnost električnega šoka. Če so na tiskalnik priključene še katere koli druge naprave, jih izklopite ter izvlecite kable, ki so povezani s tiskalnikom.

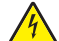

**PREVIDNO – NEVARNOST ELEKTRIČNEGA UDARA:** Pri čiščenju zunanjosti tiskalnika iztaknite napajalni kabel iz vtičnice in odstranite vse kable iz tiskalnika, da se izognete morebitnim poškodbam zaradi električnega udara.

PREVIDNO – NEVARNOST TELESNIH POŠKODB: Če je tiskalnik težji od 18 kg (40 lb), sta potrebna dva (ali več) izurjena člana osebja, da ga dvigneta varno.

PREVIDNO – NEVARNOST TELESNIH POŠKODB: Pri premikanju tiskalnika upoštevajte te smernice, da se izognete telesnim poškodbam ali poškodbam tiskalnika:

- Prepričajte se, ali so vsa vratca in pladnji zaprti.
- Izklopite tiskalnik in izključite napajalni kabel z električne vtičnice.
- Izključite vse kable iz tiskalnika.
- Če so na tiskalnik priključeni ločeni prostostoječi dodatni pladnji ali izhodne možnosti, jih izključite, preden tiskalnik premaknete.
- Če ima tiskalnik podstavek s kolesci, ga pazljivo premaknite na novo mesto. Bodite previdni pri premoščanju pragov in razpok v tleh.
- Če tiskalnik nima podstavka s kolesci, vendar je konfiguriran z dodatnimi pladnji ali izhodnimi možnostmi, odstranite izhodne možnosti in dvignite tiskalnik s pladnjev. Ne poskušajte hkrati dvigniti tiskalnika in možnosti.
- Za dvigovanje tiskalnika vedno uporabljajte ročice.
- Površina katerega koli vozička, s katerim boste premikali tiskalnik, mora podpirati celotno ohišje tiskalnika.
- Površina katerega koli vozička, s katerim boste premikali strojno opremo, mora podpirati celotno velikost te opreme tiskalnika.
- Tiskalnik mora biti v pokončnem položaju.
- Izogibajte se sunkovitim gibom.
- Pazite, da prstov nimate pod tiskalnikom, ko ga postavljate na želeno mesto.
- Prepričajte se, ali je okoli tiskalnika dovolj prostora.

PREVIDNO – NEVARNOST PREVRNITVE: Za namestitev ene ali več možnosti v tiskalnik ali večnamenski izdelek bodo morda potrebni kovinski podstavek, pohištvo ali drugi elementi za preprečevanje nestabilnosti, ki bi lahko privedla do poškodb. Za več informacij o podprtih konfiguracijah obiščite spletno stran www.lexmark.com/multifunctionprinters.

**PREVIDNO – NEVARNOST PREVRNITVE:** Da bi bilo tveganje zaradi nestabilnosti opreme manjše, vsak pladenj vstavite posebej. Vsi ostali pladnji naj bodo zaprti, dokler jih ne potrebujete.

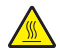

**PREVIDNO – VROČA POVRŠINA:** Notranjost tiskalnika je lahko vroča. Počakajte, da se vroča površina ohladi, preden se je dotaknete, da preprečite nevarnost poškodbe.

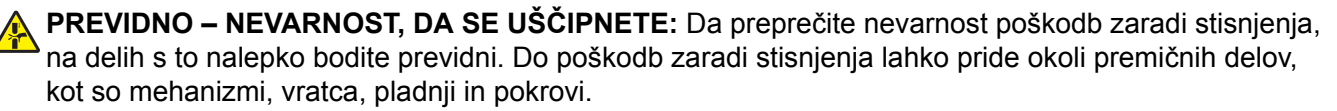

**PREVIDNO – NEVARNOST TELESNIH POŠKODB:** Ta izdelek uporablja laser. Z uporabo kontrolnikov, prilagoditev ali izvedbo postopkov, drugačnih od teh, ki so navedeni v *Navodilih za uporabo*, ste lahko izpostavljeni nevarnemu sevanju.

PREVIDNO – NEVARNOST TELESNIH POŠKODB: Litijev akumulator v tem izdelku ni namenjen za zamenjavo. Če litijsko baterijo nepravilno zamenjate, lahko pride do eksplozije. Akumulatorja ne polnite, razstavljajte ali sežigajte. Litijeve akumulatorje zavrzite skladno z navodili izdelovalca in krajevnimi predpisi.

Ta izdelek je bil oblikovan, preizkušen in odobren za uporabo z določenimi komponentami proizvajalca skladno s strogimi varnostnimi merili, ki veljajo po vsem svetu. Varnostne značilnosti nekaterih delov niso vedno očitne. Proizvajalec ne odgovarja za uporabo drugih nadomestnih delov.

Popravila in servisiranje, ki niso opisana v uporabniški dokumentaciji, naj opravlja samo serviser.

Ta izdelek izvaja postopek tiskanja, zaradi katerega se medij za tiskanje segreva, to pa lahko povzroči izpuste. Razumeti morate razdelek v navodilih za uporabo s smernicami za izbiranje medijev za tiskanje, da se prepreči možnost škodljivih izpustov.

Med normalnim delovanjem tega izdelek lahko nastajajo majhne količine ozona, zato je lahko opremljen s filtrom za omejevanje koncentracij ozona na ravneh, ki so znatno nižje od priporočenih vrednosti izpostavljenosti. Da se izognete visokim ravnem koncentracije ozona pri pogosti uporabi, ta izdelek namestite na dobro prezračevanem območju ter zamenjajte filtre za ozon in izpuste, če je tako navedeno v navodilih za vzdrževanje izdelka. Če filtri niso omenjeni v navodilih za vzdrževanje izdelka, za ta izdelek ni filtrov, ki bi jih bilo treba zamenjati.

#### SHRANITE TA NAVODILA.

## Seznanite se s tiskalnikom

## Iskanje informacij o tiskalniku

| Kaj iščete?                                                                                                    | Poiščite tukaj                                                                                                    |
|----------------------------------------------------------------------------------------------------|----------------------------------------------------------------------------------------------------|
| Navodila za začetno namestitev:<br>• Priključitev tiskalnika<br>• Nameščanje programske<br>opreme tiskalnika                                                                                                    | Oglejte si dokumentacijo za namestitev, ki je priložena tiskalniku, ali obiščite spletno mesto http://support.lexmark.com.                                                                                                    |
| <ul> <li>Dodatna navodila za namestitev in<br/>uporabo tiskalnika:</li> <li>Izbira in shranjevanje papirja in<br/>posebnih tiskalnih medijev</li> <li>Nalaganje papirja</li> <li>Konfiguriranje nastavitev<br/>tiskalnika</li> <li>Ogled in tiskanje dokumentov in<br/>fotografij</li> <li>Nastavitev in uporaba<br/>programske opreme tiskalnika</li> <li>Konfiguracija tiskalnika v<br/>omrežju</li> <li>Skrb za tiskalnik in vzdrževanje</li> <li>Odpravljanje težav</li> </ul> | Informacijsko središče – obiščite <u>http://infoserve.lexmark.com</u> .<br>Strani menija Pomoč – oglejte si navodila v vgrajeni programski opremi tiskalnika<br>ali obiščite <u>http://support.lexmark.com</u> .<br>Uporaba zaslona na dotik – obiščite <u>http://support.lexmark.com</u> .<br>Videoposnetki o izdelkih – obiščite <u>http://infoserve.lexmark.com/idv/</u> .                                                                                                |
| Informacije o namestitvi in konfigu-<br>raciji pripomočkov za dostopnost<br>tiskalnika osebam s posebnimi<br>potrebami                                                                                                    | <i>Lexmarkov priročnik za osebe s posebnimi potrebami –</i> obiščite<br><u>http://support.lexmark.com</u> .                                                                                                    |
| Pomoč pri uporabi programske<br>opreme za tiskalnik                                                                                                    | <ul> <li>Pomoč za operacijska sistema Microsoft® Windows® ali Macintosh – odprite program ali aplikacijo programske opreme za tiskalnik in kliknite Help (Pomoč).</li> <li>Kliknite , da si ogledate kontekstno občutljive informacije.</li> <li>Opombe: <ul> <li>Pomoč se samodejno namesti skupaj s programsko opremo tiskalnika.</li> <li>Glede na operacijski sistem je programska oprema tiskalnika v mapi s programi tiskalnika ali na namizju.</li> </ul> </li> </ul> |

| Kaj iščete?                                                                                                    | Poiščite tukaj                                                                                                    |
|----------------------------------------------------------------------------------------------------|----------------------------------------------------------------------------------------------------|
| Najnovejše dodatne informacije,<br>posodobitve in podpora za stranke:<br>• Dokumentacija<br>• Prenos gonilnikov<br>• Podpora s klepetom v živo<br>• E-poštna podpora<br>• Glasovna podpora | Obiščite http://support.lexmark.com.<br>Opomba: Izberite državo in območje, nato pa izdelek, da prikažete ustrezno<br>mesto za podporo.<br>Podatke za stik za podporo strankam za različne države in območja si lahko<br>ogledate na spletnem mestu, navedeni pa so tudi na natisnjeni garanciji, ki ste jo<br>dobili s tiskalnikom.<br>Ko stopite v stik s podporo za stranke, imejte pripravljene naslednje podatke:<br>• Mesto in datum nakupa<br>• Vrsta naprave in serijska številka |
| <ul> <li>Varnostne informacije</li> <li>Regulativne informacije</li> <li>Informacije o garanciji</li> <li>Okoljske informacije</li> </ul>                                                  | <ul> <li>Informacije o garanciji se razlikujejo glede na državo ali regijo:</li> <li>V ZDA – oglejte si izjavo o omejeni garanciji, priloženo tiskalniku, ali obiščite <u>http://support.lexmark.com</u>.</li> <li>V drugih državah in regijah – preberite natisnjeno garancijo, ki ste jo dobili s tiskalnikom.</li> <li>Vodnik z informacijami o izdelku – oglejte si dokumentacijo, ki ste jo dobili s tiskalnikom, ali obiščite <u>http://support.lexmark.com</u>.</li> </ul>         |

## Izbiranje mesta za tiskalnik

- Prepričajte se, da je dovolj prostora za odpiranje pladnjev, pokrovov in vratc ter za nameščanje dodatne strojne opreme.
- Tiskalnik postavite v bližino električne vtičnice.

PREVIDNO – NEVARNOST TELESNIH POŠKODB: Da bi se izognili požaru ali električnemu šoku, priključite napajalni kabel v vtičnico z ustrezno nazivnostjo, ki je ustrezno ozemljena, v bližini izdelka in enostavno dostopna.

PREVIDNO – NEVARNOST ELEKTRIČNEGA UDARA: Da bi se izognili električnemu šoku, tega izdelka ne postavite ali uporabljajte v bližini vode ali mokrih krajev.

- Pretok zraka v prostoru mora biti v skladu z najnovejšo različico standarda ASHRAE 62 ali s standardom Tehničnega odbora CEN 156.
- Postavite tiskalnik na ravno, čvrsto in trdo površino.

- Tiskalnik:
  - Mora biti čist, suh in brez prahu
  - Ne sme biti blizu sponk in sponk za papir
  - Ne sme biti blizu neposrednega zračnega toka iz klimatskih ali grelnih naprav in ventilatorjev
  - Ne sme biti blizu neposredne sončne svetlobe in ekstremne vlažnosti
- Upoštevajte priporočene temperature in preprečujte nihanja temperature.

| Temperatura okolja       | 10 do 32°C (50 do 90 °F)  |
|--------------------------|---------------------------|
| Temperatura skladiščenja | 0 do 40 °C (32 do 104 °F) |

• Za ustrezno prezračevanje zagotovite, da bo okrog tiskalnika toliko prostora, kot je prikazano:

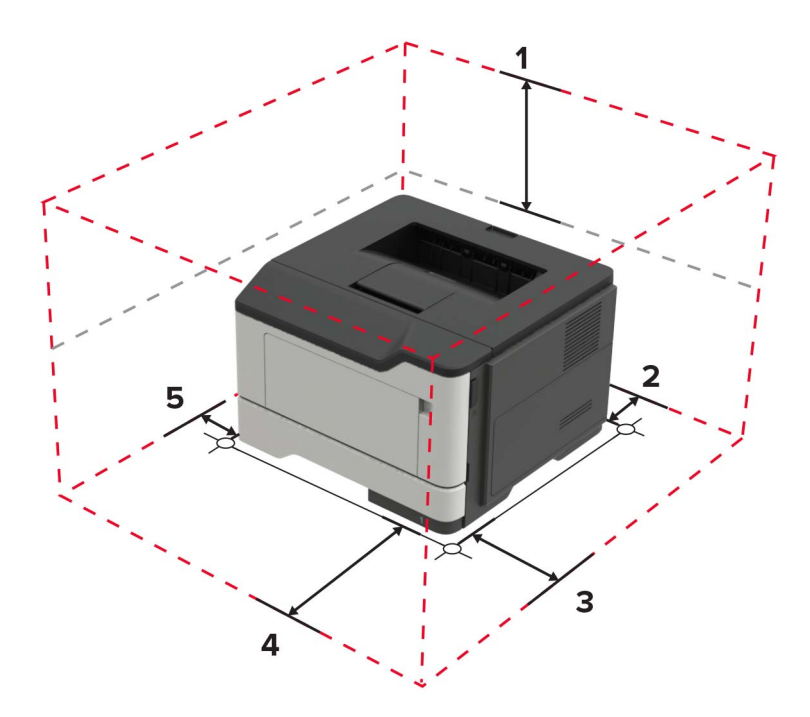

| 1 | Zgornja stran  | 305 mm (12 palcev)                                                   |
|---|----------------|----------------------------------------------------------------------|
| 2 | Zadnja stran   | 100 mm (3,94 palca)                                                  |
| 3 | Desna stran    | 110 mm (4,33 palca)                                                  |
| 4 | Sprednja stran | 305 mm (12 palcev)                                                   |
|   |                | Opomba: Pred tiskalnikom mora biti najmanj 76 mm (3 palci) prostora. |
| 5 | Leva stran     | 65 mm (2,56 palca)                                                   |

## Konfiguracije tiskalnika

**PREVIDNO – NEVARNOST PREVRNITVE:** Če na tiskalnik ali večnamenski izdelek namestite vsaj eno dodatno možnost, morda potrebujete podstavek s kolesci, pohištvo ali kaj drugega, kar bi preprečilo nestabilnost, zaradi katere bi lahko prišlo do telesne poškodbe. Dodatne informacije o podprtih konfiguracijah si oglejte na spletni strani <u>www.lexmark.com/multifunctionprinters</u>.

**PREVIDNO – NEVARNOST PREVRNITVE:** Da bi bilo tveganje zaradi nestabilnosti opreme manjše, nalagajte na vsak pladenj posebej. Vsi ostali pladnji naj bodo zaprti, dokler jih ne boste potrebovali.

Tiskalnik lahko konfigurirate tako, da dodate izbirne pladnje za 250 ali 550 listov. Za več informacij si oglejte razdelek <u>"Namestitev dodatnih pladnjev" na 120. strani</u>.

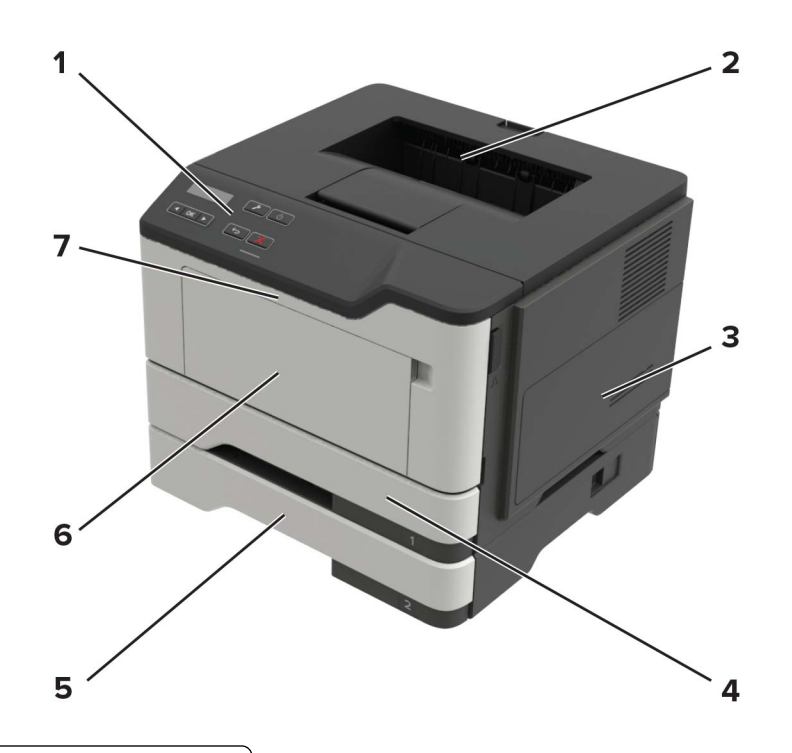

| 1 | Nadzorna plošča                       |  |
|---|---------------------------------------|--|
| 2 | Standardno odložišče                  |  |
| 3 | Pokrov za dostop do nadzorne plošče   |  |
| 4 | Standardni pladenj za 250 listov      |  |
| 5 | Dodatni pladenj za 250 ali 550 listov |  |
| 6 | Večnamenski podajalnik                |  |
| 7 | Vratca A                              |  |

## Priključitev kablov

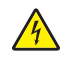

**PREVIDNO – NEVARNOST ELEKTRIČNEGA UDARA:** Da bi se izognili električnemu udaru, tega izdelka ne nastavljajte in ne priključujte električnih ali drugih kablov, kot so napajalni kabel, kabel za faks in za telefon, med nevihto.

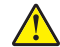

**PREVIDNO – NEVARNOST TELESNIH POŠKODB:** Da bi se izognili požaru ali električnemu udaru, priključite napajalni kabel na električno vtičnico z ustrezno nazivnostjo, ki je ustrezno ozemljena, v bližini izdelka in enostavno dostopna.

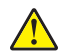

**PREVIDNO – NEVARNOST TELESNIH POŠKODB:** Da bi se izognili požaru in električnemu udaru, uporabite samo napajalni kabel, ki ste ga dobili s tem izdelkom, ali nadomestni napajalni kabel, ki ga je odobril proizvajalec.

**Opozorilo – možnost poškodb:** Da bi se izognili izgubi podatkov in okvari tiskalnika, se med tiskanjem ne dotikajte kabla USB, kartice za brezžično omrežje in tiskalnika na prikazanem območju.

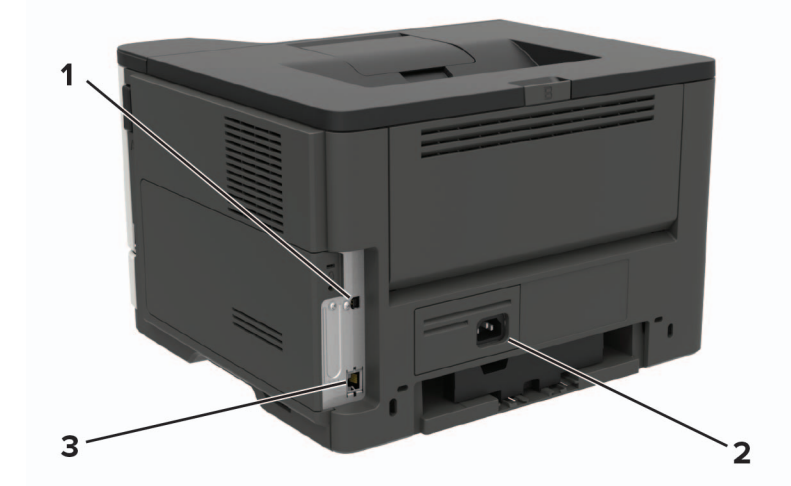

|   | Uporabite                   | Za                                            |
|---|-----------------------------|-----------------------------------------------|
| 1 | Vrata USB na tiskalniku     | Tiskalnik priključite na računalnik.          |
| 2 | Vtičnica za napajalni kabel | Tiskalnik priključite na električno vtičnico. |
| 3 | Ethernetna vrata            | Tiskalnik priključite v omrežje.              |

## Uporaba nadzorne plošče

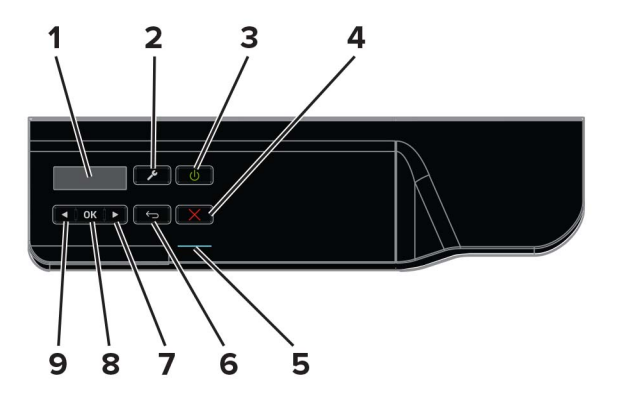

|   | Uporabite                       | Za                                                                                |
|---|---------------------------------|-----------------------------------------------------------------------------------|
| 1 | Zaslon                          | Ogled možnosti tiskanja, stanja tiskalnika in sporočil o napakah.                 |
| 2 | Gumb za menije                  | Odpiranje menijev.                                                                |
| 3 | Gumb za vklop/izklop            | Vklop ali izklop tiskalnika.                                                      |
|   |                                 | <b>Opomba:</b> Za izklop tiskalnika za pet sekund pridržite gumb za vklop/izklop. |
| 4 | Gumb za zaustavitev ali preklic | Zaustavitev trenutnega opravila tiskalnika.                                       |
| 5 | Indikatorska lučka              | Preverjanje stanja tiskalnika.                                                    |
| 6 | Gumb za nazaj                   | Vrnitev na prejšnji zaslon.                                                       |

|   | Uporabite              | Za                                                                                                    |
|---|------------------------|----------------------------------------------------------------------------------------------------|
| 7 | Gumb s puščico v desno | <ul> <li>Pomikanje po menijih ali pomikanje po zaslonih in možnostih v menijih.</li> <li>Povečanje numerične vrednosti prikazane nastavitve.</li> </ul>                                               |
| 8 | Gumb za izbiro         | <ul> <li>Izberite menijske možnosti.</li> <li>Prikaz razpoložljivih vrednosti ali nastavitev menija. Zvezdica (*) označuje trenutno privzeto nastavitev.</li> <li>Shranjevanje nastavitev.</li> </ul> |
| 9 | Gumb s puščico v levo  | <ul> <li>Pomikanje po menijih ali pomikanje po zaslonih in možnostih v menijih.</li> <li>Zmanjšanje numerične vrednosti prikazane nastavitve.</li> </ul>                                              |

## Razumevanje stanja gumba za vklop/izklop in indikatorske lučke

| Indikator                          | Stanje tiskalnika                                           |                                                                                           |                                       |
|------------------------------------|-------------------------------------------------------------|-------------------------------------------------------------------------------------------|---------------------------------------|
| Izklop                             | Tiskalnik je izklopljen ali v načinu hibernacije.           |                                                                                           |                                       |
| Modra                              | Tiskalnik je v stanju pripravljenosti ali obdeluje podatke. |                                                                                           |                                       |
| Rdeča                              | Tiskalnik potrebuje posredovanje uporabnika.                |                                                                                           |                                       |
|                                    |                                                             |                                                                                           |                                       |
| Osvetlitev                         | v gumba za vklop/izklop                                     | Stanje tiskalnika                                                                         |                                       |
| Osvetlitev<br>Izklop               | / gumba za vklop/izklop                                     | Stanje tiskalnika<br>Tiskalnik je izklopljen, v stanju                                    | pripravljenosti ali obdeluje podatke. |
| Osvetlitev<br>Izklop<br>Sveti oran | v gumba za vklop/izklop<br>žno                              | Stanje tiskalnika<br>Tiskalnik je izklopljen, v stanju<br>Tiskalnik je v načinu mirovanja | pripravljenosti ali obdeluje podatke. |

# Nalaganje papirja in posebnih tiskalnih medijev

## Nastavitev velikosti in vrste posebnih medijev

1 Na začetnem zaslonu se pomaknite na:

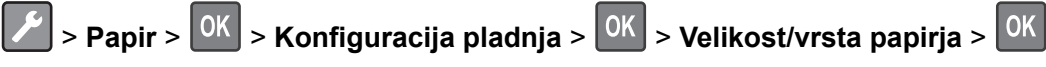

2 Izberite vir papirja ter nato konfigurirajte velikost in vrsto posebnih tiskalnih medijev.

## Konfiguracija nastavitve univerzalne velikosti papirja

- 1 Na nadzorni plošči se pomaknite na:
  - Papir > OK > Konfiguracija medija > OK > Univerzalna nastavitev. > OK
- 2 Izberite Širina pokončno postavljene strani ali Višina pokončno postavljene strani in pritisnite
- 3 Prilagodite nastavitve in pritisnite OK

## Nalaganje na pladnje

PREVIDNO – NEVARNOST PREVRNITVE: Da bi bilo tveganje zaradi nestabilnosti opreme manjše, nalagajte na vsak pladenj posebej. Vsi ostali pladnji naj bodo zaprti, dokler jih ne boste potrebovali.

1 Odstranite pladenj.

Opomba: Da preprečite zastoje papirja, ne odstranjujte pladnjev, ko tiskalnik deluje.

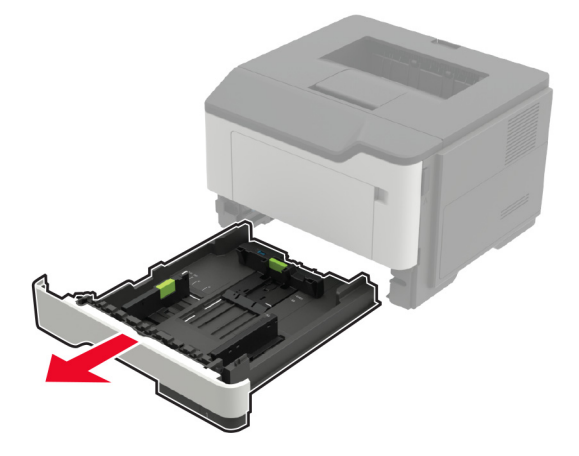

2 Prilagodite vodili papirja glede na velikost papirja, ki ga nalagate.

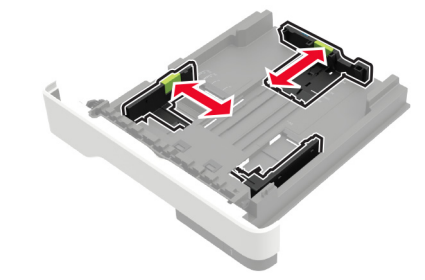

**3** Preden naložite papir, večkrat upognite, prepihajte in poravnajte robove listov.

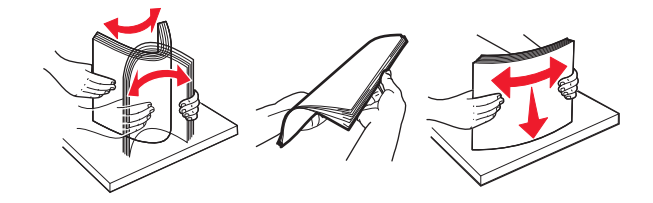

4 Naložite sveženj papirja tako, da je natisljiva stran obrnjena navzdol, in zagotovite, da se stranska vodila tesno prilegajo papirju.

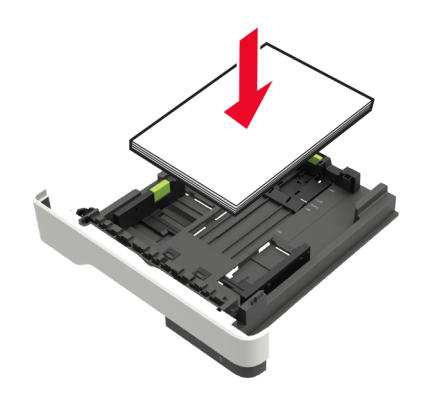

#### Opombe:

- Za enostransko tiskanje pisemski papir z glavo naložite tako, da je obrnjen navzdol in da je zgornji rob lista obrnjen proti sprednjemu delu pladnja.
- Za obojestransko tiskanje pisemski papir z glavo naložite tako, da je obrnjen navzgor in da je spodnji rob lista obrnjen proti sprednjemu delu pladnja.
- Papirja ne vstavljajte na silo.
- Zagotovite, da je sveženj papirja nižji od višine, nakazane z oznako za polnjenje, da preprečite zastoj papirja.
- 5 Vstavite pladenj.

Po potrebi na nadzorni plošči nastavite velikost in vrsto papirja glede na papir, ki ga nalagate na pladenj.

## Nalaganje v večnamenski podajalnik

1 Odprite večnamenski podajalnik.

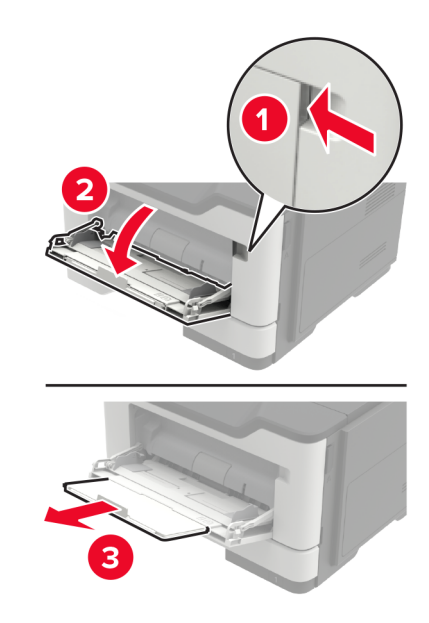

**2** Prilagodite vodilo glede na velikost papirja, ki ga nalagate.

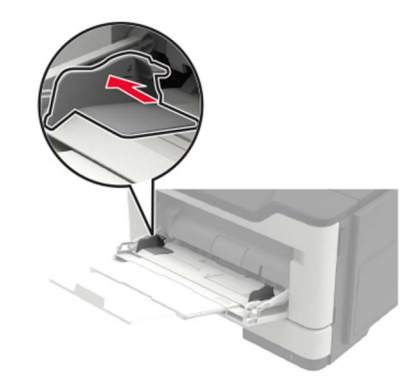

**3** Preden naložite papir, večkrat upognite, prepihajte in poravnajte robove listov.

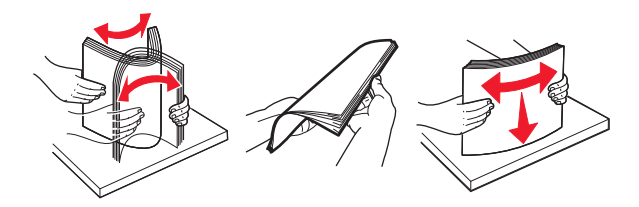

4 Papir naložite tako, da je natisljiva stran obrnjena navzgor.

#### Opombe:

- Za enostransko tiskanje pisemski papir z glavo naložite tako, da je obrnjen navzgor in da je zgornji rob lista obrnjen proti sprednjemu delu pladnja.
- Za obojestransko tiskanje pisemski papir z glavo naložite tako, da je obrnjen navzdol in da je spodnji rob lista obrnjen proti sprednjemu delu pladnja.
- Ovojnice naložite tako, da je zavihek obrnjen navzdol in je na levi strani.

• Ovojnice velikosti European naložite tako, da je zavihek obrnjen navzdol in najprej vstopi v tiskalnik.

**Opozorilo – možnost poškodb:** Ne uporabljajte ovojnic z znamkami, zaponkami, pritisnimi gumbi, okenci, prevlečenimi obrobami ali lepilom.

5 Na nadzorni plošči nastavite velikost in vrsto papirja glede na papir, ki ga nalagate.

## Povezovanje pladnjev

1 Odprite spletni brskalnik in v polje za naslov vnesite naslov IP tiskalnika.

#### Opombe:

- Naslov IP tiskalnika si oglejte na začetnem zaslonu tiskalnika. Naslov IP je sestavljen iz štirih nizov številk, ločenih s pikami, na primer 123.123.123.123.
- Če uporabljate namestniški strežnik, ga začasno onemogočite, da se spletna stran pravilno naloži.

#### 2 Kliknite Nastavitve > Papir > Konfiguracija pladnja.

- **3** Za pladnje, ki jih povezujete, nastavite isto velikost in vrsto papirja.
- 4 Shranite nastavitve.
- 5 Kliknite Nastavitve > Naprava > Vzdrževanje > Meni za konfiguracijo > Konfiguracija pladnja.
- 6 Nastavite Povezovanje pladnja na Samodejno.
- 7 Shranite nastavitve.

Za prekinitev povezave med pladnji zagotovite, da pladnji nimajo enakih nastavitev velikosti in vrste papirja.

**Opozorilo – možnost poškodb:** Temperatura fiksirne enote je odvisna od navedene vrste papirja. Da preprečite težave pri tiskanju, uskladite nastavitev vrste papirja v tiskalniku s papirjem, ki je naložen na pladnju.

# Držalo za papir

## Podprte velikosti papirja

| Velikost papirja                                                                           | Pladenj      | Večnamenski podajalnik | Obojestransko<br>tiskanje |
|--------------------------------------------------------------------------------------------|--------------|------------------------|---------------------------|
| <b>A4</b><br>210 x 297 mm (8,3 x 11,7 palca)                                               | $\checkmark$ | $\checkmark$           | $\checkmark$              |
| <b>A5</b><br>210 x 148 mm (5,8 x 8,3 palca)                                                | $\checkmark$ | $\checkmark$           | X                         |
| <b>A5 LEF</b> *<br>148 x 210 mm (5,8 x 8,3 palca)                                          | $\checkmark$ | $\checkmark$           | X                         |
| <b>A6</b> *<br>105 x 148 mm (4,1 x 5,8 palca)                                              | $\checkmark$ | $\checkmark$           | X                         |
| <b>JIS B5</b><br>182 x 257 mm (7,2 x 10,1 palca)                                           | $\checkmark$ | $\checkmark$           | X                         |
| <b>Oficio (Mexico)</b><br>216 x 340 mm (8,5 x 13,4 palca)                                  | $\checkmark$ | $\checkmark$           | $\checkmark$              |
| <b>Hagaki</b><br>100 x 148 mm (3,9 x 5,8 palca)                                            | x            | $\checkmark$           | x                         |
| <b>Statement</b><br>140 x 216 mm (5,5 x 8,5 palca)                                         | $\checkmark$ | $\checkmark$           | X                         |
| <b>Executive</b><br>184 x 267 mm (7,3 x 10,5 palca)                                        | $\checkmark$ | $\checkmark$           | X                         |
| Letter<br>216 x 279 mm (8,5 x 11 palca)                                                    | $\checkmark$ | $\checkmark$           | $\checkmark$              |
| <b>Legal</b><br>216 x 356 mm (8,5 x 14 palca)                                              | $\checkmark$ | $\checkmark$           | $\checkmark$              |
| <b>Folio</b><br>216 x 330 mm (8,5 x 13 palca)                                              | $\checkmark$ | $\checkmark$           | $\checkmark$              |
| <b>Univerzalno</b><br>Od 76,2 x 127 mm (3 x 5 palcev) do 216 x 356 mm<br>(8,5 x 14 palcev) | $\checkmark$ | $\checkmark$           | X                         |
| <b>Ovojnica 7 3/4 (Monarch)</b><br>98 x 191 mm (3,9 x 7,5 palca)                           | X            | $\checkmark$           | x                         |
| <b>Ovojnica 9</b><br>98 x 225 mm (3,9 x 8,9 palca)                                         | X            | $\checkmark$           | X                         |
| <b>Ovojnica 10</b><br>105 x 241 mm (4,1 x 9,5 palca)                                       | X            | $\checkmark$           | X                         |
| * Dodatni pladenj ne podpira te velikosti papirja.                                         |              |                        |                           |

| Velikost papirja                                                                              | Pladenj | Večnamenski podajalnik | Obojestransko<br>tiskanje |
|-----------------------------------------------------------------------------------------------|---------|------------------------|---------------------------|
| <b>Ovojnica DL</b><br>110 x 220 mm (4,3 x 8,7 palca)                                          | X       | $\checkmark$           | X                         |
| <b>Ovojnica C5</b><br>162 x 229 mm (6,4 x 9 palcev)                                           | x       | $\checkmark$           | X                         |
| <b>Ovojnica B5</b><br>176 x 250 mm (6,9 x 9,8 palca)                                          | X       | $\checkmark$           | x                         |
| <b>Druge ovojnice</b><br>Od 76,2 x 127 mm (3 x 5 palcev) do 216 x 356 mm<br>(8,5 x 14 palcev) | X       | $\checkmark$           | X                         |
| * Dodatni pladenj ne podpira te velikosti papirja.                                            |         | •                      |                           |

## Podprte vrste papirja

| Vrsta papirja                  | Pladenj      | Večnamenski podajalnik | Obojestransko tiskanje |
|--------------------------------|--------------|------------------------|------------------------|
| Navadni papir                  | $\checkmark$ | $\checkmark$           | $\checkmark$           |
| Večslojni karton               | x            | $\checkmark$           | x                      |
| Prosojnica                     | √            | $\checkmark$           | x                      |
| Recikliran                     | √            | $\checkmark$           | $\checkmark$           |
| Papirnate nalepke <sup>1</sup> | $\checkmark$ | $\checkmark$           | x                      |
| Kopirni <sup>2</sup>           | $\checkmark$ | $\checkmark$           | $\checkmark$           |
| Pisemski z glavo               | $\checkmark$ | $\checkmark$           | $\checkmark$           |
| Vnaprej potiskani              | $\checkmark$ | $\checkmark$           | $\checkmark$           |
| Barven papir                   | $\checkmark$ | $\checkmark$           | $\checkmark$           |
| Lahek papir                    | $\checkmark$ | $\checkmark$           | $\checkmark$           |
| Težek papir <sup>2</sup>       | $\checkmark$ | $\checkmark$           | $\checkmark$           |
| Grob/bombažni                  | $\checkmark$ | $\checkmark$           | $\checkmark$           |
| Ovojnica                       | x            | $\checkmark$           | x                      |

<sup>1</sup> Tiskanje na enostranske papirnate nalepke za laserske tiskalnike je podprto za občasno uporabo. Priporočljivo je, da mesečno natisnete 20 strani papirnatih nalepk ali manj. Vinilne nalepke, farmacevtske etikete in obojestranske nalepke niso podprte.

<sup>2</sup> Pri obojestranskem tiskanju sta podprta kopirni papir in težek papir do teže 90 g/m<sup>2</sup> (24 lb).

| Vrsta papirja                                                                                                    | Pladenj | Večnamenski podajalnik | Obojestransko tiskanje |
|----------------------------------------------------------------------------------------------------|---------|------------------------|------------------------|
| Groba ovojnica                                                                                                    | x       | $\checkmark$           | x                      |
| <sup>1</sup> Tiskanje na enostranske papirnate nalepke za laserske tiskalnike je podprto za občasno uporabo. Priporočljivo je, da<br>mesečno natisnete 20 strani papirnatih nalepk ali manj. Vinilne nalepke, farmacevtske etikete in obojestranske nalepke<br>niso podprte. |         |                        |                        |

<sup>2</sup> Pri obojestranskem tiskanju sta podprta kopirni papir in težek papir do teže 90 g/m<sup>2</sup> (24 lb).

## Podprte teže papirja

|              | Pladenj                            | Večnamenski podajalnik | Obojestransko tiskanje |
|--------------|------------------------------------|------------------------|------------------------|
| Teža papirja | 60–120 g/m <sup>2</sup> (16–32 lb) | 60–216 g/m² (16–58 lb) | 60–90 g/m² (16–24 lb)  |

# Tiskanje

## Tiskanje iz računalnika

**Opomba:** Za nalepke, večslojni karton in ovojnice v tiskalniku nastavite velikost in vrsto papirja pred tiskanjem opravila tiskanja.

- 1 V dokumentu, ki ga želite natisniti, odprite pogovorno okno Natisni.
- 2 Po potrebi prilagodite nastavitve.
- 3 Natisnite dokument.

## Tiskanje iz mobilne naprave

#### Tiskanje iz mobilne naprave z uporabo programa Lexmark Mobile Print

Lexmark<sup>™</sup> Z aplikacijo Mobile Print lahko pošljete dokumente in slike neposredno v podprt Lexmarkov tiskalnik.

1 Odprite dokument in ga nato pošljite v program Lexmark Mobile Print ali ga dajte v skupno rabo z njo.

**Opomba:** Nekateri programi drugih proizvajalcev morda ne podpirajo funkcije pošiljanja ali dajanja v skupno rabo. Za več informacij si oglejte dokumentacijo, ki ste jo dobili s programom.

- 2 Izberite tiskalnik.
- 3 Natisnite dokument.

#### Tiskanje iz mobilne naprave s storitvijo Google Cloud Print

Google Cloud Print<sup>™</sup> je storitev mobilnega tiskanja, ki omogoča tiskanje z omogočenimi aplikacijami v mobilnih napravah v vse tiskalnike, ki podpirajo Google Cloud Print.

- 1 Na začetnem zaslonu mobilne naprave zaženite omogočeno aplikacijo.
- 2 Tapnite Natisni in nato izberite tiskalnik.
- 3 Natisnite dokument.

#### Tiskanje iz mobilne naprave s storitvijo Mopria Print Service

Mopria® Print Service je rešitev mobilnega tiskanja za mobilne naprave s sistemom Android<sup>™</sup> 4.4 ali novejšo različico. Omogoča neposredno tiskanje v vse tiskalnike s potrdilom Mopria.

Opomba: Pred tiskanjem se prepričajte, da je storitev Mopria Print Service omogočena.

- 1 Na začetnem zaslonu mobilne naprave zaženite združljiv program.
- 2 Tapnite Natisni in nato izberite tiskalnik.
- 3 Pošljite tiskalno opravilo.

#### Tiskanje iz mobilne naprave z aplikacijo AirPrint

AirPrint je rešitev mobilnega tiskanja, ki omogoča neposredno tiskanje iz naprav Apple v tiskalnike s potrdilom AirPrint.

Opombe:

- Aplikacija je podprta samo v nekaterih napravah Apple.
- Ta program je podprt samo pri nekaterih modelih tiskalnika.
- 1 Na začetnem zaslonu mobilne naprave zaženite združljiv program.
- **2** Izberite predmet za tiskanje in nato tapnite ikono za skupno rabo.
- 3 Tapnite Natisni in nato izberite tiskalnik.
- 4 Natisnite dokument.

## Tiskanje seznama vzorcev pisav

1 Na nadzorni plošči se pomaknite na:

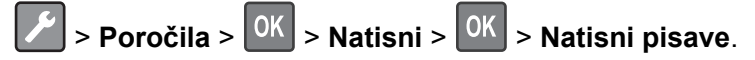

2 Izberite Pisave PCL ali Pisave PostScript in pritisnite

# Razumevanje menijev tiskalnika

## Zemljevid menijev

| Naprava            | <u>Nastavitve</u>                                        | Podatki, poslani podjetju Lexmark               |
|--------------------|----------------------------------------------------------|-------------------------------------------------|
|                    | <ul> <li>Oddaljena nadzorna plošča</li> </ul>            | Obnovitev tovarniško privzetih vrednosti        |
|                    | <u>Obvestila</u>                                         | • <u>Vzdrževanje</u>                            |
|                    | <u>Upravljanje energije</u>                              | <ul> <li><u>Več o tem tiskalniku</u></li> </ul> |
| Tiskanje           | Postavitev                                               | • PDF                                           |
|                    | <u>Nastavitev</u>                                        | PostScript                                      |
|                    | <u>Kakovost</u>                                          | • <u>PCL</u>                                    |
|                    | Obračunavanje opravil                                    | • <u>HTML</u>                                   |
|                    | • <u>XPS</u>                                             | • <u>Slika</u>                                  |
| Papir              | Konfiguracija pladnja                                    | • Konfiguracija medija                          |
| Omrežje/vrata      | Pregled omrežja                                          | Konfiguracija LPD                               |
|                    | • <u>Brezžično</u>                                       | <u>Nastavitve HTTP/FTP</u>                      |
|                    | • Ethernet                                               | • <u>ThinPrint</u>                              |
|                    | • <u>TCP/IP</u>                                          | • <u>USB</u>                                    |
|                    | • <u>SNMP</u>                                            | <u>Google Cloud Print</u>                       |
|                    | • IPSec                                                  | <u>Wi-Fi Direct</u>                             |
|                    | • <u>802.1X</u>                                          |                                                 |
| Poročila           | Stran z menijskimi nastavitvami                          | • <u>Tiskanje</u>                               |
|                    | • <u>Naprava</u>                                         | • <u>Omrežje</u>                                |
| Odpravljanje težav | <ul> <li>Strani za preskus kakovosti tiskanja</li> </ul> |                                                 |

## Naprava

#### Nastavitve

| Element menija                                                             | Opis                                                                         |  |
|----------------------------------------------------------------------------|------------------------------------------------------------------------------|--|
| Jezik prikaza<br>[Seznam jezikov]                                          | Nastavite jezik besedila, ki bo prikazano na zaslonu.                        |  |
| Država/regija<br>[Seznam držav]                                            | Navedite državo ali regijo, za delovanje v kateri je konfiguriran tiskalnik. |  |
| Zaženi začetno nastavitev<br>Da<br>Ne*                                     | Zaženite čarovnika za nastavitev.                                            |  |
| Opomba: Zvezdica (*) ob vrednosti označuje privzeto tovarniško nastavitev. |                                                                              |  |

| Element menija                                                                                                    | Opis                                                                                                    |  |
|----------------------------------------------------------------------------------------------------|----------------------------------------------------------------------------------------------------|--|
| <b>Prikazane informacije</b><br>Besedilo za prikaz 1<br>Besedilo za prikaz 2                                                                                                    | Določite, katere informacije naj bodo prikazane na začetnem zaslonu.                                                                                                    |  |
| Datum in čas<br>Konfiguriraj<br>Trenutna datum in čas<br>Ročno nastavi datum in čas<br>Oblika zapisa datuma [MM-DD-LLLL*]<br>Oblika zapisa ure [12-urni prikaz časa*]<br>Časovni pas [GMT*]<br>Protokol za sinhronizacijo omrežnega časa<br>Omogoči NTP<br>Strežnik NTP | Konfigurirajte datum in čas tiskalnika.                                                                                                    |  |
| <b>Velikosti papirja</b><br>Ameriško*<br>Metrično                                                                                                    | Določite mersko enoto za velikosti papirja.<br><b>Opomba:</b> Začetna nastavitev velikosti papirja je določena glede na<br>državo ali območje, izbrano v čarovniku za začetno nastavitev. |  |
| Časovna omejitev zaslona<br>10–300 (60*)                                                                                                    | Nastavite, po koliko sekundah nedejavnosti naj se na zaslonu prikaže<br>začetni zaslon oz. naj se tiskalnik samodejno odjavi iz uporabniškega<br>računa.                                  |  |
| Opomba: Zvezdica (*) ob vrednosti označuje privzeto tovarniško nastavitev.                                                                                                    |                                                                                                    |  |

## Oddaljena nadzorna plošča

| Element menija                                                                    | Opis                                                                                                    |  |
|-----------------------------------------------------------------------------------|----------------------------------------------------------------------------------------------------|--|
| Povezava zunanjega VNC-ja<br>Ne dovoli*<br>Dovoli                                 | Zunanji odjemalec VNC povežite z oddaljeno nadzorno ploščo.                                                                                                    |  |
| <b>Vrsta preverjanja pristnosti</b><br>Brez*<br>Standardno preverjanje pristnosti | Vrsto preverjanja pristnosti nastavite, ko dostopate do strežnika odjemalca VNC.                                                                                                    |  |
| Geslo VNC                                                                         | Določite geslo za povezavo s strežnikom odjemalca VNC.<br><b>Opomba:</b> Ta element menija je na voljo samo, če je Vrsta preverjanja pristnosti nastavljena na Standardno preverjanje pristnosti. |  |
| <b>Opomba:</b> Zvezdica (*) ob vrednosti označuje privzeto tovarniško nastavitev. |                                                                                                    |  |

#### Obvestila

| Element menija                                                             | Opis                                                        |
|----------------------------------------------------------------------------|-------------------------------------------------------------|
| Potrošni material                                                          | Prikažite podatke o oceni preostalega potrošnega materiala. |
| Pokaži oceno potrošnega materiala                                          |                                                             |
| Pokaži oceno*                                                              |                                                             |
| Ne pokaži ocene                                                            |                                                             |
| Opomba: Zvezdica (*) ob vrednosti označuje privzeto tovarniško nastavitev. |                                                             |

| Element menija                                                                                                    | Opis                                                                                                    |
|----------------------------------------------------------------------------------------------------|----------------------------------------------------------------------------------------------------|
| Potrošni material<br>Prikaži ocene<br>Strani*                                                                                                    | Določite enote, ki naj jih tiskalnik uporabi, da oceni porabo<br>potrošnega materiala in sproži obvestila po meri, ko je potrebno<br>uporabnikovo posredovanje.    |
| Odstotek                                                                                                    | <b>Opomba:</b> Ta nastavitev je na voljo samo v vdelanem spletnem strežniku.                                                                                       |
| Potrošni material<br>Alarm za kartušo<br>Izklop<br>Enkrat*<br>Neprekinjeno                                                                                     | Nastavite, kolikokrat naj se sproži alarm, ko je kartuša z barvilom<br>skoraj prazna.                                                                              |
| Potrošni material<br>Obvestila o potrošnem materialu po meri                                                                                                   | Nastavite, kako naj vas tiskalnik obvesti, ko morate posredovati.<br><b>Opomba:</b> Ta nastavitev je na voljo samo v vdelanem spletnem strežniku.                  |
| Preprečevanje napak<br>Pomoč pri zastoju<br>Izklop<br>Vklop*                                                                                                   | Nastavite tiskalnik, da samodejno preveri, ali je prišlo do zastoja papirja.                                                                                       |
| Preprečevanje napak<br>Samodejno nadaljevanje<br>Onemogočeno<br>5–255 (5*)                                                                                     | Ko tiskalniku omogočite, da počisti nekatere pogoje posredo-<br>vanja, omogočite samodejno nadaljevanje obdelave ali tiskanja<br>opravila.                         |
| Preprečevanje napak<br>Samodejni ponovni zagon<br>Samodejni ponovni zagon<br>Vedno znova zaženi*<br>Nikoli ne zaženi znova<br>Znova zaženi v času nedejavnosti | Nastavite tiskalnik, da se znova zažene ob pojavu napake.                                                                                                    |
| Preprečevanje napak<br>Samodejni ponovni zagon<br>Največje število samodejnih ponovnih zagonov<br>1–20 (2*)                                                    | Nastavite število samodejnih ponovnih zagonov, ki jih tiskalnik<br>lahko izvede.                                                                                   |
| Preprečevanje napak<br>Samodejni ponovni zagon<br>Okno za samodejni ponovni zagon<br>1–525600 (720*)                                                           | Nastavite, po koliko sekundah naj se tiskalnik samodejno znova zažene.                                                                                             |
| Preprečevanje napak<br>Samodejni ponovni zagon<br>Števec samodejnih ponovnih zagonov                                                                           | Prikažite podatke o števcu ponovnih zagonov, ki so na voljo samo za branje.                                                                                        |
| Preprečevanje napak<br>Prikaži napako zaradi kratkega papirja<br>Samodejno brisanje*<br>Vklop<br>Opomba: Zvezdica (*) ob vrednosti označuje privzeto           | Nastavite tiskalnik, da prikaže sporočilo ob pojavu napake<br>zaradi kratkega papirja.<br><b>Opomba:</b> Kratki papir se nanaša na velikost naloženega<br>papirja. |

| Element menija                                                                        | Opis                                                                            |
|---------------------------------------------------------------------------------------|---------------------------------------------------------------------------------|
| Preprečevanje napak<br>Zaščita strani<br>Izklop*<br>Vklop                             | Nastavite tiskalnik, da celotno stran shrani v pomnilnik, preden<br>jo natisne. |
| Obnovitev vsebine ob zastoju<br>Obnovitev ob zastoju<br>Izklop<br>Vklop<br>Samodejno* | Nastavite tiskalnik, da znova natisne zagozdene strani.                         |
| <b>Opomba:</b> Zvezdica (*) ob vrednosti označuje privzeto tovarniško nastavitev.     |                                                                                 |

## Upravljanje energije

| Element menija                                                                                                    | Opis                                                                                                    |
|----------------------------------------------------------------------------------------------------|----------------------------------------------------------------------------------------------------|
| Profil načina mirovanja<br>Natisni, ko je zaslon izklopljen<br>Dovoli tiskanje, ko je zaslon izklopljen*<br>Vklopljen zaslon med tiskanjem                                 | Dovolite tiskanje pri izklopljenem zaslonu.                                                                                                    |
| <b>Časovne omejitve</b><br>Način mirovanja<br>1–120 minut (15*)                                                                                                    | Nastavite čas nedejavnosti, preden tiskalnik začne delovati v<br>načinu mirovanja.                                                                                                    |
| Časovne omejitve<br>časovna omejitev za način hibernacije<br>Onemogočeno<br>1 ura<br>2 uri<br>3 ure<br>6 ur<br>1 dan<br>2 dneva<br>3 dni*<br>1 teden<br>2 tedna<br>1 mesec | Nastavite, koliko časa naj tiskalnik počaka, preden v način<br>hibernacije.                                                                                                    |
| Časovne omejitve<br>Časovna omejitev za način hibernacije ob povezavi<br>Hibernacija<br>Brez hibernacije*                                                                  | Nastavite, da tiskalnik preide v način hibernacije, ko obstaja<br>aktivna ethernetna povezava.                                                                                                    |
| Ekološki način<br>Izklop*<br>Energija<br>Energija/papir<br>Papir                                                                                                    | Zmanjšajte porabo energije, papirja ali posebnih tiskalnih<br>medijev.<br><b>Opomba:</b> Nastavitev možnosti Ekološki način na možnost<br>Energija ali Papir lahko vpliva na zmogljivost tiskalnika, ne pa<br>na kakovost tiskanja. |
| Opomba: Zvezdica (*) ob vrednosti označuje privzeto t                                                                                                    | ovarniško nastavitev.                                                                                                    |

#### Podatki, poslani podjetju Lexmark

| Element menija                                                             | Opis                                                                                          |
|----------------------------------------------------------------------------|-----------------------------------------------------------------------------------------------|
| Podatki, poslani podjetju Lexmark                                          | Pošljite podatke o uporabi in delovanju tiskalnika Lexmarku.                                  |
| Shrani                                                                     | Opomba: Čas pošiljanja podatkov se prikaže samo, če izberete katero                           |
| Poraba potrošnega materiala in papirja<br>(anonimno)                       | od nastavitev v možnosti Podatki, poslani podjetju Lexmark, razen možnosti Nič od navedenega. |
| Delovanje naprave (anonimno)                                               |                                                                                               |
| Nič od navedenega*                                                         |                                                                                               |
| Čas pošiljanja podatkov                                                    |                                                                                               |
| Začetni čas                                                                |                                                                                               |
| Končni čas                                                                 |                                                                                               |
| Opomba: Zvezdica (*) ob vrednosti označuje privzeto tovarniško nastavitev. |                                                                                               |

#### Obnovitev tovarniško privzetih vrednosti

| Element menija               | Opis                                                |
|------------------------------|-----------------------------------------------------|
| Obnovi nastavitve            | Obnovite privzete tovarniške nastavitve tiskalnika. |
| Obnovi vse nastavitve        |                                                     |
| Obnovi nastavitve tiskalnika |                                                     |
| Obnovi nastavitve omrežja    |                                                     |

#### Vzdrževanje

#### Meni za konfiguracijo

| Element menija                                                                                               | Opis                                                                                           |
|----------------------------------------------------------------------------------------------------|------------------------------------------------------------------------------------------------|
| Konfiguracija USB<br>USB PnP<br>1*<br>2                                                                      | Za boljšo združljivost z osebnim računalnikom v tiskalniku spremenite način pogona USB.        |
| Konfiguracija USB<br>Hitrost USB<br>Polno<br>Samodejno*                                                      | Nastavite vrata USB tako, da bodo delovala pri polni hitrosti, in onemogočite hitre zmožnosti. |
| <b>Konfiguracija pladnja</b><br>Povezovanje pladnja<br>Samodejno*<br>Izklop                                  | Nastavite tiskalnik tako, da poveže pladnje z enakimi nastavitvami vrste in velikosti papirja. |
| Konfiguracija pladnja<br>Pokaži sporočilo o vstavku pladnja<br>Izklop<br>Samo za neznane velikosti*<br>Vedno | Prikažite sporočilo Vstavek pladnja.                                                           |
| Opomba: Zvezdica (*) ob vrednosti označuje                                                                   | privzeto tovarniško nastavitev.                                                                |

| Element menija                                                                                                    | Opis                                                                                                    |
|----------------------------------------------------------------------------------------------------|----------------------------------------------------------------------------------------------------|
| <b>Konfiguracija pladnja</b><br>Nalaganje velikosti A5<br>Krajši rob<br>Daljši rob*                                                                                                    | Določite usmerjenost strani pri nalaganju papirja velikosti A5.                                                                                                    |
| Konfiguracija pladnja<br>Pozivi za papir<br>Samodejno*<br>Večnamenski podajalnik<br>Ročna izbira papirja                                                                                              | Nastavite vir papirja, ki ga bo uporabnik napolnil, ko se bo prikazal<br>poziv za nalaganje papirja.<br><b>Opomba:</b> Če želite prikazati večnamenski podajalnik, v meniju<br>Papir možnost Konfiguriraj MP nastavite na možnost Kaseta.               |
| Konfiguracija pladnja<br>Pozivi za ovojnice<br>Samodejno*<br>Večnamenski podajalnik<br>Ročna izbira ovojnice                                                                                          | Nastavite vir papirja, ki ga bo uporabnik napolnil, ko se bo prikazal<br>poziv za nalaganje ovojnic.<br><b>Opomba:</b> Če želite prikazati večnamenski podajalnik, v meniju<br>Papir možnost Konfiguriraj MP nastavite na možnost Kaseta.               |
| Konfiguracija pladnja<br>Dejanje za pozive<br>Pozovi uporabnika*<br>Nadaljuj<br>Uporabi trenutno                                                                                                    | Nastavite tiskalnik, da razrešuje pozive za zamenjavo papirja ali<br>ovojnic.                                                                                                    |
| Poročila<br>Stran z menijskimi nastavitvami<br>Dnevnik dogodkov<br>Povzetek dnevnika dogodkov<br>Statistika preverjanja ustreznosti stanja                                                            | Natisnite poročila o nastavitvah menija tiskalnika, dogodkih<br>tiskalnika in dnevnikih dogodkov.                                                                                                    |
| Poraba in števci potrošnega materiala<br>Izbriši zgodovino porabe potrošnega materiala<br>Ponastavi števec za črno kartušo<br>Ponastavi števec za črno slikovno enoto<br>Ponastavi števec vzdrževanja | Po menjavi kartuše z barvilom in slikovne enote ponastavite zgodovino porabe potrošnega materiala ali števce strani za potrošni material.                                                                                                    |
| <b>Emulacije tiskalnika</b><br>Emulacija PPDS<br>Izklop*<br>Vklop                                                                                                    | Nastavite tiskalnik tako, da prepozna in uporablja podatkovni tok<br>PPDS.                                                                                                    |
| Konfiguracija tiskanja<br>Ostrenje pisav<br>0–150 (24*)                                                                                                    | Nastavite vrednost velikosti besedila v točkah, do katere naj se pri<br>tiskanju podatkov o pisavi uporabljene pogosto prekrivne plasti.<br>Na primer če je vrednost 24, vse pisave velikosti 24 točk ali manj<br>uporabljajo pogosto prekrivne plasti. |
| Konfiguracija tiskanja<br>Gostota tiskanja<br>Onemogočeno*<br>1–5 (3*)                                                                                                    | Prilagodite gostoto barvila pri tiskanju dokumentov.                                                                                                    |

| Element menija                                                        | Opis                                                                                                    |
|-----------------------------------------------------------------------|----------------------------------------------------------------------------------------------------|
| <b>Načini delovanja naprave</b><br>Tihi način<br>Izklop*<br>Vklop     | Nastavite, koliko hrupa naj tiskalnik proizvede med tiskanjem.<br><b>Opomba:</b> Če omogočite to nastavitev, tiskalnik deluje počasneje.                                                                                                    |
| Načini delovanja naprave<br>Meniji plošče<br>Omogoči*<br>Onemogoči    | Omogočite dostop do menijev nadzorne plošče.                                                                                                    |
| <b>Načini delovanja naprave</b><br>Varni način<br>Izklop*<br>Vklop    | Nastavite tiskalnik, da deluje v posebnem načinu, v katerem<br>poskuša kljub težavam zagotavljati čim več funkcij.<br>Na primer če je možnost nastavljena na Vklop in motorček za oboje-<br>stransko tiskanje ne deluje, tiskalnik dokumente natisne<br>enostransko, četudi je opravilo obojestransko. |
| Načini delovanja naprave<br>Počisti stanje po meri                    | Izbrišite uporabniško določene nize za privzeta ali nadomestna sporočila po meri.                                                                                                    |
| Načini delovanja naprave<br>Počisti vsa oddaljeno nameščena sporočila | Izbrišite oddaljeno nameščena sporočila.                                                                                                    |
| Opomba: Zvezdica (*) ob vrednosti označuje privz                      | zeto tovarniško nastavitev.                                                                                                    |

#### Brisanje ob koncu uporabe

| Element menija                                                                   | Opis                                                                            |
|----------------------------------------------------------------------------------|---------------------------------------------------------------------------------|
| <b>Brisanje ob koncu uporabe</b><br>Zadnje trajno brisanje pomnilnika tiskalnika | Prikažite, kdaj je bil nazadnje trajno izbrisan pomnilnik tiskalnika.           |
| Brisanje ob koncu uporabe<br>Trajno izbriši vse podatke v obstojnem pomnilniku   | Izbrišite vse nastavitve in programe, ki so shranjeni v pomnilniku tiskalnika.  |
| Brisanje ob koncu uporabe<br>Izbriši vse nastavitve tiskalnika in omrežja        | Izbrišite vse nastavitve in programe, ki so shranjeni v tiskalniku ali omrežju. |

#### Več o tiskalniku

| Element menija   | Opis                                                       |
|------------------|------------------------------------------------------------|
| Oznaka sredstev  | Prikažite serijsko številko tiskalnika.                    |
| Mesto tiskalnika | Navedite mesto tiskalnika. Največja dolžina je 63 znakov.  |
| Obrnite se na    | Prilagodite ime tiskalnika. Največja dolžina je 63 znakov. |

## Tiskanje

#### Postavitev

| Element menija                                                                                                    | Opis                                                                                                    |
|----------------------------------------------------------------------------------------------------|----------------------------------------------------------------------------------------------------|
| <b>Strani</b><br>Enostransko*<br>Obojestransko                                                                                                    | Določite, ali naj tiskalnik tiska eno- ali obojestransko.                                                                                                    |
| <b>Slog obračanja</b><br>Daljši rob*<br>Krajši rob                                                                                                    | Določite, katera stran papirja (daljši ali krajši rob) naj bo vezana ob obojestranskem<br>tiskanju.<br><b>Opomba:</b> Odvisno od izbrane možnosti, tiskalnik samodejno zamakne vse natisnjene<br>podatke na strani za pravilno vezavo opravila. |
| <b>Prazne strani</b><br>Tiskanje<br>Ne tiskaj*                                                                                                    | Natisnite prazne strani, ki so vključene v tiskalno opravilo.                                                                                                    |
| <b>Zbiranje</b><br>Izklop [1, 1, 1, 2, 2, 2]<br>Vklop [1, 2, 1, 2, 1, 2]*                                                                                                    | Zlasti pri tiskanju več kopij opravila zložite strani tiskalnega opravila po vrstnem redu.                                                                                                    |
| <b>Ločevalni listi</b><br>Brez*<br>Med kopijami<br>Med opravili<br>Med stranmi                                                                                                  | Med tiskanjem vstavite prazne ločevalne liste.                                                                                                    |
| <b>Vir ločevalnih listov</b><br>Pladenj [x] (1*)<br>Večnamenski podajalnik                                                                                                    | Določite vir papirja za ločevalne liste.                                                                                                    |
| Strani na stran<br>Izklop*<br>2 strani na stran<br>3 strani na stran<br>4 strani na stran<br>6 strani na stran<br>9 strani na stran<br>12 strani na stran<br>16 strani na stran | Tiskajte več slik strani na eno stran papirja.                                                                                                    |
| Razporeditev strani na stran<br>Vodoravno*<br>Obratno vodoravno<br>Navpično<br>Obratno navpično                                                                                 | Določite položaj več slik strani pri uporabi možnosti Strani na stran.<br><b>Opomba:</b> Položaj je odvisen od števila slik strani in njihove usmeritve na strani.                                                                              |
| Usmerjenost strani na stran<br>Samodejno*<br>Ležeče<br>Pokončno                                                                                                    | Določite usmeritev večstranskega dokumenta pri uporabi možnosti Strani na stran.                                                                                                    |

| Element menija                                                                    | Opis                                                                            |
|-----------------------------------------------------------------------------------|---------------------------------------------------------------------------------|
| <b>Obroba strani na stran</b><br>Brez*<br>Vidna                                   | Natisnite obrobo okoli vsake slike strani pri uporabi možnosti Strani na stran. |
| <b>Kopije</b><br>1–9999 (1*)                                                      | Določite število kopij za vsako tiskalno opravilo.                              |
| <b>Območje tiskanja</b><br>Običajno*<br>Cela stran                                | Nastavite območje tiskanja na listu papirja.                                    |
| <b>Opomba:</b> Zvezdica (*) ob vrednosti označuje privzeto tovarniško nastavitev. |                                                                                 |

#### Nastavitev

| Element menija                                                                                  | Opis                                                                                                    |
|-------------------------------------------------------------------------------------------------|----------------------------------------------------------------------------------------------------|
| <b>Jezik tiskalnika</b><br>Emulacija PCL*<br>Emulacija PS                                       | Nastavite jezik tiskalnika.<br><b>Opomba:</b> Nastavitev privzetega jezika tiskalnika ne prepreči, da bi programska<br>oprema poslala tiskalna opravila, pri katerih je uporabljen drug jezik tiskalnika.                                                                                                    |
| Varčevanje z viri<br>Izklop*                                                                    | Določite, kako tiskalnik ravna z začasnimi prenosi, ko prejme opravilo, za katerega<br>je potrebnega več pomnilnika, kot ga je na voljo.                                                                                                    |
| Vklop                                                                                           | <ul> <li>Opombe:</li> <li>Če izberete Izklop, bo tiskalnik ohranil prenose samo, dokler je potreben pomnilnik. Prenosi se izbrišejo, da se obdelajo tiskalna opravila.</li> <li>Če izberete Vklop in tiskalniku zmanjka pomnilnika, se na zaslonu prikaže sporočilo Pomnilnik je poln [38], prenosi pa se ne izbrišejo.</li> </ul> |
| Vrstni red pri možnosti Natisni vse<br>Po abecedi*<br>Najprej najstarejši<br>Najprej najnovejši | Določite vrstni red tiskanja zadržanih in zaupnih opravil, ko je izbrana možnost<br>Natisni vse.                                                                                                    |
| Opomba: Zvezdica (*) ob vrednosti                                                               | označuje privzeto tovarniško nastavitev.                                                                                                    |

#### Kakovost

| Element menija                                                                                       | Opis                                                                                                    |
|----------------------------------------------------------------------------------------------------|----------------------------------------------------------------------------------------------------|
| Ločljivost tiskanja<br>600 dpi*<br>Kakovost slike 1200<br>Kakovost slike 2400<br>1200 dpi<br>300 dpi | Nastavite ločljivost besedila in slik na natisu.<br><b>Opomba:</b> Ločljivost določite v pikah na palec ali kakovosti slike. |
| Opomba: Zvezdica (*) ob vrednosti označuje privzeto tovarniško nastavitev.                           |                                                                                                    |

| Element menija                                                                             | Opis                                                                                                    |
|--------------------------------------------------------------------------------------------|----------------------------------------------------------------------------------------------------|
| Povečanje števila slikovnih pik<br>Izklop*<br>Pisave<br>Vodoravno<br>Navpično<br>Obe smeri | Omogočite več slikovnih pik za tiskanje v gručah, da bodo natisi jasnejši. Tako boste izboljšali besedilo in slike. |
| Temnost tonerja<br>1–10 (8*)                                                               | Določite svetlost ali temnost slik z besedilom.                                                                     |
| <b>Polton</b><br>Običajno*<br>Podrobnosti                                                  | Izboljšajte natis, tako da bo imel gladke črte z ostrejšimi robovi.                                                 |
| Svetlost<br>-6-6 (0*)                                                                      | Prilagajanje svetlosti natisnjenih dokumentov.                                                                      |
| Kontrast<br>0–5 (0*)                                                                       | Prilagajanje kontrasta natisnjenih dokumentov.                                                                      |
| Popravljanje sive<br>Izklop<br>Samodejno*                                                  | Prilagodite izboljšavo kontrasta na slikah.                                                                         |
| Opomba: Zvezdica (*) ob vrednosti označuje privzeto tovarniško nastavitev.                 |                                                                                                    |

## Obračunavanje opravil

**Opomba:** Ta meni je viden samo, ko je nameščen trdi disk tiskalnika.

| Element menija                                                                                                    | Opis                                                                                                    |
|----------------------------------------------------------------------------------------------------|----------------------------------------------------------------------------------------------------|
| Obračunavanje opravil<br>Izklop*                                                                                                    | Nastavite tiskalnik, da ustvari dnevnik tiskalnih opravil, ki jih prejme.                                                                                                    |
| V КЮР                                                                                                    |                                                                                                    |
| Pogostost dnevnika obračunavanja<br>Dnevno<br>Tedensko<br>Mesečno*                                                                                                    | Določite, kako pogosto naj tiskalnik ustvarja datoteko dnevnika.                                                                                                    |
| Dejanje dnevnika ob koncu pogostosti<br>Brez*<br>Trenutni dnevnik pošlji po e-pošti<br>Trenutni dnevnik pošlji po e-pošti in izbriši<br>Objavi trenutni dnevnik<br>Objavi in izbriši trenutni dnevnik | Določite, kako naj se tiskalnik odzove, ko preteče prag pogostosti.<br><b>Opomba:</b> Vrednost, navedena v možnosti Pogostost dnevnika<br>obračunavanja, določa, kdaj se sproži to dejanje. |
| <b>Raven skoraj polnega dnevnika</b><br>Izklop*<br>Vklop                                                                                                    | Določite največjo velikost datoteke dnevnika, preden tiskalnik izvede<br>Dejanje dnevnika pri skoraj polni vrednosti.                                                                       |
| Opomba: Zvezdica (*) ob vrednosti označuje privzeto tovarniško nastavitev.                                                                                                    |                                                                                                    |

| Določite, kako naj se tiskalnik odzove, ko je trdi disk skoraj poln.<br><b>Opomba:</b> Vrednost, navedena v možnosti Skoraj poln dnevnik<br>določa, kdaj se sproži to dejanje.    |
|----------------------------------------------------------------------------------------------------|
| Določite, kako naj se tiskalnik odzove, ko uporaba diska doseže<br>najvišjo mejno vrednost (100 MB).                                                                              |
| Določite, kje naj tiskalnik objavi dnevnike obračunavanja opravil.                                                                                                    |
| Določite e-poštni naslov, na katerega naj tiskalnik pošlje dnevnike obračunavanja opravil.                                                                                        |
| Določite predpono za ime datoteke dnevnika.<br><b>Opomba:</b> Ime trenutnega gostitelja, ki je določeno v meniju TCP/IP,<br>se uporablja kot privzeta predpona datoteke dnevnika. |
| i                                                                                                    |

#### XPS

| Element menija                                                             | Opis                                                                                        |
|----------------------------------------------------------------------------|---------------------------------------------------------------------------------------------|
| <b>Natisni strani z napakami</b><br>Izklop*<br>Vklop                       | Natisnite stran za preizkus, na kateri so podatki o napakah, vključno z napakami oznak XML. |
| Najmanjša širina črte<br>1–30 (2*)                                         | Nastavite najmanjšo širino poteze za opravila, natisnjena s 1200 dpi.                       |
| Opomba: Zvezdica (*) ob vrednosti označuje privzeto tovarniško nastavitev. |                                                                                             |

#### PDF

| Element menija                                                                    | Opis                                                  |
|-----------------------------------------------------------------------------------|-------------------------------------------------------|
| Velikost prilagodi temu<br>Da<br>Ne*                                              | Vsebino strani prilagodite izbrani velikosti papirja. |
| <b>Komentarji</b><br>Tiskanje<br>Ne tiskaj*                                       | Določite, ali želite tiskati komentarje v PDF-u.      |
| <b>Opomba:</b> Zvezdica (*) ob vrednosti označuje privzeto tovarniško nastavitev. |                                                       |

## PostScript

| Element menija                                                             | Opis                                                                                  |
|----------------------------------------------------------------------------|---------------------------------------------------------------------------------------|
| Natisni napako PS<br>Vklop<br>Izklop*                                      | Natisnite stran za preizkus, na kateri je napaka PostScripta.                         |
| Najmanjša širina črte<br>1–30 (2*)                                         | Nastavite najmanjšo širino poteze za opravila, natisnjena s 1200 dpi.                 |
| Zakleni način zagona PS<br>Vklop<br>Izklop*                                | Onemogočite datoteko SysStart.                                                        |
| Časovna omejitev čakanja<br>Onemogočeno<br>15–65.535 (40*)                 | Nastavite tiskalnik, da počaka na dodatne podatke, preden prekliče tiskalno opravilo. |
| Opomba: Zvezdica (*) ob vrednosti označuje privzeto tovarniško nastavitev. |                                                                                       |

#### PCL

| Element menija                                                             | Opis                                                                                                    |
|----------------------------------------------------------------------------|----------------------------------------------------------------------------------------------------|
| <b>Vir pisave</b><br>V pomnilniku*<br>Vse                                  | Izberite vir, ki vsebuje izbiro privzete pisave.                                                                                                    |
| Ime pisave<br>[Seznam razpoložljivih pisav]                                | Izberite pisavo iz določenega vira pisav.                                                                                                    |
| Nabor simbolov<br>[Seznam razpoložljivih naborov<br>simbolov]              | Določite nabor simbolov za posamezno ime pisave.<br><b>Opomba:</b> Nabor simbolov je nabor abecednih in številskih znakov, ločil in posebnih simbolov. Nabori simbolov podpirajo različne jezike ali določene programe, na primer matematične simbole za znanstvena besedila. |
| <b>Širina</b><br>0,08–100 (10*)                                            | Določite širino pisave za prilagodljive enopresledne pisave.<br><b>Opomba:</b> Širina se nanaša na število fiksnih znakov v enem vodoravnem palcu natipkanega besedila.                                                                                                    |
| Opomba: Zvezdica (*) ob vrednosti označuje privzeto tovarniško nastavitev. |                                                                                                    |

| Element menija                                                                                                  | Opis                                                                                                    |
|----------------------------------------------------------------------------------------------------|----------------------------------------------------------------------------------------------------|
| <b>Usmerjenost</b><br>Pokončno*<br>Ležeče                                                                       | Določite usmerjenost besedila in grafik na strani.                                                                                                    |
| Število vrstic na stran<br>1–255                                                                                | Določite število vrstic besedila za vsako stran, natisnjeno prek podatkovnega toka PCL®.                                                                      |
|                                                                                                    | Opombe:                                                                                                    |
|                                                                                                    | <ul> <li>Ta element menija aktivira navpičen pomik, ki povzroči, da se izbrano<br/>število zahtevanih vrstic natisne med privzetimi robovi strani.</li> </ul> |
|                                                                                                    | <ul> <li>60 je ameriška privzeta tovarniška nastavitev. 64 je mednarodna<br/>privzeta tovarniška nastavitev.</li> </ul>                                       |
| Najmanjša širina črte za PCL5                                                                                   | Nastavite začetno najmanjšo širino poteze.                                                                                                    |
| 1–30 (2*)                                                                                                    | Opombe:                                                                                                    |
| Najmanjša širina črte za PCLXL<br>1–30 (2*)                                                                     | <ul> <li>Opravila, natisnjena v ločljivosti 1200 dpi, uporabljajo vrednost<br/>neposredno.</li> </ul>                                                         |
|                                                                                                    | <ul> <li>Opravila, natisnjena v ločljivosti 4800 CQ, uporabljajo polovično<br/>vrednost.</li> </ul>                                                           |
| Širina A4                                                                                                    | Nastavite širino logične strani za papir velikosti A4.                                                                                                    |
| 198 mm*<br>203 mm                                                                                               | <b>Opomba:</b> Logična stran je prostor na fizični strani, kamor se natisnejo podatki.                                                                        |
| Samodejno CR po LF<br>Vklop                                                                                     | Nastavite tiskalnik tako, da po ukazu za konec vrstice izvede pomik v novo vrstico.                                                                           |
| Izklop*                                                                                                    | <b>Opomba:</b> Pomik v novo vrstico je mehanizem, ki tiskalniku posreduje ukaz, naj položaj kazalca premakne v prvi položaj v isti vrstici.                   |
| Samodejno LF po CR<br>Vklop                                                                                     | Nastavite tiskalnik tako, da po ukazu za pomik v novo vrstico izvede konec vrstice.                                                                           |
| Izklop*                                                                                                    |                                                                                                    |
| Novo oštevilčenje pladnjev<br>Dodeli podajalnik MP<br>Izklop*<br>Brez<br>0–201<br>Dodeli pladenj [x]<br>Izklop* | Konfigurirajte tiskalnik, da bo deloval z gonilniki tiskalnika ali s programi, ki<br>uporabljajo druge dodeljene vire za vir papirja.                         |
| 0–201                                                                                                    |                                                                                                    |
| Dodeli ročno izbiro papirja                                                                                     |                                                                                                    |
| Izklop*                                                                                                    |                                                                                                    |
| Brez                                                                                                    |                                                                                                    |
| 0–201                                                                                                    |                                                                                                    |
|                                                                                                    |                                                                                                    |
| IZNIUP<br>Brez                                                                                                  |                                                                                                    |
| 0-201                                                                                                    |                                                                                                    |
| Opomba: Zvezdica (*) ob vrednosti ozna                                                                          | l<br>ačuje privzeto tovarniško nastavitev.                                                                                                    |

| Element menija                                                             | Opis                                                                                                    |
|----------------------------------------------------------------------------|----------------------------------------------------------------------------------------------------|
| Novo oštevilčenje pladnjev<br>Ogled tovarniško privzetih vrednosti         | Prikažite privzeto tovarniško nastavitev, dodeljeno posameznemu viru papirja.                               |
| <b>Novo oštevilčenje pladnjev</b><br>Obnovi privzete vrednosti             | Povrnite vse dodelitve pladnjev na tovarniško privzete vrednosti.                                           |
| Časovna omejitev tiskanja<br>Onemogočeno<br>1–255 (90*)                    | Nastavite tiskalnik, da konča tiskalno opravilo, potem ko je bil nedejaven določen čas, naveden v sekundah. |
| Opomba: Zvezdica (*) ob vrednosti označuje privzeto tovarniško nastavitev. |                                                                                                    |

#### HTML

| Element menija                                                             | Opis                                                          |
|----------------------------------------------------------------------------|---------------------------------------------------------------|
| Ime pisave<br>[seznam pisav] (Times*)                                      | Nastavite pisavo za dokumente HTML.                           |
| Velikost pisave<br>1–255 (12*)                                             | Nastavite velikost pisave za dokumente HTML.                  |
| Prilagodi velikost<br>1–400 % (100*)                                       | Prilagodite velikost dokumentov HTML.                         |
| Usmerjenost<br>Pokončno*<br>Ležeče                                         | Nastavite usmerjenost strani za dokumente HTML.               |
| Velikost robov<br>8–255 mm (19*)                                           | Nastavite rob strani za dokumente HTML.                       |
| <b>Ozadja</b><br>Ne tiskaj<br>Natisni*                                     | Natisnite informacije o ozadju ali grafiko za dokumente HTML. |
| Opomba: Zvezdica (*) ob vrednosti označuje privzeto tovarniško nastavitev. |                                                               |

#### Slika

| Element menija                                                             | Opis                                                                                                    |
|----------------------------------------------------------------------------|----------------------------------------------------------------------------------------------------|
| <b>Samodejno prilagajanje</b><br>Izklop<br>Vklop*                          | Izberite najustreznejšo razpoložljivo velikost papirja in nastavitev usmerjenosti za sliko.<br><b>Opomba:</b> Ko je nastavljena možnost Vklop, ta element menija preglasi nastavitev prilaga-<br>janja velikosti in usmerjenosti za sliko. |
| <b>Obrni</b><br>Izklop*<br>Vklop                                           | Preobrnite dvotonske črno-bele slike.<br><b>Opomba:</b> Ta element menija ne velja za slikovni obliki GIF ali JPEG.                                                                                                    |
| Opomba: Zvezdica (*) ob vrednosti označuje privzeto tovarniško nastavitev. |                                                                                                    |
| Element menija                                                             | Opis                                                                                        |
|----------------------------------------------------------------------------|---------------------------------------------------------------------------------------------|
| Prilagajanje velikosti                                                     | Prilagodite sliko, da se prilega natisljivemu območju.                                      |
| Najboljša prilagoditev*                                                    | <b>Opomba:</b> Ko je možnost Samodejno prilagajanje nastavljena na Vklop, je možnost Prila- |
| Fiksni okvir zgoraj levo                                                   | gajanje velikosti samodejno nastavljena na Najboljša prilagoditev.                          |
| Fiksni okvir na sredini                                                    |                                                                                             |
| Prilagodi višino/širino                                                    |                                                                                             |
| Prilagodi višino                                                           |                                                                                             |
| Prilagodi širino                                                           |                                                                                             |
| Usmerjenost                                                                | Določite usmerjenost besedila in grafik na strani.                                          |
| Pokončno*                                                                  |                                                                                             |
| Ležeče                                                                     |                                                                                             |
| Obratno pokončno                                                           |                                                                                             |
| Obratno ležeče                                                             |                                                                                             |
| Opomba: Zvezdica (*) ob vrednosti označuje privzeto tovarniško nastavitev. |                                                                                             |

# Papir

## Konfiguracija pladnja

| Element menija                                                                                                   | Opis                                                                                                    |
|----------------------------------------------------------------------------------------------------|----------------------------------------------------------------------------------------------------|
| Privzeti vir                                                                                                    | Nastavite vir papirja za vsa tiskalna opravila.                                                                                                    |
| Pladenj [x] (1*)<br>Večnamenski podajalnik<br>Ročna izbira papirja<br>Ročna izbira ovojnice                      | <b>Opomba:</b> Večnamenski podajalnik je prikazan samo, ko je možnost Konfiguriraj MP nastavljena na Kaseta.                                                                                                    |
| Velikost/vrsta papirja<br>Pladenj [x]<br>Večnamenski podajalnik<br>Ročna izbira papirja<br>Ročna izbira ovojnice | Določite velikost ali vrsto papirja, naloženega v posamezni vir papirja.                                                                                                    |
| Nadomestna velikost<br>Izklop                                                                                    | Nastavite tiskalnik, da uporabi nadomestno velikost papirja, če zahtevana velikost ni naložena v noben vir papirja.                                                                                                    |
| Statement/A5<br>Letter/A4<br>Vse navedeno*                                                                       | Opombe:                                                                                                    |
|                                                                                                    | <ul> <li>Možnost Izklop uporabnika pozove, naj naloži zahtevano velikost papirja.</li> </ul>                                                                                                    |
|                                                                                                    | <ul> <li>Možnost Statement/A5 natisne dokument velikosti A5 na velikost Statement, ko<br/>nalagate papir velikosti Statement, in dokumente velikosti Statement na papir<br/>velikosti A5, ko nalagate papir velikosti A5.</li> </ul> |
|                                                                                                    | <ul> <li>Možnost Letter/A4 natisne dokument velikosti A4 na velikost Letter, ko nalagate<br/>papir velikosti Letter, in dokumente velikosti Letter na papir velikosti A4, ko nalagate<br/>papir velikosti Letter.</li> </ul>         |
|                                                                                                    | <ul> <li>Možnost Vse navedeno nadomešča možnost Letter/A4.</li> </ul>                                                                                                    |
| Opomba: Zvezdica (*) ob vr                                                                                       | rednosti označuje privzeto tovarniško nastavitev.                                                                                                    |

| Element menija             | Opis                                                                                                    |
|----------------------------|----------------------------------------------------------------------------------------------------|
| Konfiguriraj MP            | Nastavite, kdaj naj tiskalnik pobira papir, ki je naložen v večnamenskem podajalniku.                                                                                                  |
| Kaseta*                    | Opombe:                                                                                                    |
|                            | <ul> <li>Ko je nastavljena možnost Kaseta, tiskalnik večnamenski podajalnik obravnava kot</li> </ul>                                                                                   |
| Prva                       | pladenj.                                                                                                    |
|                            | <ul> <li>Ko je nastavljena možnost Ročno, tiskalnik večnamenski podajalnik obravnava kot<br/>ročni podajalnik.</li> </ul>                                                              |
|                            | <ul> <li>Ko je nastavljena možnost Prva, tiskalnik pobira papir iz večnamenskega<br/>podajalnika, dokler se ta ne izprazni, ne glede na zahtevani vir ali velikost papirja.</li> </ul> |
| Opomba: Zvezdica (*) ob vr | ednosti označuje privzeto tovarniško nastavitev.                                                                                                    |

## Konfiguracija medija

### Univerzalna nastavitev

| Element menija                                                                     | Opis                                                                                                    |
|------------------------------------------------------------------------------------|----------------------------------------------------------------------------------------------------|
| Merske enote                                                                       | Določite mersko enoto za univerzalni papir.                                                                                         |
| Palci<br>Milimetri                                                                 | <b>Opomba:</b> Nastavitev Palci je ameriška privzeta tovarniška nastavitev. Milimetri so mednarodna privzeta tovarniška nastavitev. |
| Širina pokončno postavljene strani<br>3–14,17 palca (8,50*)<br>76–359,91 mm (216*) | Nastavite širino pokončno postavljene strani za univerzalni papir.                                                                  |
| Višina pokončno postavljene strani<br>3–14,17 palca (14*)<br>76–359,91 mm (356*)   | Nastavite višino pokončno postavljene strani za univerzalni papir.                                                                  |
| Smer podajanja                                                                     | Nastavite tiskalnik, da pobira papir pri krajšem robu ali pri daljšem robu.                                                         |
| Krajši rob*<br>Daljši rob                                                          | <b>Opomba:</b> Možnost Daljši rob je na voljo samo, če je najdaljši rob krajši od največje možne širine.                            |
| Opomba: Zvezdica (*) ob vrednosti označuje privzeto tovarniško nastavitev.         |                                                                                                    |

### Vrste medijev

| Element menija                                                             | Opis                                            |
|----------------------------------------------------------------------------|-------------------------------------------------|
| Navaden papir                                                              | Nastavite teksturo in vrsto naloženega papirja. |
| Večslojni karton                                                           | Izbirate lahko med naslednjimi možnostmi:       |
| Prosojnica                                                                 | Tekstura papirja                                |
| Recikliran                                                                 | Gladek                                          |
| Nalepke                                                                    | Običajno*                                       |
| Kopirni                                                                    | Grob                                            |
| Ovojnica                                                                   | Teža papirja                                    |
| Groba ovojnica                                                             | Lahek                                           |
| Pisemski z glavo                                                           | Običajno*                                       |
| Vnaprej potiskani                                                          | Težek                                           |
| Barven papir                                                               |                                                 |
| Lahek                                                                      |                                                 |
| Težek                                                                      |                                                 |
| Grob/bombažni                                                              |                                                 |
| Vrsta po meri [x]                                                          |                                                 |
| Opomba: Zvezdica (*) ob vrednosti označuje privzeto tovarniško nastavitev. |                                                 |

# Omrežje/vrata

## Pregled omrežja

| Element menija                                                             | Opis                                                                                                    |
|----------------------------------------------------------------------------|----------------------------------------------------------------------------------------------------|
| Aktivna omrežna kartica<br>Samodejno*<br>Standardno omrežje                | Določite način povezave z omrežjem.                                                                                                    |
| Stanje omrežja                                                             | Prikažite stanje povezave omrežja tiskalnika.                                                                                          |
| <b>Prikaži stanje omrežja v tiskalniku</b><br>Vklop*<br>Izklop             | Na zaslonu prikažite stanje omrežja.                                                                                                   |
| Hitrost, Obojestransko                                                     | Prikažite hitrost trenutno aktivne omrežne kartice.                                                                                    |
| IPv4                                                                       | Prikažite naslov IPv4.                                                                                                    |
| Vsi naslovi IPv6                                                           | Prikažite vse naslove IPv6.                                                                                                    |
| Ponastavi tiskalni strežnik                                                | Ponastavite vse aktivne omrežne povezave s tiskalnikom.<br><b>Opomba:</b> Ta nastavitev odstrani vse nastavitve konfiguracije omrežja. |
| Časovna omejitev opravila omrežja<br>Izklop<br>Vklop* (90 sekund)          | Nastavite čas, preden tiskalnik prekliče omrežno tiskalno opravilo.                                                                    |
| Opomba: Zvezdica (*) ob vrednosti označuje privzeto tovarniško nastavitev. |                                                                                                    |

| Element menija                                                                    | Opis                          |
|-----------------------------------------------------------------------------------|-------------------------------|
| Stran s pasico                                                                    | Natisnite stran transparenta. |
| Izklop*                                                                           |                               |
| Vklop                                                                             |                               |
| <b>Opomba:</b> Zvezdica (*) ob vrednosti označuje privzeto tovarniško nastavitev. |                               |

## Brezžično

**Opomba:** Meni je na voljo samo pri tiskalnikih, ki so povezani z brezžičnim omrežjem, in tiskalnikih z brezžičnim omrežnim vmesnikom.

| Element menija                                                                                                    | Opis                                                                                                    |
|----------------------------------------------------------------------------------------------------|----------------------------------------------------------------------------------------------------|
| Nastavitev z mobilnim programom                                                                                                    | Brezžično povezavo konfigurirajte z Lexmarkovim pomočnikom za mobilne naprave.                                                                                                    |
| Nastavitev na plošči tiskalnika<br>Izbira omrežja<br>Dodaj brezžično omrežje<br>Ime omrežja<br>Omrežni način<br>Infastruktura<br>Način varnosti brezžičnega omrežja<br>Onemogočeno*<br>WEP<br>WPA2/WPA – Osebno<br>WPA2 – Osebno<br>802.1x – RADIUS | Brezžično povezavo konfigurirajte na nadzorni plošči.<br><b>Opomba:</b> 802.1x – RADIUS je mogoče konfigurirati samo v<br>vdelanem spletnem strežniku.                                                                                                    |
| Wi-Fi Protected Setup<br>Samodejno zaznavanje WPS-ja<br>Izklop<br>Vklop*<br>Način zagona s pritiskom na gumb<br>Način zagona s kodo PIN                                                                                                    | <ul> <li>Ustvarite brezžično omrežje in omogočite zaščito omrežja.</li> <li>Opombe: <ul> <li>Možnost Samodejno zaznavanje WPS-ja je prikazana samo, če je način varnosti brezžičnega omrežja nastavljen na WEP.</li> <li>V načinu zagona s pritiskom na gumb tiskalnik povežete z brezžičnim omrežjem tako, da v določenem časovnem obdobju pritisnete gumb na tiskalniku in na dostopni točki (brezžičnem usmerjevalniku).</li> <li>Z možnostjo Način zagona s kodo PIN tiskalnik povežete z brezžičnim omrežjem, ko kodo PIN tiskalnika vnesete v nastavitve brezžične povezave dostopne točke.</li> </ul> </li> </ul> |
| <b>Omrežni način</b><br>Vrsta BSS<br>Infrastruktura*                                                                                                    | Določite omrežni način.                                                                                                    |
| <b>Omogoči Wi-Fi Direct</b><br>Vklop<br>Izklop*                                                                                                    | Napravam, ki podpirajo Wi-Fi, omogočite neposredno povezavo s<br>tiskalnikom.                                                                                                    |

| Element menija                                                                                                    | Opis                                                                                                    |
|----------------------------------------------------------------------------------------------------|----------------------------------------------------------------------------------------------------|
| Združljivost<br>802.11b/g/n (2,4 GHz)*<br>802.11a/b/g/n/ac (2,4/5 GHz)<br>802.11a/n/ac (5 GHz)                       | Določite standard brezžičnega omrežja.<br><b>Opomba:</b> Možnosti 802.11a/b/g/n/ac (2,4/5 GHz) in 802.11a/n/ac<br>(5 GHz) sta prikazani samo, če je nameščena brezžična možnost.                                                                                                    |
| Onemogočeno*<br>WEP<br>WPA2/WPA – Osebno<br>WPA2 – Osebno<br>802.1x – RADIUS                                         | <b>Opomba:</b> 802.1x – RADIUS je mogoče konfigurirati samo v<br>vdelanem spletnem strežniku.                                                                                                    |
| Način preverjanje pristnosti WEP<br>Samodejno*<br>Odprto<br>V skupni rabi                                            | Nastavite vrsto protokola brezžičnega šifriranja (WEP) za tiskalnik.<br><b>Opomba:</b> Ta element menija je prikazan samo, če je način varnosti<br>brezžičnega omrežja nastavljen na WEP.                                                                                                    |
| Nastavite ključ WEP                                                                                                  | Za varno brezžično povezavo določite geslo WEP.                                                                                                    |
| WPA2/WPA Osebno<br>AES                                                                                               | Brezžično varnost omogočite z zaščitenim brezžičnim dostopom<br>(WPA).<br><b>Opomba:</b> Ta element menija je prikazan samo, če je način varnosti<br>brezžičnega omrežja nastavljen na WPA2/WPA – Osebno.                                                                                                    |
| Nastavite ključ v vnaprejšnji skupni rabi                                                                            | Nastavite geslo za varno brezžično povezavo.                                                                                                    |
| WPA2 – Osebno<br>AES                                                                                                 | Varnost brezžičnega omrežja omogočite z načinom WPA2.<br><b>Opomba:</b> Ta element menija je prikazan samo, če je način varnosti<br>brezžičnega omrežja nastavljen na WPA2 – Osebno.                                                                                                    |
| Način šifriranja 802.1x<br>WPA+<br>WPA2*                                                                             | <ul> <li>Varnost brezžičnega omrežja omogočite s standardom 802.1x.</li> <li>Opombe: <ul> <li>Ta element menija je prikazan samo, če je način varnosti brezžičnega omrežja nastavljen na 802.1x – RADIUS.</li> <li>802.1x – RADIUS je mogoče konfigurirati samo v vdelanem spletnem strežniku.</li> </ul> </li> </ul> |
| IPv4<br>Omogoči DHCP<br>Vklop*<br>Izklop<br>Nastavitev statičnega naslova IP<br>Naslov IP<br>Omrežna maska<br>Prehod | Omogočite in konfigurirajte nastavitve protokola IPv4 v tiskalniku.                                                                                                    |

| Element menija                                       | Opis                                                                                                    |
|------------------------------------------------------|----------------------------------------------------------------------------------------------------|
| IPv6                                                 | Omogočite in konfigurirajte nastavitve protokola IPv6 v tiskalniku.                                                                                                 |
| Omogoči IPv6                                         |                                                                                                    |
| Vklop*                                               |                                                                                                    |
| Izklop                                               |                                                                                                    |
| Omogoči DHCPv6                                       |                                                                                                    |
| Vklop                                                |                                                                                                    |
| Izklop*                                              |                                                                                                    |
| Samodejna konfiguracija naslova brez                 |                                                                                                    |
| stanja                                               |                                                                                                    |
| Vklop*                                               |                                                                                                    |
|                                                      |                                                                                                    |
| Nasiov streznika DNS                                 |                                                                                                    |
| Rocno dodeljen naslov IPv6                           |                                                                                                    |
| Rocho dodeljen usmerjevalnik iPvo                    |                                                                                                    |
| Vsi paslovi IPv6                                     |                                                                                                    |
| Vsi naslovi usmoriovalnika IPv6                      |                                                                                                    |
|                                                      |                                                                                                    |
| Naslov omrežja                                       | Oglejte si omrežne naslove.                                                                                                    |
| UAA                                                  |                                                                                                    |
|                                                      |                                                                                                    |
| PCL SmartSwitch                                      | Nastavite tiskalnik, da samodejno preklopi na emulacijo PCL, ko to                                                                                                  |
| Izklop                                               | zahteva tiskalno opravilo, ne glede na privzeti jezik tiskalnika.                                                                                                   |
| Vklop*                                               | <b>Opomba:</b> Ce je PCL SmartSwitch izklopljen, tiskalnik ne pregleda dohodnih podatkov in uporablja privzeti jezik tiskalnika, ki je določen v meniju Nastavitev. |
| PS SmartSwitch                                       | Nastavite tiskalnik, da samodejno preklopi na emulacijo PS, ko to                                                                                                   |
| Izklop                                               | zahteva tiskalno opravilo, ne glede na privzeti jezik tiskalnika.                                                                                                   |
| Vklop*                                               | <b>Opomba:</b> Če je PS SmartSwitch izklopljen, tiskalnik ne pregleda dohodnih podatkov in uporablja privzeti jezik tiskalnika, ki je določen v meniju Nastavitev.  |
| <b>Shranjevanje opravila v medpomnilnik</b><br>Vklop | Začasno shranite tiskalna opravila na trdem disku tiskalnika pred tiskanjem.                                                                                        |
| Izklop*                                              | <b>Opomba:</b> Ta element menija je viden samo, ko je nameščen trdi disk.                                                                                           |
| Dvojiški PS za Mac<br>Samodejno*                     | Nastavite tiskalnik za obdelavo tiskalnih opravil v dvojiškem jeziku<br>PostScript v napravah Macintosh.                                                            |
| Vklop                                                | Opombe:                                                                                                    |
| Izklop                                               | <ul> <li>Možnost Vklop sproži obdelavo neobdelanih tiskalnih opravil v<br/>dvojiškem jeziku PostScript.</li> </ul>                                                  |
|                                                      | <ul> <li>Možnost Izklop filtrira tiskalna opravila z uporabo standardnega<br/>protokola.</li> </ul>                                                                 |

## Ethernet

| Element menija                                                                   | Opis                                                                                                    |  |
|----------------------------------------------------------------------------------|----------------------------------------------------------------------------------------------------|--|
| Hitrost omrežja                                                                  | Pokažite hitrost aktivne omrežne kartice.                                                                                                    |  |
| IPv4                                                                             | Omogočite Dynamic Host Configuration Protocol (DHCP).                                                                                                    |  |
| Omogoči DHCP<br>Vklop*<br>Izklop                                                 | <b>Opomba:</b> DHCP je standardni protokol, ki strežniku omogoča dinamično poraz-<br>delitev podatkov o naslovih IP in konfiguraciji na odjemalce.                  |  |
| IPv4<br>Nastavitev statičnega naslova IP<br>Naslov IP<br>Omrežna maska<br>Prehod | Nastavite statični naslov IP tiskalnika.                                                                                                    |  |
| <b>Omogoči IPv6</b><br>Vklop*<br>Izklop                                          | Konfigurirajte IPv6 v tiskalniku.                                                                                                    |  |
| Omogoči DHCPv6<br>Vklop<br>Izklop*                                               | Zaženite DHCPv6 v omrežju IPv6.                                                                                                    |  |
| Samodejna konfiguracija naslova<br>brez stanja<br>Vklop*<br>Izklop               | Nastavite omrežno kartico, da sprejema samodejne vnose konfiguracije naslova<br>IPv6 usmerjevalnika.                                                                |  |
| Naslov strežnika DNS                                                             | Določite naslov strežnika DNS, naslov IP in usmerjevalnik za omrežje IPv6.                                                                                          |  |
| Ročno dodeljen naslov IPv6                                                       |                                                                                                    |  |
| Ročno dodeljen usmerjevalnik IPv6                                                |                                                                                                    |  |
| Predpona naslova<br>0–128 (64*)                                                  |                                                                                                    |  |
| Vsi naslovi IPv6                                                                 | Prikažite vse naslove IP in naslove usmerjevalnika, ki se uporabljajo v omrežju                                                                                     |  |
| Vsi naslovi usmerjevalnika IPv6                                                  | IPV6.                                                                                                    |  |
| Naslov omrežja<br>UAA                                                            | Prikažite naslove MAC (Media Access Control) tiskalnika: LAA (Locally Admini-<br>stered Address) in UAA (Universally Administered Address).                         |  |
| LAA                                                                              | Opomba: LAA tiskalnika lahko spremenite ročno.                                                                                                    |  |
| PCL SmartSwitch<br>Vklop*                                                        | Nastavite tiskalnik, da samodejno preklopi na emulacijo PCL, ko to zahteva tiskalno opravilo, ne glede na privzeti jezik tiskalnika.                                |  |
| Izklop                                                                           | <b>Opomba:</b> Če je PCL SmartSwitch izklopljen, tiskalnik ne pregleda dohodnih podatkov in uporablja privzeti jezik tiskalnika, ki je določen v meniju Nastavitev. |  |
| PS SmartSwitch                                                                   | Nastavite tiskalnik, da samodejno preklopi na emulacijo PS, ko to zahteva tiskalno                                                                                  |  |
| vkiop^<br>Izklop                                                                 | <b>Opomba:</b> Če je PS SmartSwitch izklopljen, tiskalnik ne pregleda dohodnih podatkov in uporablja privzeti jezik tiskalnika, ki je določen v meniju Nastavitev.  |  |
| Opomba: Zvezdica (*) ob vrednosti označuje privzeto tovarniško nastavitev.       |                                                                                                    |  |

| Element menija                                                             | Opis                                                                                                    |
|----------------------------------------------------------------------------|----------------------------------------------------------------------------------------------------|
| Dvojiški PS za Mac<br>Samodejno*                                           | Nastavite tiskalnik za obdelavo tiskalnih opravil v dvojiškem jeziku PostScript v napravah Macintosh.              |
| Vklop<br>Izklop                                                            | Opombe:                                                                                                    |
|                                                                            | <ul> <li>Možnost Vklop sproži obdelavo neobdelanih tiskalnih opravil v dvojiškem<br/>jeziku PostScript.</li> </ul> |
|                                                                            | <ul> <li>Možnost Izklop filtrira tiskalna opravila z uporabo standardnega protokola.</li> </ul>                    |
| <b>Energijsko učinkovit ethernet</b><br>Vklop*<br>Izklop                   | Zmanjšajte porabo energije, ko tiskalnik ne prejema podatkov iz ethernetnega omrežja.                              |
| Opomba: Zvezdica (*) ob vrednosti označuje privzeto tovarniško nastavitev. |                                                                                                    |

## TCP/IP

**Opomba:** Ta meni najdete samo v omrežnih tiskalnikih ali tiskalnikih, ki so povezani s tiskalnimi strežniki.

| Element menija                                         | Opis                                                                                                    |
|--------------------------------------------------------|----------------------------------------------------------------------------------------------------|
| Nastavi ime gostitelja                                 | Nastavite ime trenutnega gostitelja TCP/IP.                                                                 |
| Ime domene                                             | Nastavite ime domene.                                                                                       |
| Dovoli odjemalcem DHCP/BOOTP posodobitev strežnika NTP | Dovolite odjemalcem DHCP in BOOTP, da za tiskalnik posodobijo nastavitve NTP.                               |
| lzklop<br>Vklop*                                       |                                                                                                    |
| lme ničelne konfiguracije                              | Določite ime storitve za omrežje brez konfiguracije.                                                        |
| <b>Omogoči samodejni IP</b><br>Izklop<br>Vklop*        | Samodejno dodelite naslove IP.                                                                              |
| Naslov strežnika DNS                                   | Določite naslov trenutnega strežnika DNS (Domain Name System).                                              |
| Pomožni naslov strežnika DNS                           | Določite pomožna naslova strežnika DNS.                                                                     |
| Pomožni naslov strežnika DNS 2                         |                                                                                                    |
| Pomožni naslov strežnika DNS 3                         |                                                                                                    |
| Vrstni red iskanja domen                               | Določite seznam z imeni domen za iskanje tiskalnika in njegovih virov, ki so v različnih domenah v omrežju. |
| Omogoči DDNS<br>Izklop<br>Vklop*                       | Posodobite nastavitve dinamičnega DNS.                                                                      |
| Opomba: Zvezdica (*) ob vrednosti označuje priv        | zeto tovarniško nastavitev.                                                                                 |

| Element menija                                                                                                    | Opis                                                                                                 |
|----------------------------------------------------------------------------------------------------|----------------------------------------------------------------------------------------------------|
| DDNS TTL<br>300–31536000 (3600*)                                                                                               | Določite trenutne nastavitve DDNS.                                                                   |
| Privzeti TTL<br>5–254 (254*)                                                                                                   |                                                                                                    |
| Čas osvežitve DDNS<br>300–31536000 (604800*)                                                                                   |                                                                                                    |
| <b>Omogoči mDNS</b><br>Izklop<br>Vklop*                                                                                        | Posodobite nastavitve DNS za večvrstno oddajanje.                                                    |
| Naslov WINS                                                                                                    | Določite naslov strežnika za storitev WINS (Windows Internet Name Service).                          |
| Omogoči BOOTP<br>Izklop*<br>Vklop                                                                                              | Dovolite, da protokol BOOTP dodeli naslov IP tiskalnika.                                             |
| Seznam omejenih strežnikov                                                                                                    | Določite naslov IP za povezave TCP.                                                                  |
|                                                                                                    | Opombe:                                                                                              |
|                                                                                                    | <ul><li>Posamezne naslove IP ločite z vejico.</li><li>Vnesete lahko največ 50 naslovov IP.</li></ul> |
| <b>Možnosti seznama omejenih strežnikov</b><br>Blokiraj vsa vrata*<br>Blokiraj samo tiskanje<br>Blokiraj samo tiskanje in HTTP | Za naslove IP s seznama določite načine dostopa do funkcij<br>tiskalnika.                            |
| <b>MTU</b><br>256–1500 (1500*)                                                                                                 | Določite parameter MTU (največja enota prenosa) za povezave TCP.                                     |
| Vrata Raw za tiskanje<br>1–65.535 (9100*)                                                                                      | Določite število vrat Raw za tiskalnike, povezane v omrežje.                                         |
| Največja hitrost odhodnega prometa<br>Izklop*<br>Vklop                                                                         | Omogočite največjo stopnjo prenosa za tiskalnik.                                                     |
| <b>Omogoči SSLv2</b><br>Izklop*<br>Vklop                                                                                       | Omogočite protokol SSLv2.                                                                            |
| <b>Omogoči SSLv3</b><br>Izklop*<br>Vklop                                                                                       | Omogočite protokol SSLv3.                                                                            |
| <b>Omogoči TLSv1.0</b><br>Izklop<br>Vklop*                                                                                     | Omogočite protokol TLSv1.0.                                                                          |
| <b>Omogoči TLSv1.1</b><br>Izklop<br>Vklop*                                                                                     | Omogočite protokol TLSv1.1.                                                                          |
| Opomba: Zvezdica (*) ob vrednosti označuje priv                                                                                | zeto tovarniško nastavitev.                                                                          |

| Element menija                                                             | Opis                                                                   |
|----------------------------------------------------------------------------|------------------------------------------------------------------------|
| Seznam šifer SSL                                                           | Določite algoritme šifre, ki naj se uporabijo za povezave SSL ali TLS. |
| Opomba: Zvezdica (*) ob vrednosti označuje privzeto tovarniško nastavitev. |                                                                        |

## SNMP

**Opomba:** Ta meni najdete samo v omrežnih tiskalnikih ali tiskalnikih, ki so povezani s tiskalnimi strežniki.

| Element menija                                                                                                    | Opis                                                                                                    |
|----------------------------------------------------------------------------------------------------|----------------------------------------------------------------------------------------------------|
| SNMP različic 1 in 2c<br>Omogočeno<br>Izklop<br>Vklop*<br>Dovoli nabor SNMP<br>Izklop<br>Vklop*<br>Omogoči PPM MIB<br>Izklop<br>Vklop*<br>Skupnost SNMP                                                                                                    | Konfigurirajte protokol SNMP (protokol za preprosto omrežno<br>upravljanje) različic 1 in 2c za namestitev gonilnikov in programov. |
| SNMP različice 3<br>Omogočeno<br>Izklop<br>Vklop*<br>Nastavi poverilnice za branje/pisanje<br>Uporabniško ime<br>Geslo<br>Nastavi poverilnice samo za branje<br>Uporabniško ime<br>Geslo<br>Preverjanje pristnosti, razpršitev<br>MD5<br>SHA1*<br>Najnižja raven preverjanja pristnosti<br>Brez preverjanja pristnosti, brez zasebnosti<br>Preverjanje pristnosti, brez zasebnosti<br>Preverjanje pristnosti, brez zasebnosti<br>Preverjanje pristnosti, brez zasebnosti<br>Preverjanje pristnosti, zasebnosti<br>DES<br>AES-128* | Konfigurirajte protokol SNMP različice 3 za varno namestitev in posodobitev tiskalnika.                                             |
| AES-128"       Opomba: Zvezdica (*) ob vrednosti označuje privzeto tovarniško nastavitev.                                                                                                    |                                                                                                    |

### **IPSec**

**Opomba:** Ta meni najdete samo v omrežnih tiskalnikih ali tiskalnikih, ki so povezani s tiskalnimi strežniki.

| Element menija                                                                                  | Opis                                                                                                    |
|-------------------------------------------------------------------------------------------------|----------------------------------------------------------------------------------------------------|
| Omogoči IPSec<br>Izklop*<br>Vklop                                                               | Omogočite protokol IPSec (Internet Protocol Security).                                                                |
| Osnovna konfiguracija                                                                           | Nastavite osnovno konfiguracijo protokola IPSec.                                                                      |
| Privzeto*<br>Združljivost<br>Varno                                                              | <b>Opomba:</b> Ta element menija je viden samo, ko je možnost<br>Omogoči IPSec nastavljena na Vklop.                  |
| Potrdilo naprave IPSec                                                                          | Določite potrdilo IPSec.                                                                                              |
|                                                                                                 | <b>Opomba:</b> Ta element menija je viden samo, ko je Osnovna konfi-<br>guracija nastavljena na možnost Združljivost. |
| Povezave, preverjene s ključem v vnaprejšnji<br>skupni rabi<br>Gostitelj [x]<br>Naslov<br>Ključ | Konfigurirajte preverjene povezave tiskalnika.                                                                        |
|                                                                                                 | <b>Opomba:</b> Ti elementi menija so vidni samo, ko je možnost<br>Omogoči IPSec nastavljena na Vklop.                 |
| Potrjevanje preverjenih povezav<br>Gostitelj [x] naslov[/podomrežje]<br>Naslov[/podomrežje]     |                                                                                                    |
| Opomba: Zvezdica (*) ob vrednosti označuje priv                                                 | vzeto tovarniško nastavitev.                                                                                          |

## 802.1X

**Opomba:** Ta meni najdete samo v omrežnih tiskalnikih ali tiskalnikih, ki so povezani s tiskalnimi strežniki.

| Element menija                                                             | Opis                                                                                                    |
|----------------------------------------------------------------------------|----------------------------------------------------------------------------------------------------|
| <b>Aktivno</b><br>Izklop*<br>Vklop                                         | Tiskalnik naj se poveže v omrežja, za katere je potrebno preverjanje pristnosti, preden je dovoljen dostop.<br><b>Opomba:</b> Za konfiguracijo nastavitev tega elementa menija dostopite do vdelanega spletnega |
|                                                                            | strežnika.                                                                                                    |
| Opomba: Zvezdica (*) ob vrednosti označuje privzeto tovarniško nastavitev. |                                                                                                    |

## Konfiguracija LPD

**Opomba:** Ta meni najdete samo v omrežnih tiskalnikih ali tiskalnikih, ki so povezani s tiskalnimi strežniki.

| Element menija                                                                   | Opis                                                                                                    |
|----------------------------------------------------------------------------------|----------------------------------------------------------------------------------------------------|
| Časovna omejitev LPD<br>0–65.535 sekund (90*)                                    | Nastavite časovno omejitev, da preprečite, da bi strežnik Line Printer Daemon (LPD) predolgo čakal na neodzivna ali neveljavna tiskalna opravila. |
| Stran transparenta LPD                                                           | Natisnite stran s pasico za vsa tiskalna opravila LPD.                                                                                            |
| Izklop*                                                                          | Opomba: Stran s pasico je prva stran v tiskalnem opravilu, ki se uporablja za                                                                     |
| Vklop                                                                            | ločevanje tiskalnih opravil in za prepoznavanje pošiljatelja zahteve za tiskalno opravilo.                                                        |
| <b>Opomba:</b> Zvezdica (*) ob vrednosti označuje privzeto tovarniško nastavitev |                                                                                                    |

| Element menija                                                             | Opis                                                                                                    |  |
|----------------------------------------------------------------------------|----------------------------------------------------------------------------------------------------|--|
| <b>Stran z repom LPD</b><br>Izklop*<br>Vklop                               | Natisnite stran z repom za vsa tiskalna opravila LPD.<br><b>Opomba:</b> Stran z repom je zadnja stran v tiskalnem opravilu.                                                                                                    |  |
| Pretvorba pomika v novo vrstico<br>LPD<br>Izklop*<br>Vklop                 | <ul> <li>novo vrstico</li> <li>Omogočite pretvorbo pomika v novo vrstico.</li> <li>Opomba: Pomik v novo vrstico je mehanizem, ki tiskalniku posreduje ukaz, naj položaj kazalca premakne v prvi položaj v isti vrstici.</li> </ul> |  |
| Opomba: Zvezdica (*) ob vrednosti označuje privzeto tovarniško nastavitev. |                                                                                                    |  |

## **Nastavitve HTTP/FTP**

**Opomba:** Ta meni najdete samo v omrežnih tiskalnikih ali tiskalnikih, ki so povezani s tiskalnimi strežniki.

| Element menija                                                             | Opis                                                                                   |
|----------------------------------------------------------------------------|----------------------------------------------------------------------------------------|
| <b>Omogoči strežnik HTTP</b><br>Izklop<br>Vklop*                           | Dostopajte do vdelanega spletnega strežnika za nadzor in upravljanje s<br>tiskalnikom. |
| <b>Omogoči HTTPS</b><br>Izklop<br>Vklop*                                   | Konfigurirajte nastavitve protokola HyperText Transfer Protocol Secure (HTTPS).        |
| <b>Omogoči FTP/TFTP</b><br>Izklop<br>Vklop*                                | Pošiljajte datoteke prek FTP-ja.                                                       |
| Privzeta IP vrata HTTP<br>1–65.535 (80*)                                   | Konfigurirajte nastavitve strežnikov HTTP in FTP.                                      |
| Potrdilo naprave HTTPS                                                     |                                                                                        |
| Privzeta IP vrata FTP<br>1–65.535 (21*)                                    |                                                                                        |
| Časovna omejitev za zahteve HTTP/FTP<br>1–299 (30*)                        | Določite, koliko sekund mora preteči, preden se prekine povezava s<br>strežnikom.      |
| Ponovni poskusi za zahteve HTTP/FTP<br>1–299 (3*)                          | Določite število ponovnih poskusov povezave s strežnikom HTTP/FTP.                     |
| Opomba: Zvezdica (*) ob vrednosti označuje privzeto tovarniško nastavitev. |                                                                                        |

## USB

| Element menija                                                             | Opis                                                                                                    |
|----------------------------------------------------------------------------|----------------------------------------------------------------------------------------------------|
| PCL SmartSwitch<br>Vklop*<br>Izklop                                        | Nastavite tiskalnik, da preklopi na emulacijo PCL, ko to zahteva tiskalno opravilo, prejeto prek vrat USB, ne glede na privzeti jezik tiskalnika.<br><b>Opomba:</b> Če je PCL SmartSwitch izklopljen, tiskalnik ne pregleda dohodnih podatkov in uporablja privzeti jezik tiskalnika, ki je določen v meniju Nastavitev. |
| Opomba: Zvezdica (*) ob vrednosti označuje privzeto tovarniško nastavitev. |                                                                                                    |

| Element menija                                                             | Opis                                                                                                    |
|----------------------------------------------------------------------------|----------------------------------------------------------------------------------------------------|
| PS SmartSwitch<br>Vklop*                                                   | Nastavite tiskalnik, da preklopi na emulacijo PS, ko to zahteva tiskalno opravilo, prejeto prek vrat USB, ne glede na privzeti jezik tiskalnika.                                                    |
| Izklop                                                                     | <b>Opomba:</b> Če je PS SmartSwitch izklopljen, tiskalnik ne pregleda dohodnih podatkov in uporablja privzeti jezik tiskalnika, ki je določen v meniju Nastavitev.                                  |
| Dvojiški PS za Mac<br>Samodejno*                                           | Nastavite tiskalnik za obdelavo tiskalnih opravil v dvojiškem jeziku PostScript v napravah<br>Macintosh.                                                                                            |
| Vklop                                                                      | Opombe:                                                                                                    |
| Izklop                                                                     | <ul> <li>Možnost Vklop sproži obdelavo neobdelanih tiskalnih opravil v dvojiškem jeziku PostScript.</li> <li>Možnost Izklop filtrira tiskalna opravila z uporabo standardnega protokola.</li> </ul> |
| Omogoči vrata USB                                                          | Omogočite standardna vrata USB.                                                                                                    |
| Omogoči*                                                                   |                                                                                                    |
| Onemogoči                                                                  |                                                                                                    |
| Opomba: Zvezdica (*) ob vrednosti označuje privzeto tovarniško nastavitev. |                                                                                                    |

## ThinPrint

| Element menija                                                                    | Opis                                                   |
|-----------------------------------------------------------------------------------|--------------------------------------------------------|
| <b>Omogoči ThinPrint</b><br>Izklop<br>Vklop*                                      | Tiskajte prek ThinPrinta.                              |
| <b>Številka vrat</b><br>4000–4999 (4000*)                                         | Nastavite številko vrat za strežnik ThinPrint.         |
| <b>Pasovna širina (biti/s)</b><br>0*<br>100–1000000                               | Nastavite hitrost prenosa podatkov v okolju ThinPrint. |
| Velikost paketa (kilobajti)<br>0–64000 (0*)                                       | Nastavite velikost paketa za prenos podatkov.          |
| <b>Opomba:</b> Zvezdica (*) ob vrednosti označuje privzeto tovarniško nastavitev. |                                                        |

## **Google Cloud Print**

| Element menija                                                             | Opis                                                             |  |  |
|----------------------------------------------------------------------------|------------------------------------------------------------------|--|--|
| <b>Registracija</b><br>Registriraj                                         | Tiskalnik registrirajte v strežniku storitve Google Cloud Print. |  |  |
| Možnosti<br>Omogoči Google Cloud Print<br>Izklop<br>Vklop*                 | Tiskajte neposredno iz Googlovega računa.                        |  |  |
| Opomba: Zvezdica (*) ob vrednosti označuje privzeto tovarniško nastavitev. |                                                                  |  |  |

| Element menija                                                                         | Opis                                                                                                    |  |  |  |
|----------------------------------------------------------------------------------------|----------------------------------------------------------------------------------------------------|--|--|--|
| Možnosti<br>Omogoči lokalno odkrivanje<br>Izklop<br>Vklop*                             | Registriranemu in drugim uporabnikom v istem podomrežju<br>dovolite, da opravila pošiljajo tiskalniku lokalno. |  |  |  |
| Možnosti<br>Omogoči preverjanje enakovrednih naprav prek<br>SSL-ja<br>Izklop<br>Vklop* | Preverite pristnost potrdila enakovredne naprave za vzpostavitev povezave z Googlovim računom.                 |  |  |  |
| <b>Možnosti</b><br>Vedno natisni kot sliko<br>Izklop*<br>Vklop                         | Tiskalnik nastavite tako, da bo datoteke PDF obdelal kot slike, da<br>bo tiskanje hitrejše.                    |  |  |  |
| Opomba: Zvezdica (*) ob vrednosti označuje privzeto tovarniško nastavitev.             |                                                                                                    |  |  |  |

## Wi-Fi Direct

**Opomba:** Ta meni je viden samo, če je neposredno brezžično omrežje aktivno omrežje.

| Element menija                                                             | Opis                                                                                                    |  |  |
|----------------------------------------------------------------------------|----------------------------------------------------------------------------------------------------|--|--|
| SSID                                                                       | Določite SSID (identifikator nabora storitev) brezžičnega omrežja.                                                       |  |  |
| Nastavite ključ v vnaprejšnji skupni rabi                                  | Nastavite ključ v vnaprejšnji skupni rabi (PSK) za preverjanje pristnosti in potrjevanje uporabnikov brezžične povezave. |  |  |
| <b>Pokaži PSK na nastavitveni strani</b><br>Vklop*<br>Izklop               | Prikažite PSK na strani z omrežnimi nastavitvami.                                                                        |  |  |
| Naslov IP lastnika skupine                                                 | Določite naslov IP lastnika skupine.                                                                                     |  |  |
| Samodejno sprejmi zahteve s pritiskom<br>gumba<br>Vklop<br>Izklop*         | Samodejno sprejmite zahteve za povezavo v omrežje.<br><b>Opomba:</b> Samodejni sprejem odjemalcev ni zaščiten.           |  |  |
| Opomba: Zvezdica (*) ob vrednosti označuje privzeto tovarniško nastavitev. |                                                                                                    |  |  |

Poročila

## Stran z menijskimi nastavitvami

| Element menija                  | Opis                                                             |
|---------------------------------|------------------------------------------------------------------|
| Stran z menijskimi nastavitvami | Natisnite poročilo z nastavitvami in konfiguracijami tiskalnika. |

## Naprava

| Element menija        | Opis                                                                    |
|-----------------------|-------------------------------------------------------------------------|
| Informacije o napravi | Natisnite poročilo z informacijami o tiskalniku.                        |
| Statistika naprave    | Natisnite poročilo o uporabi tiskalnika in stanju potrošnega materiala. |
| Seznam profilov       | Natisnite seznam profilov, shranjenih v tiskalniku.                     |
| Poročilo o sredstvih  | Natisnite poročilo s serijsko številko in imenom modela tiskalnika.     |

## Tiskanje

| Element menija    | Opis                                                                                  |
|-------------------|---------------------------------------------------------------------------------------|
| Natisni pisave    | Natisnite vzorce in podatke o pisavah, ki so na voljo v posameznem jeziku tiskalnika. |
| Pisave PCL        |                                                                                       |
| Pisave PostScript |                                                                                       |

## Omrežje

| Element menija                      | Opis                                                                                                    |
|-------------------------------------|----------------------------------------------------------------------------------------------------|
| Stran z omrežnimi nasta-<br>vitvami | Natisnite stran z informacijami o konfiguriranih nastavitvah omrežja in brezžične povezave tiskalnika.                       |
|                                     | <b>Opomba:</b> Ta element menija najdete samo v omrežnih tiskalnikih ali tiskalnikih, ki so povezani s tiskalnimi strežniki. |

# Odpravljanje težav

## Odpravljanje težav

| Element menija                       | Opis                                                                                        |
|--------------------------------------|---------------------------------------------------------------------------------------------|
| Strani za preskus kakovosti tiskanja | Natisnite vzorčne strani, da boste lahko prepoznali in odpravili napake kakovosti tiskanja. |

# Tiskanje strani z nastavitvami menija

1 Na nadzorni plošči se pomaknite na:

> Poročila > OK

2 Izberite Stran z nastavitvami menija in pritisnite OK.

# Zaščita tiskalnika

# Iskanje varnostne reže

Tiskalnik ima varnostno funkcijo zaklepanja. Varnostno ključavnico, ki je združljiva z večino prenosnih računalnikov, namestite na prikazano mesto, da pritrdite tiskalnik.

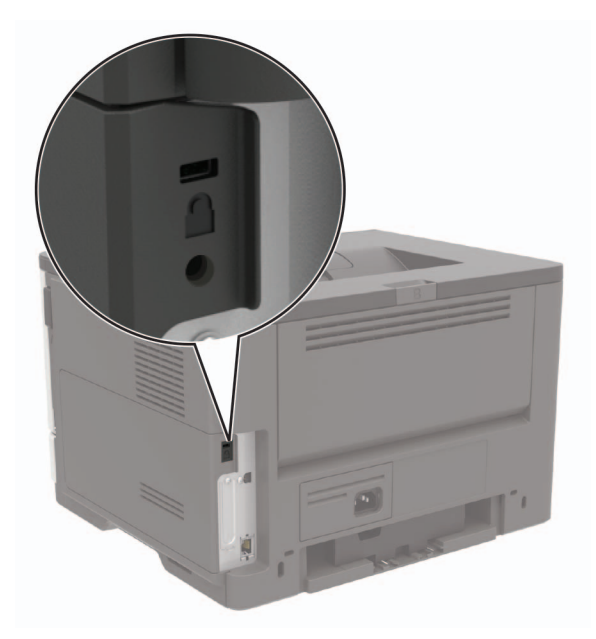

# Brisanje pomnilnika tiskalnika

Če želite izbrisati neobstojni pomnilnik ali medpomnjene podatke, izklopite tiskalnik.

Če želite izbrisati obstojni pomnilnik ali posamezne nastavitve, nastavitve naprave in omrežja, varnostne nastavitve in vdelane rešitve, storite naslednje:

1 Na nadzorni plošči se pomaknite na:

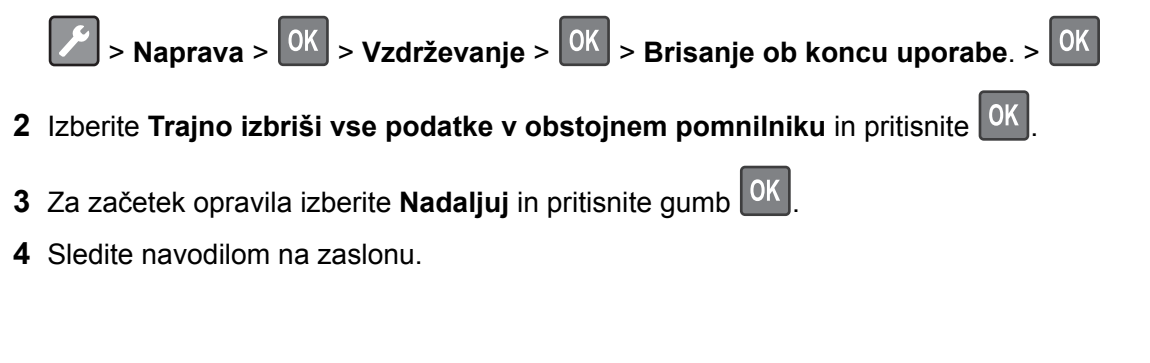

# Obnovitev privzetih tovarniških nastavitev

1 Na nadzorni plošči se pomaknite na:

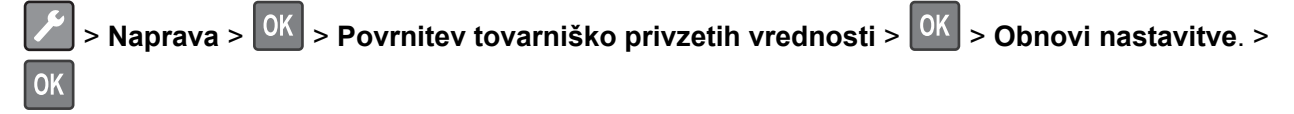

- 2 Izberite Obnovi vse nastavitve in pritisnite
- 3 Za začetek postopka se pomaknite na:

OBNOVI > OK > Začni. > OK

Za celovitejši način povrnitve tovarniško privzetih vrednosti si oglejte <u>"Brisanje pomnilnika tiskalnika" na 52.</u> strani.

# Izjava o obstojnosti

| Vrsta pomnilnika          | Opis                                                                                                    |
|---------------------------|----------------------------------------------------------------------------------------------------|
| Neobstojni<br>pomnilnik   | Tiskalnik uporablja standardni bralno-pisalni pomnilnik (RAM), da začasno medpomni uporabniške podatke med enostavnimi opravili tiskanja in kopiranja.                                                                                                    |
| Obstojni pomnilnik        | Tiskalnik lahko uporablja dve obliki obstojnega pomnilnika: EEPROM in NAND (pomnilnik Flash).<br>Obe vrsti se uporabljata za shranjevanje operacijskega sistema, nastavitev tiskalnika, podatkov o<br>omrežju in nastavitev skenerja in zaznamkov ter vdelanih rešitev. |
| Pomnilnik trdega<br>diska | V nekaterih tiskalnikih je lahko nameščen trdi disk. Trdi disk tiskalnika je zasnovan za delovanje, povezano s tiskanjem. Trdi disk tiskalniku omogoča, da ohrani medpomnjene uporabniške podatke iz zapletenih tiskalnih opravil ter podatke o obliki in pisavi.       |

Vsebino nameščenih pomnilnikov tiskalnika izbrišite v naslednjih primerih:

- Tiskalnik se vzame iz uporabe.
- Trdi disk tiskalnika se zamenja.
- Tiskalnik se premakne na drug oddelek ali lokacijo.
- Tiskalnik servisira nekdo izven organizacije.
- Tiskalnik se premakne iz prostorov za namene servisa.
- Tiskalnik se proda drugi organizaciji.

### Odlaganje trdega diska tiskalnika

- **Razmagnetenje** postopek, pri katerem se z uporabo magnetnega polja izbrišejo shranjeni podatki s trdega diska.
- Lomljenje postopek, pri katerem se trdi disk fizično stisne, da se zlomijo sestavni deli, zaradi česar podatki postanejo neberljivi.
- Drobljenje postopek, pri katerem se trdi disk fizično zdrobi v majhne kovinske koščke.

**Opomba:** Da zagotovite, da so vsi podatki popolnoma izbrisani, fizično uničite vse trde diske, na katerih so shranjeni podatki.

# Vzdrževanje tiskalnika

**Opozorilo – možnost poškodb:** Če tiskalnika ne vzdržujete tako, da zagotavlja optimalno zmogljivost, oziroma če ne zamenjate delov in potrošnega materiala, se tiskalnik lahko poškoduje.

# Omrežje

### Povezava tiskalnika v brezžično omrežje

### Uporaba nadzorne plošče

1 Na nadzorni plošči se pomaknite na:

```
Somrežje/vrata > OK > Brezžično > OK > Nastavitev na plošči tiskalnika > OK
```

2 Sledite navodilom na zaslonu.

**Opomba:** Pri modelih tiskalnika, ki podpirajo brezžično omrežje, se med začetno nastavitvijo prikaže poziv za nastavitev brezžičnega omrežja.

### Uporaba Lexmarkovega mobilnega pomočnika

- 1 Glede na svojo mobilno napravo prenesite Lexmarkovega mobilnega pomočnika iz trgovine Google Play<sup>™</sup> ali spletne trgovine App Store.
- 2 Na nadzorni plošči se pomaknite na:
  - > Omrežje/vrata > OK > Brezžično > OK > Nastavitev z mobilnim programom > OK > Nadaljuj
    za ID tiskalnika > OK
- 3 V mobilni napravi zaženite program in nato sprejmite pogoje uporabe.
- 4 Podelite dovoljenja.
- 5 Tapnite Zaženi brezžično nastavitev in nato izberite tiskalnik.
- 6 Izberite brezžično omrežje in nato vnesite poverilnice.
- 7 Tapnite Končaj brezžično nastavitev.

### Povezovanje tiskalnika v brezžično omrežje z metodo WPS

Preden začnete, preverite naslednje:

- Dostopna točka (brezžični usmerjevalnik) je potrjena za metodo WPS ali združljiva z njo. Za več informacij si oglejte dokumentacijo, priloženo dostopni točki.
- Kartica za brezžično omrežje je nameščena v tiskalniku. Za več informacij si oglejte navodila, priložena kartici.

### Uporaba načina z gumbom

1 Na nadzorni plošči se pomaknite na:

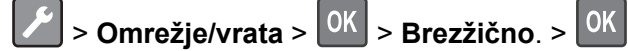

- 2 Izberite Nastavitev zaščitenega brezžičnega omrežja in pritisnite
- 3 Izberite Način zagona s pritiskom na gumb in pritisnite
- 4 Sledite navodilom na zaslonu.

### Uporaba načina z osebno identifikacijsko številko (PIN)

1 Na nadzorni plošči se pomaknite na:

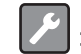

> Omrežje/vrata > OK > Brezžično. > OK

- 2 Izberite Nastavitev zaščitenega brezžičnega omrežja > <sup>OK</sup> > Začnite z načinom PIN > <sup>OK</sup>
- 3 Kopirajte osemmestno številko PIN za WPS.
- **4** Odprite spletni brskalnik in v polje za naslov vnesite naslov IP dostopne točke.

### Opombe:

- Oglejte si naslov IP tiskalnika na začetnem zaslonu tiskalnika. Naslov IP je sestavljen iz štirih nizov številk, ločenih s pikami, na primer 123.123.123.123.
- Če uporabljate strežnik proxy, ga začasno onemogočite, da se spletna stran pravilno naloži.
- **5** Pojdite na nastavitve WPS. Za več informacij si oglejte dokumentacijo, priloženo dostopni točki.
- 6 Vnesite osemmestno številko PIN in nato shranite spremembe.

## Deaktiviranje brezžičnega omrežja

1 Na nadzorni plošči tiskalnika se pomaknite na:

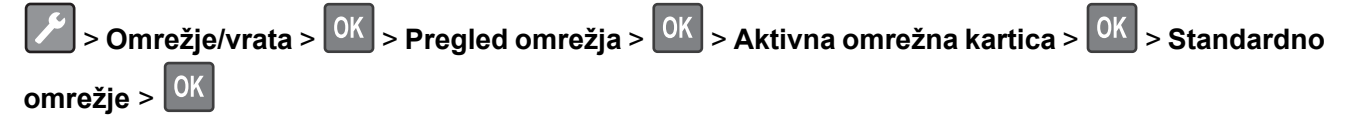

2 Sledite navodilom na zaslonu.

# Čiščenje tiskalnika

PREVIDNO – NEVARNOST ELEKTRIČNEGA UDARA: Pri čiščenju zunanjosti tiskalnika iztaknite napajalni kabel iz vtičnice in odstranite vse kable iz tiskalnika, da se izognete morebitnim poškodbam zaradi električnega udara.

### Opombe:

- To opravilo izvedite na vsakih nekaj mesecev.
- Garancija tiskalnika ne krije poškodb tiskalnika, nastalih zaradi neustreznega ravnanja.
- 1 Izklopite tiskalnik in iztaknite napajalni kabel iz stenske vtičnice.
- **2** Odstranite papir iz standardnega predala in večnamenskega podajalnika.
- 3 Z mehko krtačo ali sesalcem očistite prah, kosme in kose papirja okrog tiskalnika.
- 4 Zunanjost tiskalnika obrišite z vlažno mehko krpo, ki ne pušča vlaken.

### Opombe:

- Ne uporabljajte čistilnih sredstev ali detergentov, saj lahko poškodujejo površino tiskalnika.
- Vse površine tiskalnika morate po čiščenju osušiti.
- 5 Napajalni kabel priklopite v električno vtičnico in vklopite tiskalnik.

PREVIDNO – NEVARNOST TELESNIH POŠKODB: Da bi se izognili požaru ali električnemu šoku, priključite napajalni kabel v vtičnico z ustrezno naznačeno močjo, ki je ustrezno ozemljena, v bližini izdelka in enostavno dostopna.

# Naročanje delov in potrošnega materiala

Če želite naročiti dele in potrebščine v ZDA, pokličite Lexmark na 1-800-539-6275 za informacije o pooblaščenih prodajalcih izdelkov Lexmark v svoji bližini. Za druge države ali regije obiščite <u>www.lexmark.com</u> ali pa se obrnite na prodajalca tiskalnika.

**Opomba:** Predvidena življenjska doba potrebščin za tiskalnike je določena na osnovi tiskanja na navadni papir velikosti Letter ali A4.

### Preverjanje stanja delov in potrebščin

Na nadzorni plošči se pomaknite na:

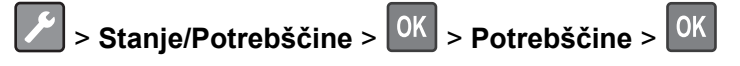

## Uporaba originalnih Lexmarkovih delov in potrebščin

Lexmarkov tiskalnik je zasnovan tako, da najbolje deluje z originalnimi Lexmarkovimi deli in potrebščinami. Uporaba potrebščin ali delov drugih proizvajalcev lahko vpliva na delovanje, zanesljivost ali življenjsko dobo tiskalnika in slikovnih komponent. Vpliva lahko tudi na obseg garancije. Garancija ne krije škode, nastale zaradi uporabe delov in potrebščin drugih proizvajalcev. Vsi indikatorji delovanja so prilagojeni za Lexmarkove dele in potrebščine, zato lahko ob uporabi delov in potrebščin proizvajalcev delujejo nepredvidljivo. Če slikovne komponente uporabljate dlje, kot je pričakovano, lahko pride do poškodb Lexmarkovega tiskalnika ali povezanih sestavnih delov.

### Naročanje kartuš z barvilom

### Opombe:

- Predvideni izkoristek kartuše temelji na standardu ISO/IEC 19752.
- Dolgotrajna izredno nizka pokritost natisa lahko negativno vpliva na dejanski izkoristek.

### Lexmarkove kartuše z barvilom serij MS321 in MS421 programa vračila

| Izdelek                                                                                    | ZDA in<br>Kanada | Evropski<br>gospodarski<br>prostor | Preostali del<br>Tihomorske<br>Azije | Latinska<br>Amerika | Preostali del<br>Evrope,<br>Srednji vzhod<br>in Afrika | Avstralija in<br>Nova<br>Zelandija |
|--------------------------------------------------------------------------------------------|------------------|------------------------------------|--------------------------------------|---------------------|--------------------------------------------------------|------------------------------------|
| Kartuša z<br>barvilom<br>programa vračila                                                  | 56F1000          | 56F2000                            | 56F3000                              | 56F4000             | 56F5000                                                | 56F6000                            |
| Zmogljiva kartuša<br>z barvilom<br>programa vračila                                        | 56F1H00          | 56F2H00                            | 56F3H00                              | 56F4H00             | 56F5H00                                                | 56F6H00                            |
| Zelo zmogljiva<br>kartuša z<br>barvilom<br>programa vračila <sup>1</sup>                   | 56F1X00          | 56F2X00                            | 56F3X00                              | 56F4X00             | 56F5X00                                                | 56F6X00                            |
| Zmogljiva kartuša<br>z barvilom<br>programa vračila<br>za podjetja <sup>2</sup>            | 56F1H0E          | 56F2H0E                            | 56F3H0E                              | 56F4H0E             | 56F5H0E                                                | 56F6H0E                            |
| Zelo zmogljiva<br>kartuša z<br>barvilom<br>programa vračila<br>za podjetja <sup>1, 2</sup> | 56F1X0E          | 56F2X0E                            | 56F3X0E                              | 56F4X0E             | 56F5X0E                                                | 56F6X0E                            |

<sup>1</sup> Podprto samo pri modelu Lexmarkovega tiskalnika MS421.

<sup>2</sup> Na voljo samo za pogodbeno upravljane tiskalnike. Za več informacij se obrnite na zastopnika podjetja Lexmark ali na skrbnika sistema.

### Lexmarkovi običajni kartuši z barvilom MS321 in MS421

| Izdelek                                                             | Globalno |  |  |
|---------------------------------------------------------------------|----------|--|--|
| Zmogljiva običajna kartuša z barvilom <sup>1</sup>                  | 56F0HA0  |  |  |
| Zelo zmogljiva običajna kartuša z barvilom <sup>2</sup>             | 56F0XA0  |  |  |
| <sup>1</sup> Podprto samo pri modelu Lexmarkovega tiskalnika MS321. |          |  |  |
| <sup>2</sup> Podprto samo pri modelu Lexmarkovega tiskalnika MS421. |          |  |  |

### Lexmarkova kartuša z barvilom M1242 programa vračila

| Izdelek                                | Združene države, Kanada,<br>Avstralija in Nova<br>Zelandija | Evropski gospo-<br>darski prostor | Preostali del<br>Tihomorske Azije | Latinska<br>Amerika |
|----------------------------------------|-------------------------------------------------------------|-----------------------------------|-----------------------------------|---------------------|
| Kartuša z barvilom<br>programa vračila | 24B6885                                                     | 24B6888                           | 24B6891                           | 24B6894             |

### Lexmarkovi kartuši z barvilom B2338 in B2442 programa vračila

| Izdelek                                                    | ZDA in<br>Kanada | Evropski<br>gospodarski<br>prostor | Preostali del<br>Tihomorske<br>Azije | Latinska<br>Amerika | Preostali del<br>Evrope,<br>Srednji vzhod<br>in Afrika | Avstralija in<br>Nova<br>Zelandija |
|------------------------------------------------------------|------------------|------------------------------------|--------------------------------------|---------------------|--------------------------------------------------------|------------------------------------|
| Kartuša z<br>barvilom<br>programa vračila                  | B231000          | B232000                            | B233000                              | B234000             | B235000                                                | B236000                            |
| Zmogljiva<br>kartuša z<br>barvilom<br>programa<br>vračila* | B241H00          | B242H00                            | B243H00                              | B244H00             | B245H00                                                | B246H00                            |
| * Podprto samo pri modelu Lexmarkovega tiskalnika B2442.   |                  |                                    |                                      |                     |                                                        |                                    |

### Lexmarkovi običajni kartuši z barvilom B2338 in B2442

| Izdelek                                                             | Globalno |  |  |  |
|---------------------------------------------------------------------|----------|--|--|--|
| Običajna kartuša z barvilom <sup>1</sup>                            | B2300A0  |  |  |  |
| Zmogljiva običajna kartuša z barvilom <sup>2</sup>                  | B240HA0  |  |  |  |
| <sup>1</sup> Podprto samo pri modelu Lexmarkovega tiskalnika B2338. |          |  |  |  |
| <sup>2</sup> Podprto samo pri modelu Lexmarkovega tiskalnika B2442. |          |  |  |  |

### Naročanje slikovne enote

Dolgotrajna izredno nizka pokritost natisa lahko povzroči odpoved delov slikovne enote, preden zmanjka tonerja.

| Izdelek                                                                                                    | Številka dela |  |  |  |
|----------------------------------------------------------------------------------------------------|---------------|--|--|--|
| Slikovna enota s programom vračila                                                                                  | 56F0Z00       |  |  |  |
| Običajna slikovna enota                                                                                             | 56F0ZA0       |  |  |  |
| Slikovna enota s programom vračila za podjetja*                                                                     | 56F0Z0E       |  |  |  |
| * Ta slikovna enota je na volio samo za pogodbeno upravljane tiskalnike. Za več informacij se obrnite na zastopnika |               |  |  |  |

\* Ta slikovna enota je na voljo samo za pogodbeno upravljane tiskalnike. Za več informacij se obrnite na zastopnika podjetja Lexmark ali na skrbnika sistema.

## Konfiguracija obvestil o stanju potrošnega materiala

1 Odprite spletni brskalnik in v polje za naslov vnesite naslov IP tiskalnika.

### Opombe:

- Naslov IP tiskalnika si oglejte na začetnem zaslonu tiskalnika. Naslov IP je sestavljen iz štirih nizov številk, ločenih s pikami, na primer 123.123.123.123.
- Če uporabljate strežnik proxy, ga začasno onemogočite, da se spletna stran pravilno naloži.
- 2 Kliknite Nastavitve > Naprava > Obvestila.
- 3 V meniju Potrebščine kliknite Obvestila o stanju potrebščin po meri.
- 4 Izberite obvestilo za posamezne potrebščine.
- **5** Uveljavite spremembe.

# Zamenjava delov in potrošnega materiala

### Zamenjava kartuše s tonerjem

1 Odprite vratca A.

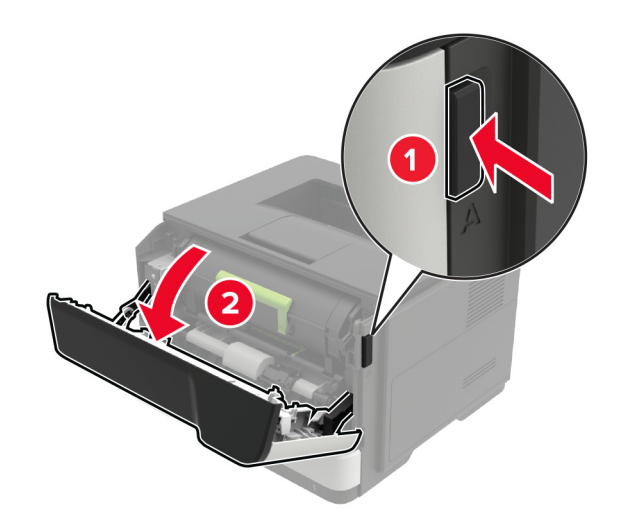

2 Odstranite rabljeno kartušo s tonerjem.

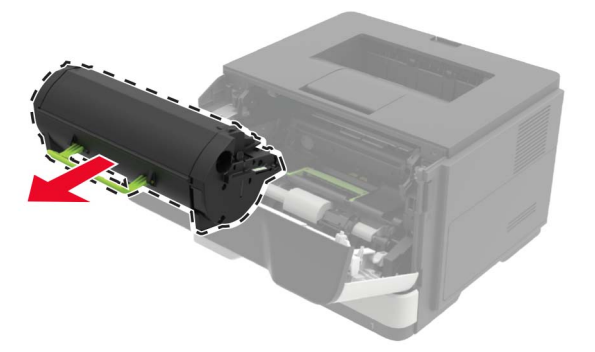

3 Iz embalaže vzemite novo kartušo s tonerjem in jo trikrat pretresite, da se toner v njej porazdeli.

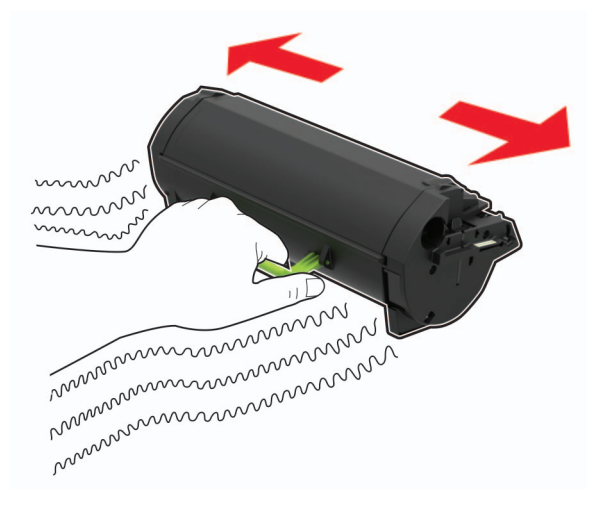

**4** Vstavite novo kartušo s tonerjem.

**Opomba:** Puščici v notranjosti tiskalnika uporabite za vodilo.

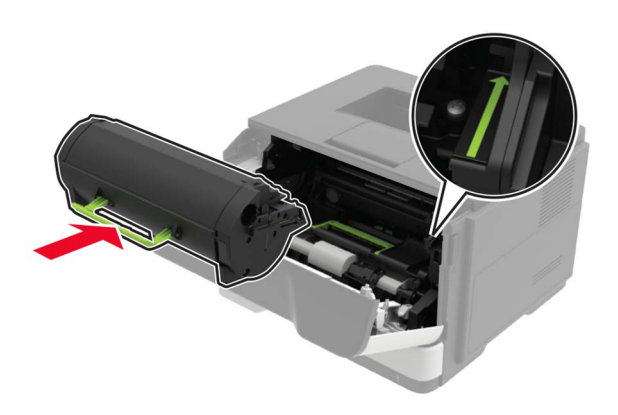

5 Zaprite vratca A.

## Zamenjava slikovne enote

**1** Odprite vratca A.

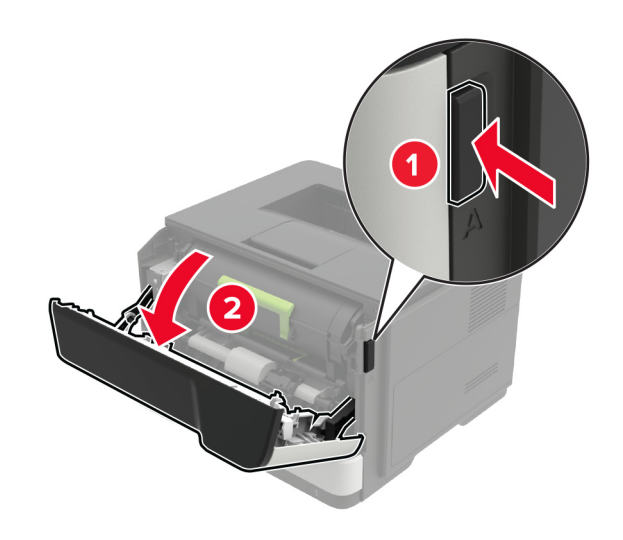

**2** Odstranite kartušo s tonerjem.

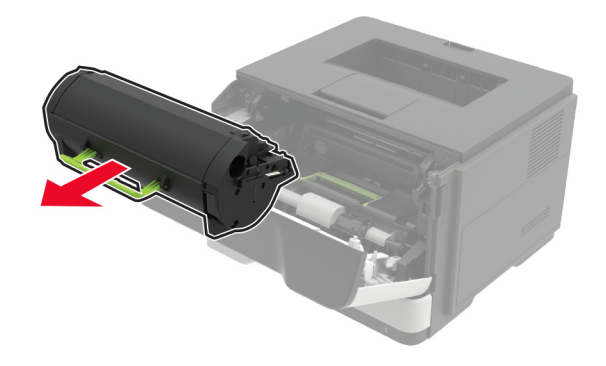

**3** Odstranite rabljeno slikovno enoto.

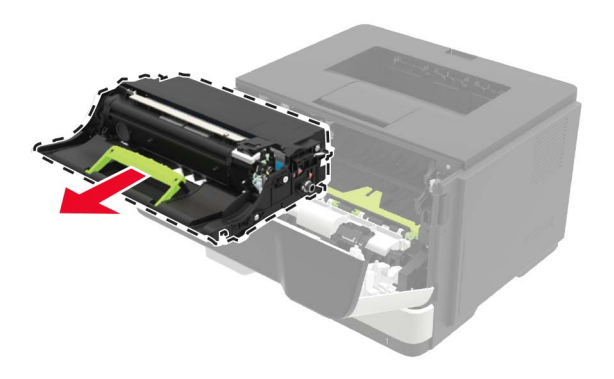

4 Iz embalaže vzemite novo slikovno enoto in jo trikrat pretresite, da se toner v njej porazdeli.

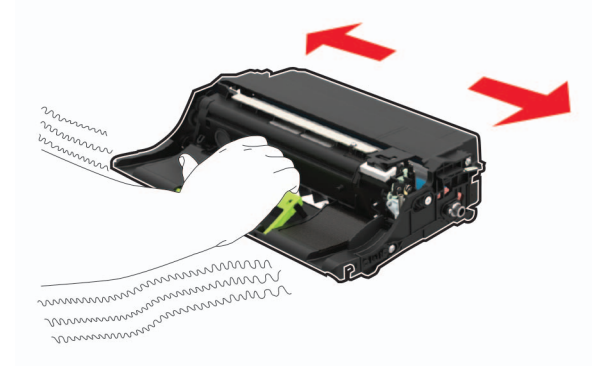

**Opozorilo – možnost poškodb:** Slikovne enote ne izpostavljajte neposredni svetlobi več kot 10 minut. Daljša izpostavljenost svetlobi lahko povzroči težave s kakovostjo tiskanja.

**Opozorilo – možnost poškodb:** Ne dotikajte se bobna fotoprevodnika. To lahko vpliva na kakovost prihodnjih natisov.

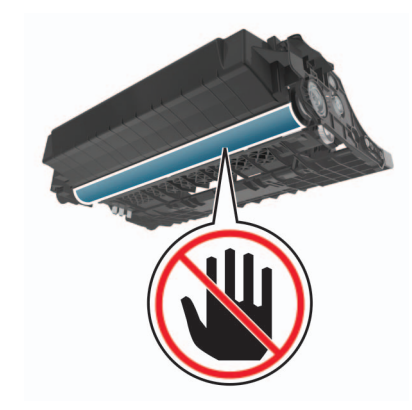

**5** Vstavite novo slikovno enoto.

**Opomba:** Puščici v notranjosti tiskalnika uporabite za vodilo.

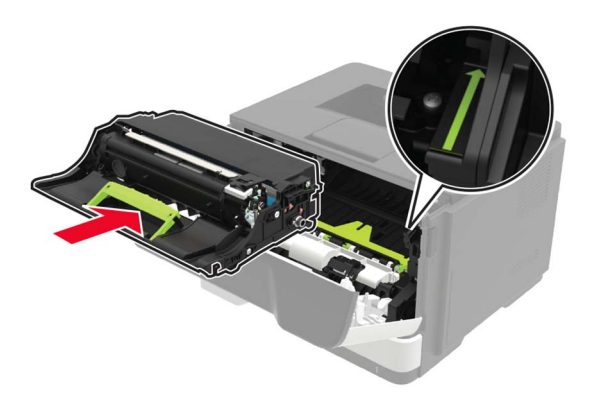

**6** Vstavite kartušo s tonerjem.

**Opomba:** Puščici v notranjosti tiskalnika uporabite za vodilo.

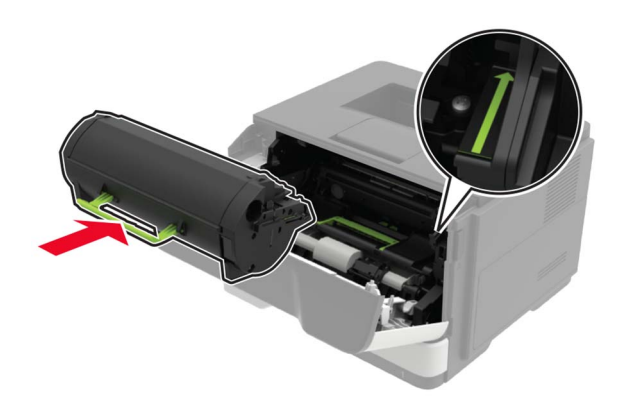

7 Zaprite vratca A.

## Zamenjava pobiralnega obroča

- 1 Izklopite tiskalnik.
- **2** Napajalni kabel izključite z električne vtičnice in nato s tiskalnika.
- 3 Odstranite pladenj.

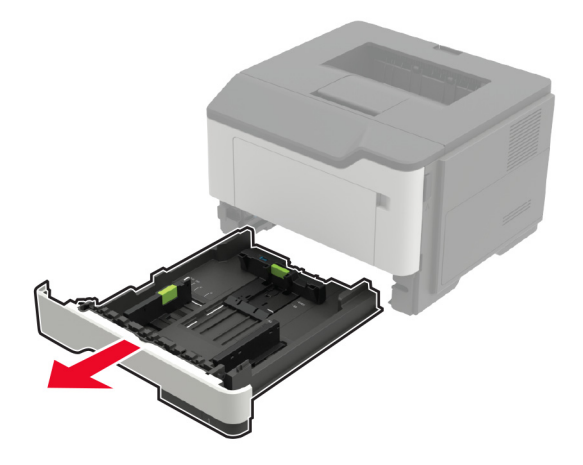

**4** Uporabljene pobiralne obroče odstranite enega za drugim.

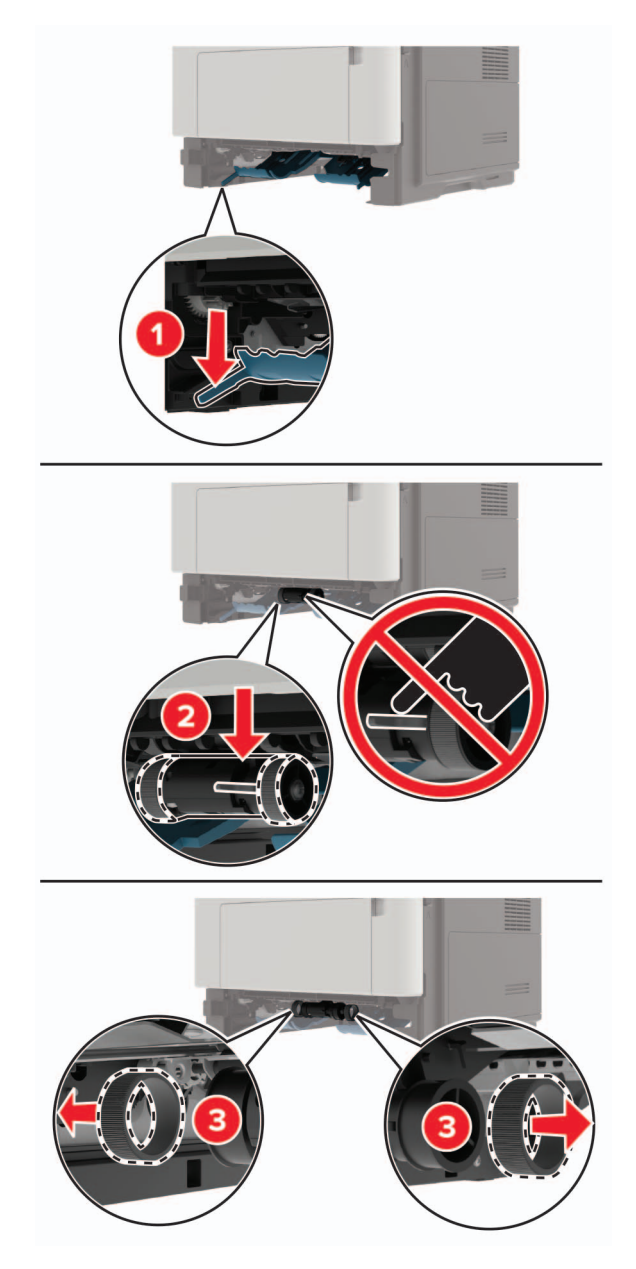

5 Iz embalaže vzemite nove pobiralne obroče.

6 Vstavite nove pobiralne obroče.

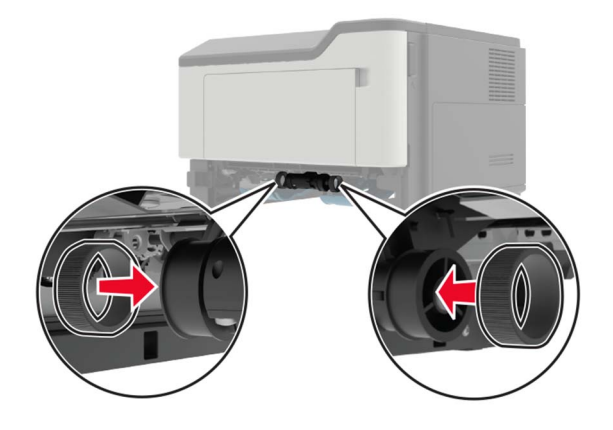

- 7 Vstavite pladenj.
- 8 Napajalni kabel priključite na tiskalnik in nato na električno vtičnico.

PREVIDNO – NEVARNOST TELESNIH POŠKODB: Da bi se izognili požaru ali električnemu udaru, priključite napajalni kabel na električno vtičnico z ustrezno naznačeno močjo, ki je ustrezno ozemljena, v bližini izdelka in enostavno dostopna.

9 Vklopite tiskalnik.

### Zamenjava kompleta valjev za pobiranje

- 1 Izklopite tiskalnik.
- **2** Napajalni kabel izključite z električne vtičnice in nato s tiskalnika.
- 3 Odstranite dodatni pladenj.

PREVIDNO – NEVARNOST TELESNIH POŠKODB: Če je tiskalnik težji od 18 kg (40 lb), sta potrebna dva (ali več) izurjena člana osebja, da ga dvigneta varno.

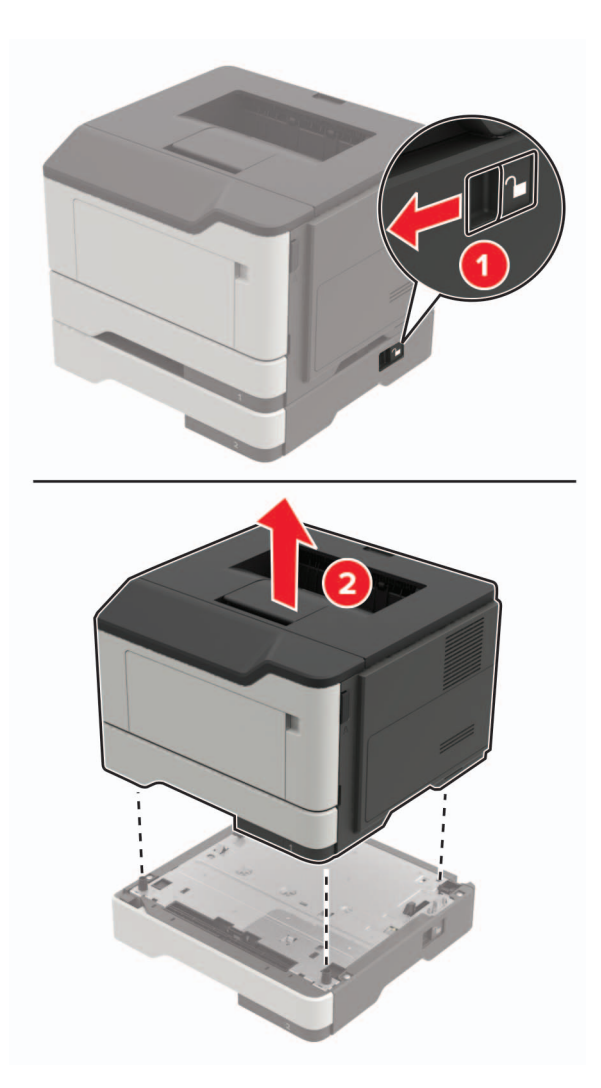

4 Odstranite vstavek pladnja in obrnite podstavek za pladenj.

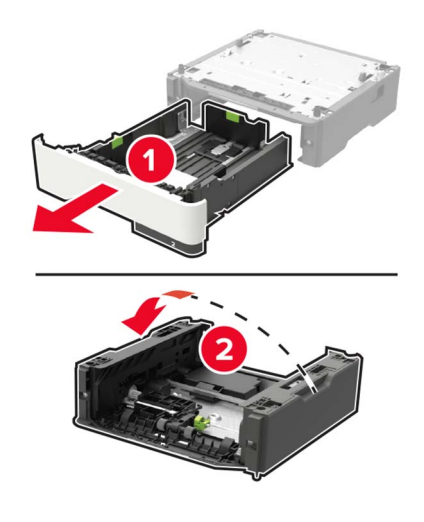

**5** Odstranite rabljeni komplet valjev za pobiranje.

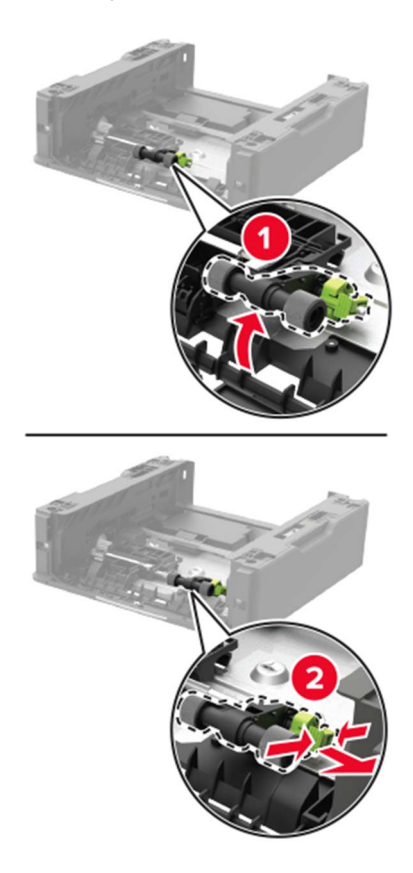

6 Iz embalaže vzemite nov komplet valjev za pobiranje.

7 Vstavite novi komplet valjev za pobiranje.

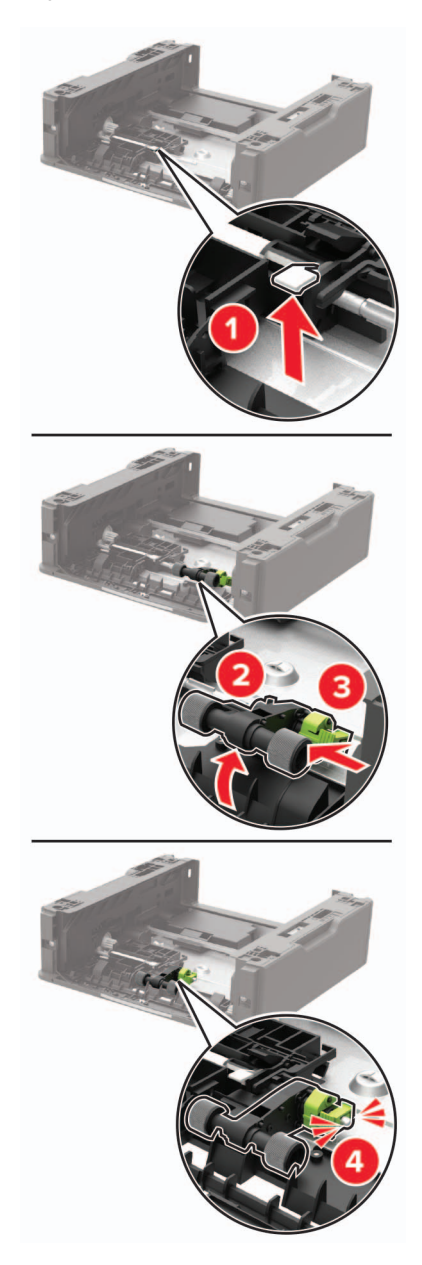

8 Obrnite podstavek za pladenj in nato vstavite vstavek pladnja.

- 9 Tiskalnik poravnajte z dodatnim pladnjem in spustite tiskalnik, da se zaskoči na mesto.

10 Napajalni kabel priključite na tiskalnik in nato na električno vtičnico.

PREVIDNO – NEVARNOST TELESNIH POŠKODB: Da bi se izognili požaru ali električnemu udaru, priključite napajalni kabel na električno vtičnico z ustrezno naznačeno močjo, ki je ustrezno ozemljena, v bližini izdelka in enostavno dostopna.

11 Vklopite tiskalnik.

# Premikanje tiskalnika

### Premikanje tiskalnika na drugo mesto

PREVIDNO – NEVARNOST TELESNIH POŠKODB: Če je tiskalnik težji od 18 kg (40 lb), sta potrebna dva (ali več) izurjena člana osebja, da ga dvigneta varno.

**PREVIDNO – NEVARNOST TELESNIH POŠKODB:** Da bi se izognili požaru in električnemu udaru, uporabite samo napajalni kabel, ki ste ga dobili s tem izdelkom, ali nadomestni napajalni kabel, ki ga je odobril proizvajalec.

**PREVIDNO – NEVARNOST TELESNIH POŠKODB:** Pri premikanju tiskalnika upoštevajte te smernice, da se izognete telesnim poškodbam ali poškodbam tiskalnika:

- Prepričajte se, ali so vsa vratca in pladnji zaprti.
- Izklopite tiskalnik in izključite napajalni kabel z električne vtičnice.
- Izključite vse kable iz tiskalnika.
- Če so na tiskalnik priključeni ločeni prostostoječi dodatni pladnji ali izhodne možnosti, jih izključite, preden tiskalnik premaknete.

- Če ima tiskalnik podstavek s kolesci, ga pazljivo premaknite na novo mesto. Bodite previdni pri premoščanju pragov in razpok v tleh.
- Če tiskalnik nima podstavka s kolesci, vendar je konfiguriran z dodatnimi pladnji ali izhodnimi možnostmi, odstranite izhodne možnosti in dvignite tiskalnik s pladnjev. Ne poskušajte hkrati dvigniti tiskalnika in možnosti.
- · Za dvigovanje tiskalnika vedno uporabljajte ročice.
- Površina katerega koli vozička, s katerim boste premikali tiskalnik, mora podpirati celotno ohišje tiskalnika.
- Površina katerega koli vozička, s katerim boste premikali strojno opremo, mora podpirati celotno velikost te opreme tiskalnika.
- Tiskalnik mora biti v pokončnem položaju.
- Izogibajte se sunkovitim gibom.
- Pazite, da prstov nimate pod tiskalnikom, ko ga postavljate na želeno mesto.
- Prepričajte se, ali je okoli tiskalnika dovolj prostora.

**Opomba:** Garancija tiskalnika ne krije poškodb tiskalnika, nastalih zaradi neustreznega premikanja.

### Pošiljanje tiskalnika

Za navodila o pošiljanju obiščite <u>http://support.lexmark.com</u> ali se obrnite na podporo strankam.

## Varčevanje z energijo in papirjem

### Konfiguracija nastavitev načinov varčevanja z energijo

### Ekološki način

1 Na nadzorni plošči se pomaknite na:

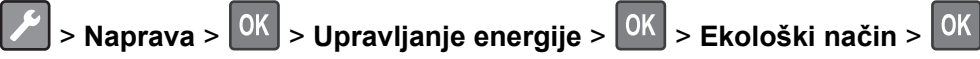

2 Izberite nastavitev.

### način mirovanja

1 Na nadzorni plošči se pomaknite na:

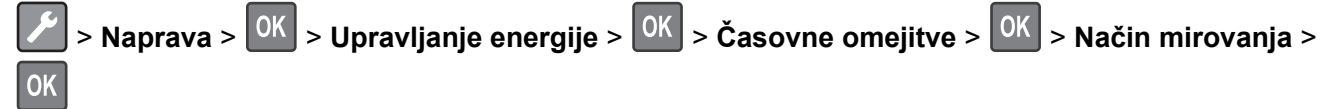

2 Vnesite, po kolikem času nedejavnosti naj tiskalnik preide v način mirovanja.

### način hibernacije

1 Na nadzorni plošči se pomaknite na:

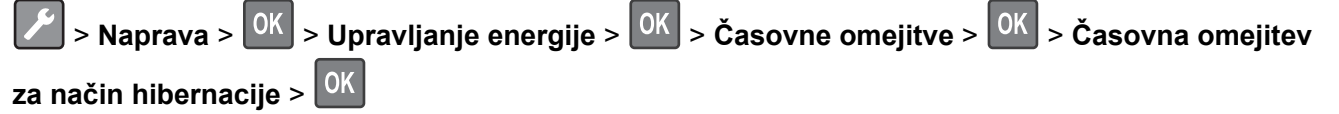

2 Izberite, po kolikem času naj tiskalnik preide v način hibernacije.

#### Opombe:

- Pred pošiljanjem opravila tiskanja morate tiskalnik zbuditi iz načina hibernacije.
- Kadar je tiskalnik v načinu hibernacije, je vgrajeni spletni strežnik onemogočen.

### Prilagoditev svetlosti zaslona tiskalnika

1 Na nadzorni plošči se pomaknite na:

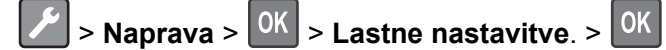

- 2 Izberite Svetlost zaslona in pritisnite
- 3 Prilagodite nastavitev in pritisnite

### Varčevanje s potrošnim materialom

• Tiskajte na obe strani papirja.

**Opomba:** Obojestransko tiskanje je privzeta nastavitev v gonilniku tiskalnika.

- Več strani natisnite na en list papirja.
- Uporabite funkcije za predogled in si oglejte, kako je dokument videti pred tiskanjem.
- Natisnite eno kopijo dokumenta, da preverite njegovo vsebino in obliko.

# Recikliranje

### Recikliranje Lexmarkovih izdelkov

Če želite Lexmarkove izdelke poslati v recikliranje:

- 1 Obiščite <u>www.lexmark.com/recycle</u>.
- 2 Izberite izdelek za recikliranje.

**Opomba:** Potrošni material za tiskalnike in strojno opremo, ki ni na seznamu Lexmarkovega programa za zbiranje, lahko reciklirate v lokalnem središču za recikliranje.

## Recikliranje embalaže izdelkov Lexmark

Družba Lexmark si nenehno prizadeva zmanjšati količino embalaže. Manj embalaže prispeva k zagotavljanju, da poteka transport tiskalnikov Lexmark na najbolj učinkovit in okolju prijazen način ter da je zavržene embalaže manj. Rezultat tega so nižje emisije toplogrednih plinov, prihranki energije in naravnih virov. Družba Lexmark v nekaterih državah ali regijah ponuja tudi recikliranje sestavnih delov embalaže. Za več informacij obiščite <u>www.lexmark.com/recycle</u> in izberite svojo državo ali regijo. Informacije o razpoložljivih programih za recikliranje embalaže so vključene v informacije o recikliranju izdelka.

Škatle družbe Lexmark omogočajo popolno recikliranje v obratih za recikliranje embalaže. Teh obratov morda ni na vašem območju.

Pena v embalaži družbe Lexmark se lahko reciklira v obratih za recikliranje pene. Teh obratov morda ni na vašem območju.

Ko vrnete kartušo družbi Lexmark, lahko znova uporabite škatlo, v kateri je bila kartuša. Družba Lexmark reciklira škatlo.

### Vračanje Lexmarkovih kartuš za ponovno uporabo ali recikliranje

Lexmarkov program za zbiranje kartuš omogoča brezplačno vrnitev rabljenih kartuš Lexmarku za ponovno uporabo ali recikliranje. Vse prazne kartuše, ki jih vrnete Lexmarku, so znova uporabljene ali razstavljene za recikliranje. Reciklirana je tudi embalaža za vračanje kartuš.

Če želite vrniti Lexmarkove kartuše za ponovno uporabo ali recikliranje, storite naslednje:

- 1 Obiščete www.lexmark.com/recycle.
- 2 Izberite izdelek za recikliranje.
# Odstranjevanje zastojev

## Preprečevanje zastojev

### Papir pravilno naložite

• Prepričajte se, da je papir poravnan na dnu pladnja.

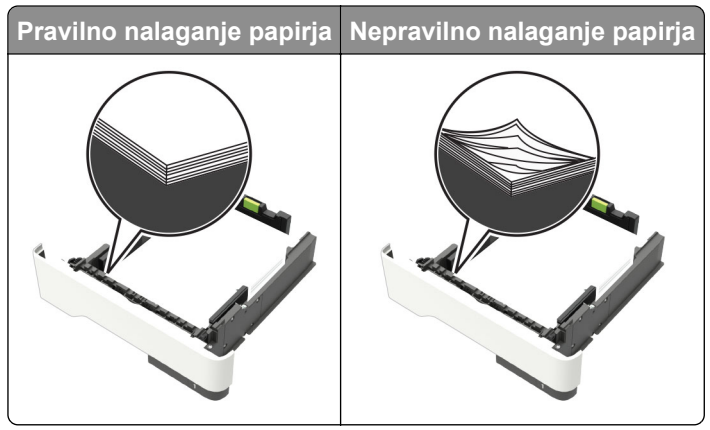

- Med tiskanjem ne nalagajte papirja na pladenj in pladnja ne odstranjujte.
- Ne naložite preveč papirja. Zagotovite, da je sveženj papirja nižji od višine, nakazane z oznako za polnjenje.
- Papirja ne vstavljajte na silo. Papir naložite tako, kot je prikazano na sliki.

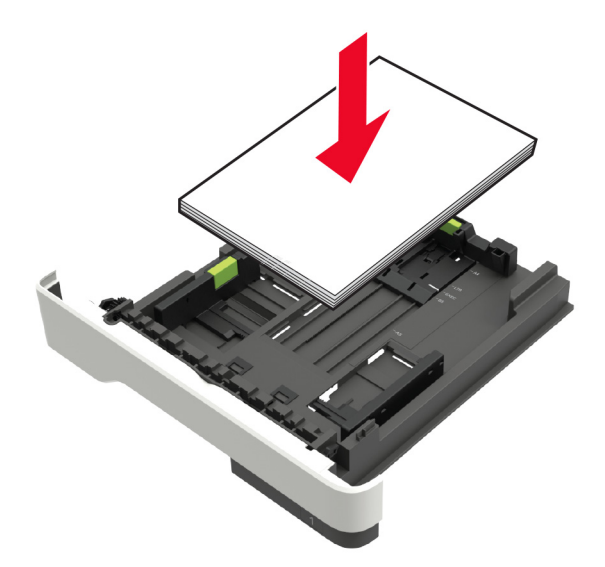

- Zagotovite, da sta vodili za papir pravilno postavljeni in da ne pritiskata močno na papir ali pisemske ovojnice.
- Ko naložite papir, pladenj potisnite v tiskalnik.

### Uporabite priporočeni papir

- Uporabljajte samo priporočeni papir ali posebne medije.
- Ne nalagajte zmečkanega, nagubanega, vlažnega, prepognjenega ali zvitega papirja.

• Preden naložite papir, večkrat upognite, prepihajte in poravnajte robove listov.

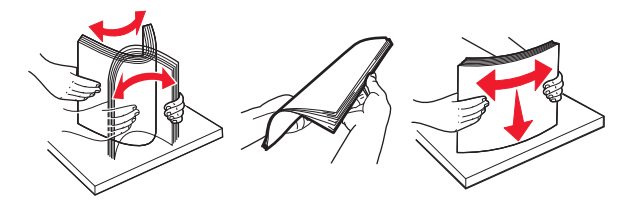

- Ne uporabljajte papirja, ki je bil ročno odrezan ali obrezan.
- Ne mešajte različnih velikosti, tež ali vrst papirja v istem pladnju.
- Zagotovite, da sta velikost in vrsta papirja v računalniku ali na nadzorni plošči tiskalnika pravilno nastavljeni.
- Papir shranjujte po priporočilih proizvajalca.

### Prepoznavanje mest zastojev

#### Opombe:

- Ko je vključena funkcija pomoči pri zastoju, tiskalnik samodejno spusti skozi prazne strani ali delno natisnjene strani po odstranitvi zastoja papirja. Preverite, ali so med stranmi, ki so prišle iz tiskalnika, tudi prazne.
- Ko je nastavitev funkcije odpravljanja zastojev nastavljena na Vklopljeno ali Samodejno, tiskalnik znova natisne liste, ki so se zagozdili.

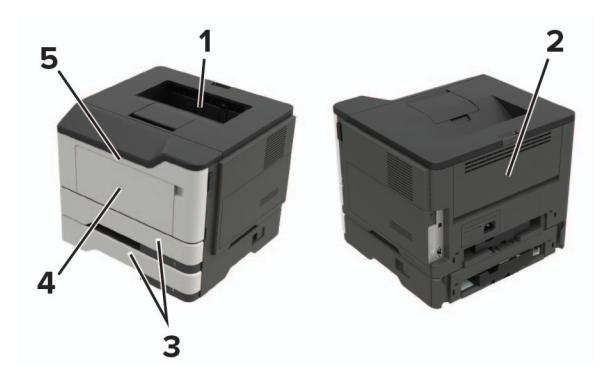

|   | Mesto zastoja          |
|---|------------------------|
| 1 | Standardno odložišče   |
| 2 | Zadnja vratca          |
| 3 | Pladenj [x]            |
| 4 | Večnamenski podajalnik |
| 5 | Vratca A               |

## Zastoj papirja v vratcih A

**1** Odstranite pladenj.

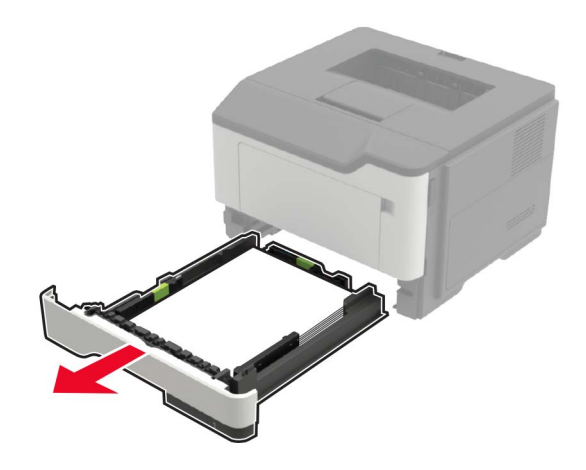

2 Odprite vratca A.

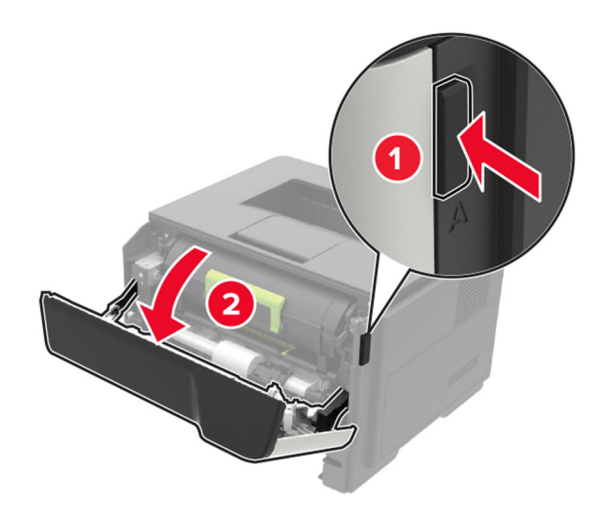

**3** Odstranite kartušo s tonerjem.

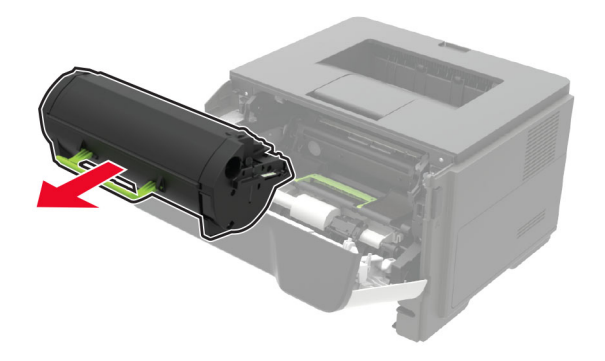

#### **4** Odstranite slikovno enoto.

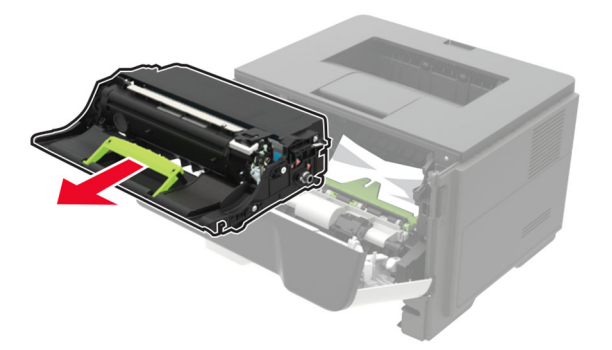

**Opozorilo – možnost poškodb:** Slikovne enote ne izpostavljajte neposredni svetlobi več kot 10 minut. Daljša izpostavljenost svetlobi lahko povzroči težave s kakovostjo tiskanja.

**Opozorilo – možnost poškodb:** Ne dotikajte se bobna fotoprevodnika. To lahko vpliva na kakovost prihodnjih natisov.

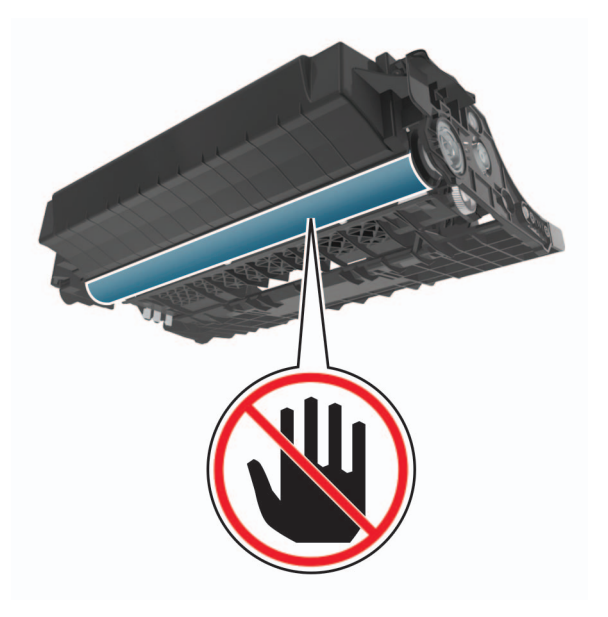

**5** Odstranite zagozdeni papir.

**PREVIDNO – VROČA POVRŠINA:** Notranjost tiskalnika je lahko vroča. Počakajte, da se vroča površina ohladi, preden se je dotaknete, da preprečite nevarnost telesne poškodbe.

Opomba: Preverite, ali ste odstranili vse delce papirja.

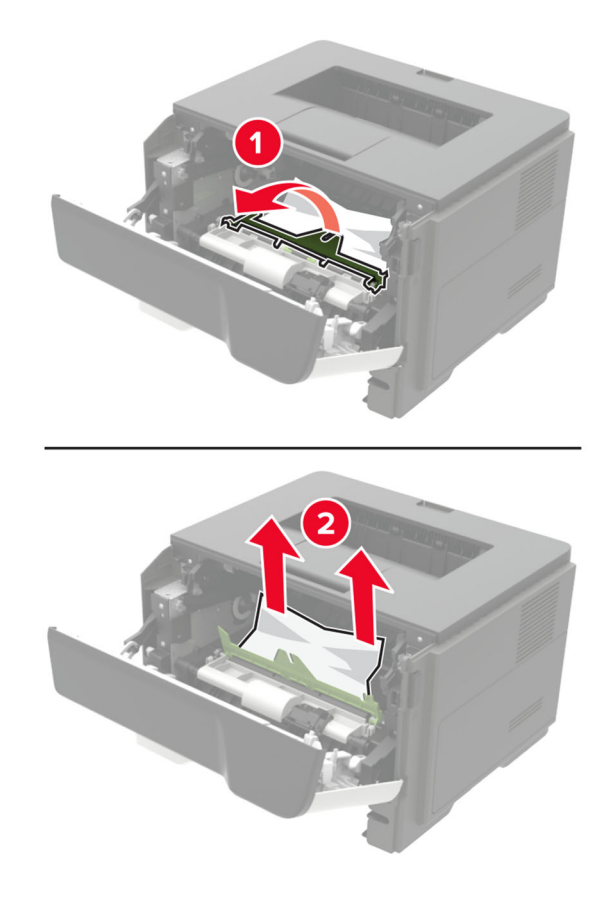

6 Vstavite slikovno enoto.

**Opomba:** Puščici v notranjosti tiskalnika uporabite za vodilo.

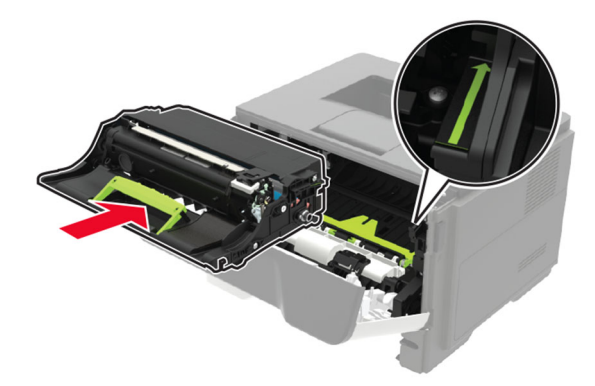

7 Vstavite kartušo s tonerjem.

**Opomba:** Puščici v notranjosti tiskalnika uporabite za vodilo.

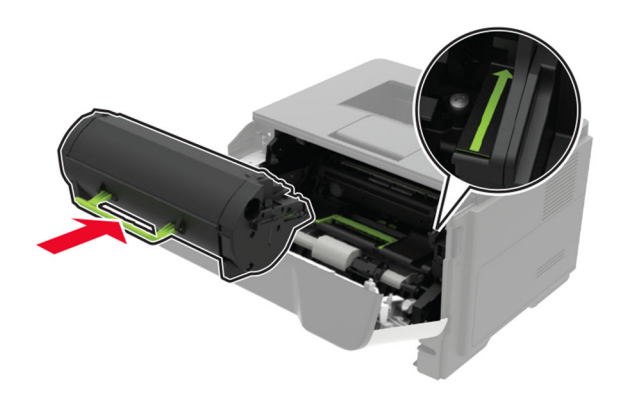

- 8 Zaprite vratca A.
- 9 Vstavite pladenj.

## Zastoj papirja v zadnjih vratcih

1 Odprite zadnja vratca.

**PREVIDNO – VROČA POVRŠINA:** Notranjost tiskalnika je lahko vroča. Počakajte, da se vroča površina ohladi, preden se je dotaknete, da preprečite nevarnost telesne poškodbe.

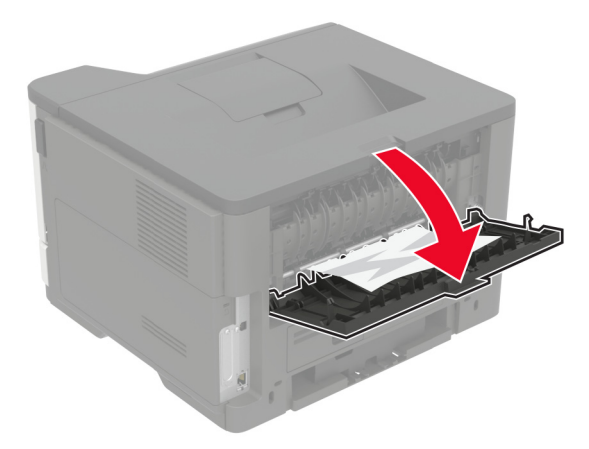

**2** Odstranite zagozdeni papir.

Opomba: Preverite, ali ste odstranili vse delce papirja.

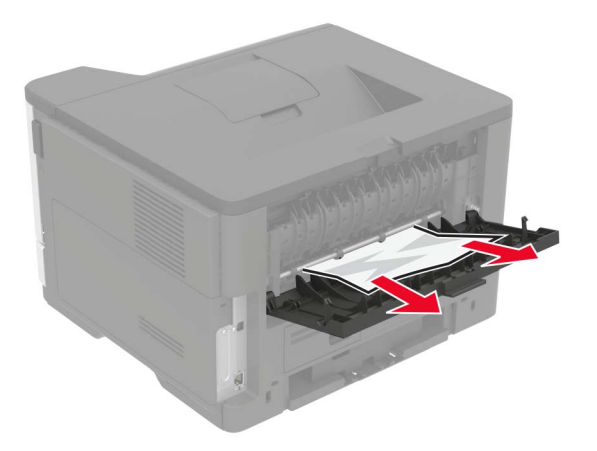

3 Zaprite zadnja vratca.

## Zastoj papirja v standardnem predalu

Odstranite zagozdeni papir.

Opomba: Preverite, ali ste odstranili vse delce papirja.

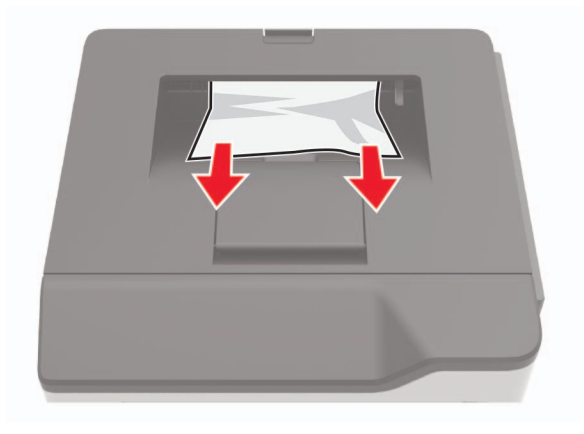

## Zagozden papir v enoti za obojestransko tiskanje

**1** Odstranite pladenj.

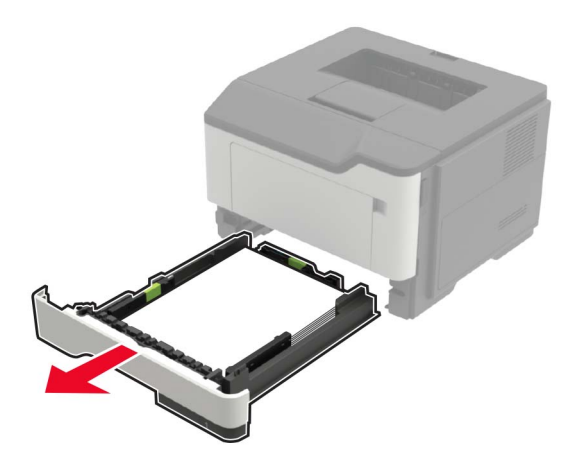

**2** Odstranite zagozdeni papir.

Opomba: Preverite, ali ste odstranili vse delce papirja.

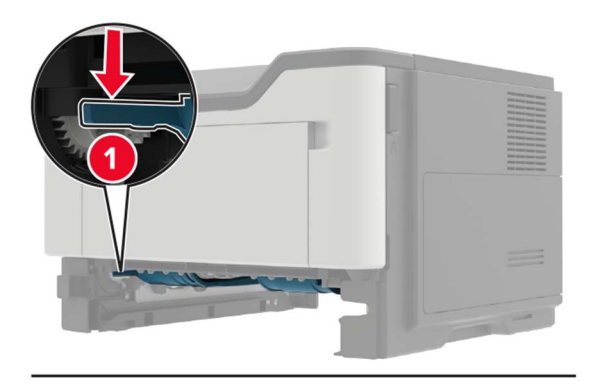

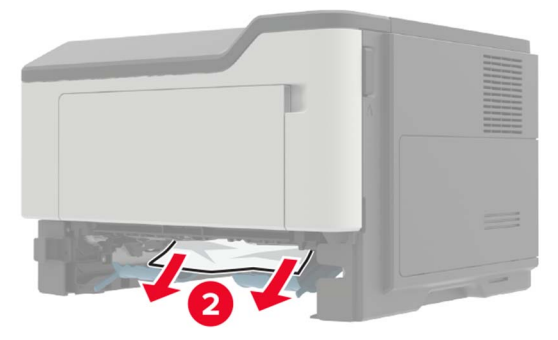

3 Vstavite pladenj.

## Zastoj papirja na pladnjih

**1** Odstranite pladenj.

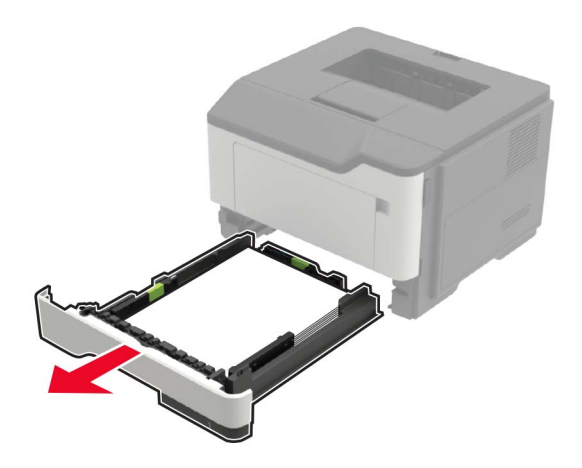

**2** Odstranite zagozdeni papir.

Opomba: Preverite, ali ste odstranili vse delce papirja.

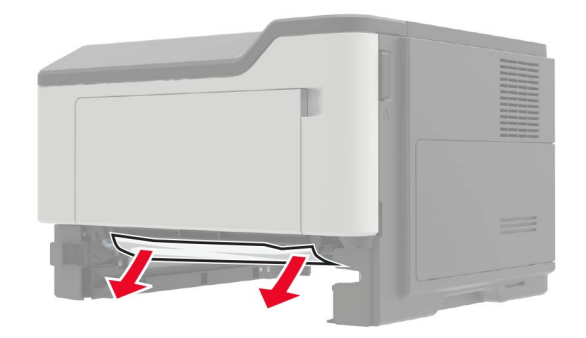

3 Vstavite pladenj.

## Zastoj papirja v večnamenskem podajalniku

- 1 Odstranite papir iz večnamenskega podajalnika.
- **2** Odstranite zagozdeni papir.

Opomba: Preverite, ali ste odstranili vse delce papirja.

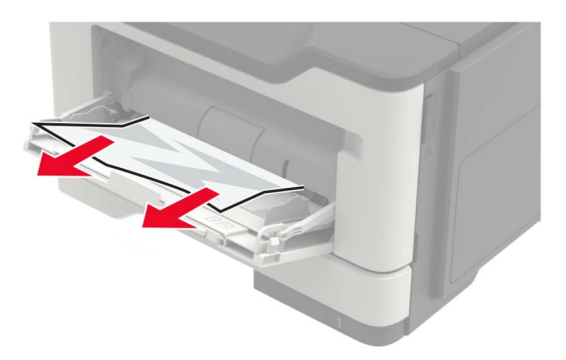

**3** Preden naložite papir, večkrat upognite, prepihajte in poravnajte robove listov.

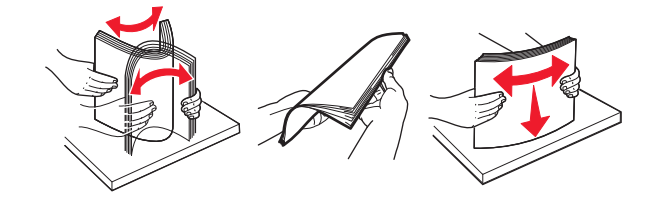

4 Naložite papir in prilagodite vodilo papirja.

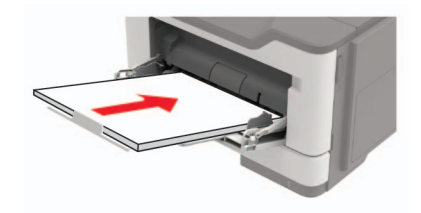

# Odpravljanje težav

## Težave z omrežno povezavo

### Vdelanega spletnega strežnika ni mogoče odpreti

| Dejanje                                                                                                    | Da                   | Ne                                           |
|----------------------------------------------------------------------------------------------------|----------------------|----------------------------------------------|
| 1. korak                                                                                                    | Pojdite na 2. korak. | Vklopite tiskalnik.                          |
| Preverite, ali je tiskalnik vklopljen.                                                                                                    |                      |                                              |
| Ali je tjekalnik vklopljen?                                                                                                    |                      |                                              |
|                                                                                                    |                      |                                              |
| 2. korak                                                                                                    | Pojdite na 3. korak. | Vtipkajte pravilen<br>naslov IP tiskalnika v |
| Caleite si paslov IP tiskalnika pravilen.                                                                                                    |                      | polje za naslov.                             |
| Na začetnem zaslonu                                                                                                    |                      |                                              |
| <ul> <li>V razdelku TCP/IP v meniju Omrežie/vrata</li> </ul>                                                                                                    |                      |                                              |
| <ul> <li>S tiskanjem strani z omrežnimi nastavitvami ali strani z nastavitvami menija in ogledom razdelka TCP/IP</li> </ul>                                          |                      |                                              |
| <b>Opomba:</b> Naslov IP je sestavljen iz štirih nizov številk, ločenih s pikami, na primer 123.123.123.123.                                                         |                      |                                              |
| Ali je naslov IP tiskalnika pravilen?                                                                                                    |                      |                                              |
| 3. korak                                                                                                    | Pojdite na 4. korak. | Namestite podprti                            |
| Preverite, ali uporabljate podprti brskalnik:                                                                                                    |                      | brskalnik.                                   |
| <ul> <li>Internet Explorer         Înternet Explorer      </li> </ul>                                                                                                |                      |                                              |
| <ul> <li>Microsoft Edge<sup>™</sup></li> </ul>                                                                                                    |                      |                                              |
| Safari različice 6 ali novejše                                                                                                    |                      |                                              |
| <ul> <li>Google Chrome<sup>™</sup> različice 32 ali novejše</li> </ul>                                                                                               |                      |                                              |
| Mozilla Firefox različice 24 ali novejše                                                                                                    |                      |                                              |
| Ali uporabljate podprti brskalnik?                                                                                                    |                      |                                              |
| 4. korak                                                                                                    | Pojdite na 5. korak. | Obrnite se na                                |
| Preverite, ali omrežna povezava deluje.                                                                                                    |                      | skrbnika.                                    |
|                                                                                                    |                      |                                              |
| Ali omrežna povezava deluje?                                                                                                    |                      |                                              |
| 5. korak                                                                                                    | Pojdite na 6. korak. | Preverite kabelske                           |
| Poskrbite, da so kabelske povezave s tiskalnikom in tiskalnim<br>strežnikom dobro priključene. Več informacij si oglejte v dokumen-<br>taciji, priloženi tiskalniku. |                      | povezave.                                    |
| Ali so kabli pravilno priključeni?                                                                                                    |                      |                                              |

| Dejanje                                                                                                    | Da                          | Ne                                 |
|----------------------------------------------------------------------------------------------------|-----------------------------|------------------------------------|
| <ul> <li>6. korak</li> <li>Preverite, ali so spletni strežniki proxy onemogočeni.</li> <li>Ali so spletni strežniki proxy onemogočeni?</li> </ul> | Pojdite na 7. korak.        | Obrnite se na<br>skrbnika.         |
| <ul><li>7. korak</li><li>Dostopite do vdelanega spletnega strežnika.</li><li>Ali se je vdelani spletni strežnik odprl?</li></ul>                  | Težava je odprav-<br>ljena. | Obrnite se na<br>podpora strankam. |

### Preverjanje povezljivosti tiskalnika

1 Na nadzorni plošči se pomaknite na:

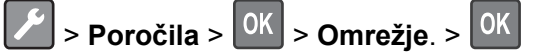

- 2 Izberite Stran z nastavitvami omrežja in pritisnite
- 3 Oglejte si prvi razdelek strani z omrežnimi nastavitvami in preverite, ali je stanje povezano.

Če stanje ni povezano, obstaja možnost, da je priključek za lokalno omrežje LAN nedejaven ali pa omrežni kabel ni priključen ali ne deluje pravilno. Za pomoč se obrnite na skrbnika.

## Težave s potrebščinami

### Zamenjajte kartušo, ne ujema se z regijo tiskalnika

Težavo odpravite tako, da kupite kartušo za regijo, ki ustreza regiji tiskalnika, ali globalno kartušo.

- Prva števka, ki je v sporočilu navedena za številko 42, označuje regijo tiskalnika.
- Druga števka, ki je v sporočilu navedena za številko 42, označuje regijo kartuše.

#### Regiji tiskalnika in kartuše s tonerjem

| Regija                                                                   | Številska koda |
|--------------------------------------------------------------------------|----------------|
| Globalno ali nedoločena regija                                           | 0              |
| Severna Amerika (Združene države, Kanada)                                | 1              |
| Evropski gospodarski prostor, Zahodna Evropa, skandinavske države, Švica | 2              |
| Tihomorska Azija                                                         | 3              |
| Latinska Amerika                                                         | 4              |
| Preostali del Evrope, Srednji vzhod in Afrika                            | 5              |
| Avstralija, Nova Zelandija                                               | 6              |
| Neveljavna regija                                                        | 9              |

**Opomba:** Za nastavitve regije tiskalnika in kartuše tonerja natisnite strani za preizkus kakovosti tiskanja. Na nadzorni plošči se pomaknite na: **Nastavitve > Odpravljanje težav > Strani za preizkus** kakovosti tiskanja.

### Potrebščin ni izdelal Lexmark

Tiskalnik je zaznal, da je v njem nameščena potrebščina ali del, ki ga ni izdelal Lexmark.

Lexmarkov tiskalnik je zasnovan tako, da najbolje deluje z originalnimi Lexmarkovimi potrebščinami in deli. Uporaba potrebščin ali delov drugih proizvajalcev lahko vpliva na delovanje, zanesljivost ali življenjsko dobo tiskalnika in slikovnih komponent.

Vsi indikatorji življenjske dobe so prilagojeni za Lexmarkove potrebščine in dele, zato lahko ob uporabi potrebščin in delov drugih proizvajalcev delujejo nepredvidljivo. Če slikovne komponente uporabljate dlje, kot je pričakovano, lahko pride do poškodb Lexmarkovega tiskalnika ali povezanih komponent.

**Opozorilo – možnost poškodb:** Če uporabljate potrebščine ali dele drugih proizvajalcev, lahko to vpliva na obseg garancije. Garancija morda ne krije škode, nastale zaradi uporabe potrebščin in delov drugih proizvajalcev.

Če želite sprejeti vsa ta tveganja in nadaljevati z uporabo neoriginalnih potrebščin oz. delov v tiskalniku,

na nadzorni plošči hkrati za 15 sekund pridržite X in OK

Če teh tveganj ne želite sprejeti, iz tiskalnika odstranite potrebščino oz. del drugega proizvajalca in namestite originalno Lexmarkovo potrebščino oz. del. Za več informacij si oglejte razdelek <u>"Uporaba originalnih Lexmarkovih delov in potrebščin" na 57. strani</u>.

Če potem ko ste hkrati za 15 sekund pridržali **X** in <sup>OK</sup>, tiskalnik ne tiska, ponastavite števec porabe potrebščin.

1 Na nadzorni plošči se pomaknite na:

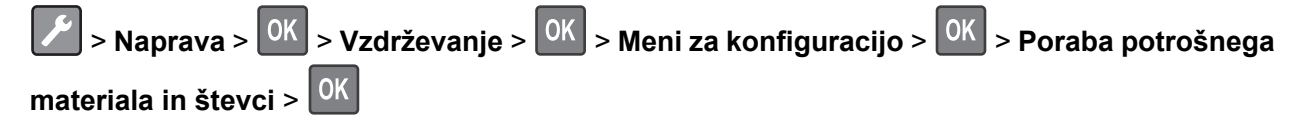

- 2 Izberite del oz. potrošni material, ki ga želite ponastaviti, in nato izberite Začni > OK
- **3** Preberite opozorilo in nato izberite **Nadaljuj** > OK
- **4** Hkrati za 15 sekund pridržite **X** in OK, da počistite sporočilo.

**Opomba:** Če ne uspete ponastaviti števcev porabe potrebščin, izdelek vrnite na mesto nakupa.

## Težave pri podajanju papirja

### Ovojnica se med tiskanjem zapre

| Dejanje                                                                                             | Da                   | Ne                          |
|----------------------------------------------------------------------------------------------------|----------------------|-----------------------------|
| <ol> <li>korak</li> <li>Uporabljajte ovojnico, ki je bila shranjena v suhem okolju.</li> </ol>      | Pojdite na 2. korak. | Težava je odprav-<br>ljena. |
| <b>Opomba:</b> Pri tiskanju na ovojnice z visoko vsebnostjo vlage se lahko zavihki ovojnic zaprejo. |                      |                             |
| <b>b</b> Pošljite tiskalno opravilo.                                                                |                      |                             |
| Ali se ovojnica med tiskanjem zapre?                                                                |                      |                             |
| 2. korak                                                                                            | Obrnite se na        | Težava je odprav-           |
| <ul> <li>Prepričajte se, da je vrsta papirja nastavljena na možnost<br/>Ovojnica.</li> </ul>        | podpora strankam.    | ljena.                      |
| Na nadzorni plošči se pomaknite na:                                                                 |                      |                             |
| > Papir > OK > Konfiguracija pladnja > OK >                                                         |                      |                             |
| Velikost/vrsta papirja > OK                                                                         |                      |                             |
| <b>b</b> Pošljite tiskalno opravilo.                                                                |                      |                             |
| Ali se ovojnica med tiskanjem zapre?                                                                |                      |                             |

### Zbrano tiskanje ne deluje

| Dejanje                                                                                                 | Da                | Ne                   |
|----------------------------------------------------------------------------------------------------|-------------------|----------------------|
| 1. korak                                                                                                | Težava je odprav- | Pojdite na 2. korak. |
| a Na nadzorni plošči se pomaknite na:                                                                   | ljena.            |                      |
| > Postavitev > 0K > tiskanja. > 0K                                                                      |                   |                      |
| <b>b</b> Izberite <b>Zbiranje</b> in pritisnite <b>OK</b> .                                             |                   |                      |
| <b>c</b> Nastavite Zbiranje na Vklopljeno in pritisnite OK.                                             |                   |                      |
| d Natisnite dokument.                                                                                   |                   |                      |
| Ali je dokument pravilno zbran?                                                                         |                   |                      |
| 2. korak                                                                                                | Težava je odprav- | Pojdite na 3. korak. |
| <b>a</b> V dokumentu, ki ga želite natisniti, odprite pogovorno okno Natisni in nato izberite Zbiranje. | ljena.            |                      |
| <b>b</b> Natisnite dokument.                                                                            |                   |                      |
|                                                                                                    |                   |                      |
| Ali je dokument pravilno zbran?                                                                         |                   |                      |

| Dejanje                                                                                                    | Da                          | Ne                                   |
|----------------------------------------------------------------------------------------------------|-----------------------------|--------------------------------------|
| <ul> <li>3. korak</li> <li>a Zmanjšajte število strani za tiskanje.</li> <li>b Natisnite dokument.</li> </ul> | Težava je odprav-<br>ljena. | Obrnite se na<br>podporo za stranke. |
| Ali so strani pravilno zbrane?                                                                                |                             |                                      |

### Povezovanje pladnjev ne deluje

| Dejanje                                                                                                    | Da                          | Ne                        |
|----------------------------------------------------------------------------------------------------|-----------------------------|---------------------------|
| <ul> <li>1. korak</li> <li>a Preverite, ali je na pladnjih papir iste velikosti in vrste.</li> <li>b Preverite, ali so vodila za papir pravilno postavljena.</li> <li>c Natisnite dokument.</li> </ul>                                                                                         | Težava je odprav-<br>ljena. | Pojdite na 2. korak.      |
|                                                                                                    | Tažava is advarav           | Deidite ne 2 kenek        |
| <ol> <li>Korak</li> <li>Na nadzorni plošči se pomaknite na:</li> </ol>                                                                                                    | ljena.                      | Pojulte na 3. korak.      |
| <ul> <li>Papir &gt; OK &gt; Konfiguracija pladnja &gt; OK &gt;</li> <li>Velikost/vrsta papirja &gt; OK</li> <li>b Nastavite velikost in vrsto papirja glede na papir, ki ga nalagate na povezane pladnje.</li> <li>c Natisnite dokument.</li> <li>Ali se pladnji pravilno povežejo?</li> </ul> |                             |                           |
| 3. korak                                                                                                    | Težava je odprav-           | Obrnite se na             |
| <ul> <li>a Prepričajte se, da je možnost Povezovanje pladnja nastavljena na Samodejno. Za več informacij si oglejte razdelek <u>"Povezovanje pladnjev" na 17. strani</u>.</li> <li>b Natisnite dokument.</li> </ul>                                                                            | ljena.                      | <u>podpora strankam</u> . |
| Ali se pladnji pravilno povežejo?                                                                                                    |                             |                           |

### Pogosti zastoji papirja

| Dejanje                                                                                                    | Da                                 | Ne                          |
|----------------------------------------------------------------------------------------------------|------------------------------------|-----------------------------|
| <ul> <li>1. korak <ul> <li>a Odstranite pladenj.</li> <li>b Preverite, ali je papir pravilno naložen.</li> <li>Opombe: <ul> <li>Zagotovite, da sta vodili za papir pravilno postavljeni.</li> <li>Zagotovite, da je sveženj papirja nižji od višine, nakazane z oznako za polnjenje.</li> <li>Tiskajte na papir priporočene velikosti in vrste.</li> </ul> </li> <li>c Vstavite pladenj.</li> <li>d Natisnite dokument.</li> </ul></li></ul> | Pojdite na 2. korak.               | Težava je odprav-<br>ljena. |
| <ul> <li>2. korak</li> <li>a Na nadzorni plošči se pomaknite na:</li> <li>Papir &gt; OK &gt; Konfiguracija pladnja &gt; OK &gt; Velikost/vrsta papirja &gt; OK</li> <li>b Nastavite pravilno velikost in vrsto papirja.</li> <li>c Natisnite dokument.</li> <li>Ali pogosto prihaja do zastojev papirja?</li> </ul>                                                                                                    | Pojdite na 3. korak.               | Težava je odprav-<br>ljena. |
| <ul> <li>3. korak</li> <li>a Naložite papir iz novega paketa.</li> <li>Opomba: Papir vpija vlago zaradi visoke vlažnosti. Papir naj bo do uporabe shranjen v izvirni embalaži.</li> <li>b Natisnite dokument.</li> <li>Ali pogosto prihaja do zastojev papirja?</li> </ul>                                                                                                    | Obrnite se na<br>podpora strankam. | Težava je odprav-<br>ljena. |

### Zagozdeni listi se ne natisnejo znova

| Dejanje                                                                                                    | Da                        | Ne                                              |
|----------------------------------------------------------------------------------------------------|---------------------------|-------------------------------------------------|
| <ol> <li>Na nadzorni plošči se pomaknite na:</li> <li>&gt; Obvestila &gt; OK</li> <li>V meniju Obnovitev ob zastoju izberite Vklopljeno ali Samodejno in pritisnite OK.</li> <li>Ali se zagozdeni listi znova natisnejo?</li> </ol> | Težava je<br>odpravljena. | Obrnite se na<br>podporo za<br><u>stranke</u> . |

## Težave pri tiskanju

### Nizka kakovost tiskanja

#### Prazne ali bele strani

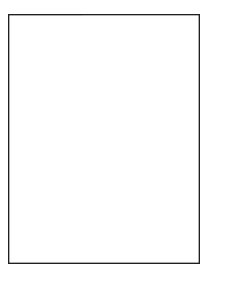

**Opomba:** Pred odpravljanjem težave natisnite strani za preskus kakovosti tiskanja. Na nadzorni plošči se pomaknite na **Nastavitve > Odpravljanje težav > Strani za preizkus kakovosti tiskanja**. Pri modelih

| Dejanje                                                                                                    | Da                   | Ne                          |
|----------------------------------------------------------------------------------------------------|----------------------|-----------------------------|
| <ul> <li>1. korak</li> <li>a Preverite, ali tiskalnik uporablja originalno, podprto Lexmarkovo kartušo s tonerjem.</li> <li>Opomba: Če kartuša ni podprta, namestite tako, ki je.</li> <li>b Natisnite dokument.</li> </ul>                                                     | Pojdite na 2. korak. | Težava je odprav-<br>ljena. |
| All uskallik uska prazile all bele stratil?                                                                                                    | Doidito no 2 korok   |                             |
| <ul> <li>a Odstranite embalažni material, ki je ostal na slikovni enoti.</li> <li>1 Odstranite kartušo s tonerjem in nato še slikovno enoto.</li> <li>Opozorilo – možnost poškodb: Slikovne enote ne<br/>izpostavljajte neposredni svetlobi več kot 10 minut. Daljša</li> </ul> | Pojulie na 5. korak. | ljena.                      |
| tiskanja.                                                                                                    |                      |                             |
| Opozorilo – moznost poskodb: Ne dotikajte se bobna<br>fotoprevodnika pod slikovno enoto. To lahko vpliva na<br>kakovost prihodnjih natisov.                                                                                                    |                      |                             |
| 2 Preverite, ali so na slikovni enoti znaki poškodb, in jo po potrebi zamenjajte.                                                                                                    |                      |                             |
| <b>Opomba:</b> Prepričajte se, da stik bobna fotoprevodnika ni upognjen ali na napačnem mestu.                                                                                                    |                      |                             |
| <b>3</b> Močno pretresite slikovno enoto, da se toner v njej porazdeli.                                                                                                    |                      |                             |
| 4 Vstavite slikovno enoto in nato kartušo s tonerjem.                                                                                                    |                      |                             |
| <b>b</b> Natisnite dokument.                                                                                                    |                      |                             |
| Ali tiskalnik tiska prazne ali bele strani?                                                                                                    |                      |                             |

| Dejanje                                                                                                    | Da                                   | Ne                          |
|----------------------------------------------------------------------------------------------------|--------------------------------------|-----------------------------|
| <ul> <li>3. korak</li> <li>Preverite stanje kartuše s tonerjem in jo po potrebi zamenjajte.</li> <li>a Na nadzorni plošči se pomaknite na:<br/>Stanje/Potrebščine &gt; Potrebščine</li> <li>b Natisnite dokument.</li> </ul> | Obrnite se na<br>podporo za stranke. | Težava je odprav-<br>ljena. |
| Ali tiskalnik tiska prazne ali bele strani?                                                                                                    |                                      |                             |

### **Temen natis**

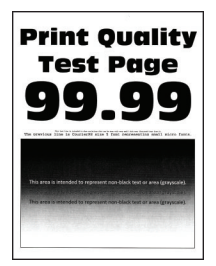

**Opomba:** Pred odpravljanjem težave natisnite strani za preskus kakovosti tiskanja. Na nadzorni plošči se pomaknite na **Nastavitve > Odpravljanje težav > Strani za preizkus kakovosti tiskanja**. Pri modelih

| Dejanje                                                                                                    | Da                   | Ne                          |
|----------------------------------------------------------------------------------------------------|----------------------|-----------------------------|
| <ul> <li>1. korak</li> <li>a Preverite, ali tiskalnik uporablja originalno, podprto Lexmarkovo kartušo s tonerjem.</li> <li>Opomba: Če kartuša ni podprta, namestite tako, ki je.</li> <li>b Natisnite dokument.</li> <li>Ali je natis temen?</li> </ul>                                        | Pojdite na 2. korak. | Težava je odprav-<br>ljena. |
| <ul> <li>2. korak</li> <li>a Izklopite tiskalnik, počakajte približno 10 sekund, nato pa ga vklopite.</li> <li>b Znižajte temnost tonerja. Na nadzorni plošči se pomaknite na:<br/>Nastavitve &gt; Natisni &gt; Kakovost</li> <li>c Natisnite dokument.</li> <li>Ali je natis temen?</li> </ul> | Pojdite na 3. korak. | Težava je odprav-<br>ljena. |

| Dejanje                                                                                                    | Da                   | Ne                          |
|----------------------------------------------------------------------------------------------------|----------------------|-----------------------------|
| <ul> <li><b>3. korak</b></li> <li><b>a</b> Glede na operacijski sistem v pogovornem oknu Nastavitve tiskanja oz. Natisni navedite vrsto papirja.</li> </ul>                                       | Pojdite na 4. korak. | Težava je odprav-<br>ljena. |
| Opombe:                                                                                                    |                      |                             |
| <ul> <li>Nastavitev se mora ujemati s papirjem, ki je naložen na<br/>pladnju.</li> </ul>                                                                                                    |                      |                             |
| <ul> <li>Nastavitev lahko spremenite tudi na nadzorni plošči<br/>tiskalnika.</li> </ul>                                                                                                    |                      |                             |
| <b>b</b> Natisnite dokument.                                                                                                    |                      |                             |
| Ali je natis temen?                                                                                                    |                      |                             |
| <b>4. korak</b><br>Prepričajte se, da papir nima teksture ali grobe površine.                                                                                                    | Pojdite na 5. korak. | Nadaljujte s<br>6. korakom. |
| Ali tiskate na teksturiran ali grob papir?                                                                                                    |                      |                             |
| <ul> <li>5. korak</li> <li>a Papir s teksturo zamenjajte z navadnim papirjem.</li> <li>b Natisnite dokument.</li> </ul>                                                                           | Pojdite na 6. korak. | Težava je odprav-<br>ljena. |
| Ali je natis temen?                                                                                                    |                      |                             |
| 6. korak                                                                                                    | Pojdite na 7. korak. | Težava je odprav-           |
| <b>a</b> Naložite papir iz novega paketa.                                                                                                    |                      | ljena.                      |
| <b>Opomba:</b> Papir vpija vlago zaradi visoke vlažnosti. Papir naj bo do uporabe shranjen v izvirni embalaži.                                                                                    |                      |                             |
| <b>b</b> Natisnite dokument.                                                                                                    |                      |                             |
| Ali je natis temen?                                                                                                    |                      |                             |
| <ul><li>7. korak</li><li>a Odstranite in nato vstavite slikovno enoto.</li></ul>                                                                                                    | Pojdite na 8. korak. | Težava je odprav-<br>ljena. |
| <b>Opozorilo – možnost poškodb:</b> Slikovne enote ne izpostav-<br>ljajte neposredni svetlobi več kot 10 minut. Daljša izpostav-<br>ljenost svetlobi lahko povzroči težave s kakovostjo tiskanja. |                      |                             |
| <b>Opozorilo – možnost poškodb:</b> Ne dotikajte se bobna fotopre-<br>vodnika pod slikovno enoto. To lahko vpliva na kakovost<br>prihodnjih natisov.                                              |                      |                             |
| <b>b</b> Natisnite dokument.                                                                                                    |                      |                             |
| Ali je natis temen?                                                                                                    |                      |                             |
| 8. korak                                                                                                    | Obrnite se na        | Težava je odprav-           |
| a Zamenjajte slikovno enoto.                                                                                                    | podporo za stranke.  | ljena.                      |
| <b>b</b> Natisnite dokument.                                                                                                    |                      |                             |
| Ali je natis temen?                                                                                                    |                      |                             |

### Tanke črte nepravilno natisnjene

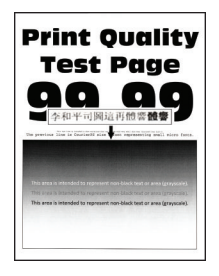

**Opomba:** Pred odpravljanjem težave natisnite strani za preskus kakovosti tiskanja. Na nadzorni plošči se pomaknite na **Nastavitve > Odpravljanje težav > Strani za preizkus kakovosti tiskanja**. Pri modelih

tiskalnika z zaslonom, ki ni na dotik, pritisnite OK za pomikanje po nastavitvah.

| Dejanje                                                                                                    | Da                                   | Ne                          |
|----------------------------------------------------------------------------------------------------|--------------------------------------|-----------------------------|
| <ul> <li>1. korak</li> <li>a Preverite, ali tiskalnik uporablja originalno, podprto Lexmarkovo kartušo s tonerjem.</li> <li>Opomba: Če kartuša ni podprta, namestite tako, ki je.</li> <li>b Natisnite dokument.</li> </ul>                                                                                                    | Pojdite na 2. korak.                 | Težava je odprav-<br>ljena. |
| Ali so tanke črte napačno natisnjene?                                                                                                    |                                      |                             |
| <ul> <li>2. korak <ul> <li>a Prilagodite nastavitve kakovosti tiskanja.</li> <li>1 Na nadzorni plošči se pomaknite na:</li> <li>Nastavitve &gt; Natisni &gt; Kakovost &gt; Povečanje števila slikovnih pik &gt; Pisave</li> <li>2 Temnost tonerja nastavite na vrednost 7. Na nadzorni plošči se pomaknite na:</li> <li>Nastavitve &gt; Natisni &gt; Kakovost</li> </ul> </li> <li>b Natisnite dokument.</li> </ul> | Obrnite se na<br>podporo za stranke. | Težava je odprav-<br>ljena. |
| Ali so tanke črte napačno natisnjene?                                                                                                    |                                      |                             |

### Zguban ali zmečkan papir

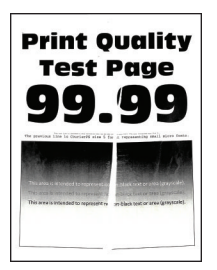

**Opomba:** Pred odpravljanjem težave natisnite strani za preskus kakovosti tiskanja. Na nadzorni plošči se pomaknite na **Nastavitve > Odpravljanje težav > Strani za preizkus kakovosti tiskanja**. Pri modelih

| Dejanje                                                                                                    | Da                                   | Ne                          |
|----------------------------------------------------------------------------------------------------|--------------------------------------|-----------------------------|
| <ul> <li>1. korak <ul> <li>Preverite, ali tiskalnik uporablja originalno, podprto Lexmarkovo kartušo s tonerjem.</li> <li>Opomba: Če kartuša ni podprta, namestite tako, ki je.</li> <li>b Natisnite dokument.</li> </ul> </li> <li>Ali je papir zguban ali zmečkan?</li> </ul>                                                                                                    | Pojdite na 2. korak.                 | Težava je odprav-<br>ljena. |
| <ul> <li>2. korak <ul> <li>a Naložite papir iz novega paketa.</li> <li>Opomba: Papir vpija vlago zaradi visoke vlažnosti. Papir naj bo do uporabe shranjen v izvirni embalaži.</li> <li>b Natisnite dokument.</li> </ul> </li> <li>Ali je papir zguban ali zmečkan?</li> </ul>                                                                                                    | Pojdite na 3. korak.                 | Težava je odprav-<br>ljena. |
| <ul> <li>3. korak</li> <li>a Glede na operacijski sistem v pogovornem oknu Nastavitve tiskanja oz. Natisni navedite vrsto papirja.</li> <li>Opombe: <ul> <li>Nastavitev se mora ujemati s papirjem, ki je naložen na pladnju.</li> <li>Nastavitev lahko spremenite tudi na nadzorni plošči tiskalnika.</li> </ul> </li> <li>b Natisnite dokument.</li> <li>Ali je papir zguban ali zmečkan?</li> </ul> | Obrnite se na<br>podporo za stranke. | Težava je odprav-<br>ljena. |

### Sivo ozadje

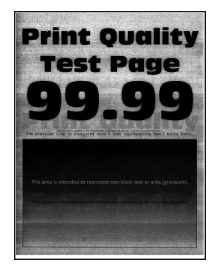

**Opomba:** Pred odpravljanjem težave natisnite strani za preskus kakovosti tiskanja. Na nadzorni plošči se pomaknite na **Nastavitve > Odpravljanje težav > Strani za preskus kakovosti tiskanja**. Pri modelih

| Dejanje                                                                                                    | Da                   | Ne                          |
|----------------------------------------------------------------------------------------------------|----------------------|-----------------------------|
| <ul> <li>1. korak <ul> <li>a Izklopite tiskalnik, počakajte 10 sekund, nato pa ga vklopite.</li> <li>b Zvišajte temnost tonerja.</li> <li>Na nadzorni plošči se pomaknite na:</li> <li>Nastavitve &gt; Natisni &gt; Kakovost</li> <li>c Natisnite dokument.</li> </ul> </li> <li>Ali se na natisih pojavlja sivo ozadje?</li> </ul>                                                                  | Pojdite na 2. korak. | Težava je odprav-<br>ljena. |
| <ul> <li>2. korak</li> <li>a Preverite, ali tiskalnik uporablja originalno, podprto Lexmarkovo kartušo s tonerjem.</li> <li>Opomba: Če kartuša s tonerjem ni podprta, namestite tako, ki je.</li> <li>b Natisnite dokument.</li> <li>Ali se na natisih pojavlja sivo ozadje?</li> </ul>                                                                                                    | Pojdite na 3. korak. | Težava je odprav-<br>ljena. |
| <ul> <li>3. korak</li> <li>a Glede na operacijski sistem v pogovornem oknu Nastavitve tiskanja oz. Natisni navedite vrsto papirja.</li> <li>Opombe: <ul> <li>Nastavitev se mora ujemati s papirjem, ki je naložen na pladnju.</li> <li>Nastavitev lahko spremenite tudi na nadzorni plošči tiskalnika.</li> </ul> </li> <li>b Natisnite dokument.</li> </ul> Ali se na natisih pojavlja sivo ozadje? | Pojdite na 4. korak. | Težava je odprav-<br>ljena. |
| <ul> <li>4. korak</li> <li>Preverite stanje kartuše s tonerjem in jo po potrebi zamenjajte.</li> <li>a Na nadzorni plošči se pomaknite na:<br/>Stanje/Potrebščine &gt; Potrebščine</li> <li>b Natisnite dokument.</li> <li>Ali se na natisih pojavlja sivo ozadje?</li> </ul>                                                                                                    | Pojdite na 5. korak. | Težava je odprav-<br>ljena. |

| Dejanje                                                                                                    | Da                   | Ne                |
|----------------------------------------------------------------------------------------------------|----------------------|-------------------|
| 5. korak                                                                                                    | Pojdite na 6. korak. | Težava je odprav- |
| a Odstranite slikovno enoto.                                                                                                    |                      | ljena.            |
| <b>Opozorilo – možnost poškodb:</b> Slikovne enote ne izpostav-<br>ljajte neposredni svetlobi več kot 10 minut. Daljša izpostav-<br>ljenost svetlobi lahko povzroči težave s kakovostjo tiskanja. |                      |                   |
| <b>Opozorilo – možnost poškodb:</b> Ne dotikajte se bobna fotopre-<br>vodnika pod slikovno enoto. To lahko vpliva na kakovost<br>prihodnjih natisov.                                              |                      |                   |
| <b>b</b> Odstranite embalažni material, ki se drži slikovne enote.                                                                                                    |                      |                   |
| Opomba: Odstranite morebitne ovire med polnilnim valiem in                                                                                                    |                      |                   |
| bobnom fotoprevodnika.                                                                                                    |                      |                   |
| c Vstavite slikovno enoto.                                                                                                    |                      |                   |
| d Natisnite dokument.                                                                                                    |                      |                   |
| Ali se na natisih pojavlja sivo ozadje?                                                                                                    |                      |                   |
| 6. korak                                                                                                    | Obrnite se na        | Težava je odprav- |
| <b>a</b> Slikovno enoto zamenjajte.                                                                                                    | podporo za stranke.  | ljena.            |
| <b>b</b> Natisnite dokument.                                                                                                    |                      |                   |
| Ali se na natisih pojavlja sivo ozadje?                                                                                                    |                      |                   |

### Vodoravni svetli pasovi

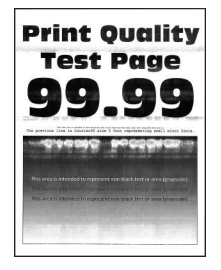

**Opomba:** Pred odpravljanjem težave natisnite strani za preskus kakovosti tiskanja. Na nadzorni plošči se pomaknite na **Nastavitve > Odpravljanje težav > Strani za preizkus kakovosti tiskanja**. Pri modelih

| Dejanje                                                                                                    | Da                                           | Ne                          |
|----------------------------------------------------------------------------------------------------|----------------------------------------------|-----------------------------|
| <b>a</b> Preverite, ali tiskalnik uporablja originalno, podprto Lexmarkovo kartušo s tonerjem.                      | Obrnite se na<br><b>podporo za stranke</b> . | Težava je odprav-<br>ljena. |
| <ul><li><b>Opomba:</b> Če kartuša ni podprta, namestite tako, ki je.</li><li><b>b</b> Natisnite dokument.</li></ul> |                                              |                             |
| Ali se na natisih pojavljajo vodoravni svetli pasovi?                                                               |                                              |                             |

### Napačni robovi

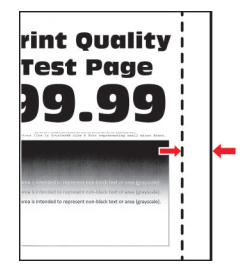

| Dejanje                                                                                                    | Da                          | Ne                                   |
|----------------------------------------------------------------------------------------------------|-----------------------------|--------------------------------------|
| <ol> <li>korak</li> <li>Vodila papirja prilagodite tako, da se prilegajo naloženemu papirju.</li> </ol>                                          | Težava je odprav-<br>ljena. | Pojdite na 2. korak.                 |
| <b>b</b> Natisnite dokument.                                                                                                    |                             |                                      |
| So robovi pravilni?                                                                                                    |                             |                                      |
| <ul> <li>2. korak</li> <li>a Glede na operacijski sistem v pogovornem oknu Nastavitve tiskanja oz. Natisni navedite velikost papirja.</li> </ul> | Težava je odprav-<br>ljena. | Obrnite se na<br>podporo za stranke. |
| Opombe:                                                                                                    |                             |                                      |
| <ul> <li>Nastavitev se mora ujemati s papirjem, ki je naložen na<br/>pladnju.</li> </ul>                                                         |                             |                                      |
| <ul> <li>Nastavitev lahko spremenite tudi na nadzorni plošči<br/>tiskalnika.</li> </ul>                                                          |                             |                                      |
| <b>b</b> Natisnite dokument.                                                                                                    |                             |                                      |
| So robovi pravilni?                                                                                                    |                             |                                      |

### Svetel natis

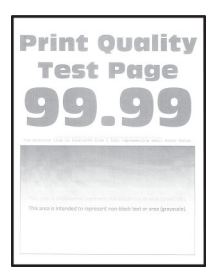

**Opomba:** Pred odpravljanjem težave natisnite strani za preskus kakovosti tiskanja. Na nadzorni plošči se pomaknite na **Nastavitve > Odpravljanje težav > Strani za preizkus kakovosti tiskanja**. Pri modelih

| Dejanje                                                                                                    | Da                   | Ne                          |
|----------------------------------------------------------------------------------------------------|----------------------|-----------------------------|
| <ul> <li>1. korak</li> <li>a Preverite, ali tiskalnik uporablja originalno, podprto Lexmarkovo kartušo s tonerjem.</li> <li>Opomba: Če kartuša ni podprta, namestite tako, ki je.</li> <li>b Natisnite dokument.</li> <li>Ali je natis svetel?</li> </ul>                                                                                                    | Pojdite na 2. korak. | Težava je odprav-<br>ljena. |
| 2 korak                                                                                                    | Poidite na 3. korak  | Težava je odprav-           |
| <ul> <li>a Izklopite tiskalnik, počakajte približno 10 sekund, nato pa ga vklopite.</li> <li>b Zvišajte temnost tonerja. Na nadzorni plošči se pomaknite na:<br/>Nastavitve &gt; Natisni &gt; Kakovost</li> <li>c Natisnite dokument.</li> </ul>                                                                                                    |                      | ljena.                      |
| Ali je natis svetel?                                                                                                    |                      |                             |
| <ul> <li>3. korak</li> <li>a Glede na operacijski sistem v pogovornem oknu Nastavitve tiskanja oz. Natisni navedite vrsto papirja.</li> <li>Opombe: <ul> <li>Nastavitev se mora ujemati s papirjem, ki je naložen na pladnju.</li> <li>Nastavitev lahko spremenite tudi na nadzorni plošči tiskalnika.</li> </ul> </li> <li>b Natisnite dokument.</li> </ul> | Pojdite na 4. korak. | Težava je odprav-<br>ljena. |
| <ul> <li>4. korak</li> <li>Preverite stanje kartuše s tonerjem in jo po potrebi zamenjajte.</li> <li>a Na nadzorni plošči se pomaknite na:<br/>Stanje/Potrebščine &gt; Potrebščine</li> <li>b Natisnite dokument.</li> <li>Ali je natis svetel?</li> </ul>                                                                                                   | Pojdite na 5. korak. | Težava je odprav-<br>ljena. |

| Dejanje                                                                                                    | Da                   | Ne                |
|----------------------------------------------------------------------------------------------------|----------------------|-------------------|
| 5. korak                                                                                                    | Pojdite na 6. korak. | Težava je odprav- |
| a Odstranite kartušo s tonerjem in nato še slikovno enoto.                                                                                                    |                      | ljena.            |
| <b>Opozorilo – možnost poškodb:</b> Slikovne enote ne izpostav-<br>ljajte neposredni svetlobi več kot 10 minut. Daljša izpostav-<br>ljenost svetlobi lahko povzroči težave s kakovostjo tiskanja. |                      |                   |
| <b>Opozorilo – možnost poškodb:</b> Ne dotikajte se bobna fotopre-<br>vodnika pod slikovno enoto. To lahko vpliva na kakovost<br>prihodnjih natisov.                                              |                      |                   |
| <b>b</b> Pritisnite prenosni valj, ki je pod slikovno enoto, na obeh straneh, da preverite, ali se umakne in skoči nazaj na mesto.                                                                |                      |                   |
| PREVIDNO – VROČA POVRŠINA: Notranjost tiskalnika je<br>lahko vroča. Počakajte, da se vroča površina ohladi, preden se<br>je dotaknete, da preprečite nevarnost telesne poškodbe.                  |                      |                   |
| <b>c</b> Ce se prenosni valj ne umakne in ne skoći nazaj na mesto, ga odstranite in vstavite.                                                                                                    |                      |                   |
| 1 Povlecite en konec prenosnega valja navzgor in ga potisnite navzdol, da se <i>zaskoči</i> .                                                                                                    |                      |                   |
| 2 Po potrebi ponovite ta korak na drugem koncu.                                                                                                    |                      |                   |
| <b>d</b> Močno pretresite slikovno enoto, da se toner v njej porazdeli, in jo vstavite.                                                                                                    |                      |                   |
| e Vstavite kartušo s tonerjem.                                                                                                    |                      |                   |
| <b>f</b> Izklopite tiskalnik, počakajte 10 sekund, nato pa ga vklopite.                                                                                                    |                      |                   |
| g Natisnite dokument.                                                                                                    |                      |                   |
| Ali je natis svetel?                                                                                                    |                      |                   |
| 6 korak                                                                                                    | Poidite na 7. korak  | Težava je odprav- |
| <ul> <li>a Če se težava pojavi po namestitvi novega kompleta za vzdrže-<br/>vanje, preverite, ali je nameščen prenosni valj, priložen kompletu.</li> </ul>                                        | r ojute na r. korak. | ljena.            |
| Opomba: Prenosni valj po potrebi zamenjajte.                                                                                                    |                      |                   |
| <b>b</b> Natisnite dokument.                                                                                                    |                      |                   |
| Ali je natis svetel?                                                                                                    |                      |                   |
| 7. korak                                                                                                    | Pojdite na 8. korak. | Obrnite se na     |
| Preverite stanje slikovne enote. Na nadzorni plošči se pomaknite na:                                                                                                    |                      | podpora strankam. |
| Stanje/Potrebščine > Potrebščine                                                                                                    |                      |                   |
| Ali se slikovni enoti izteka življenjska doba?                                                                                                    |                      |                   |
| 8. korak                                                                                                    | Obrnite se na        | Težava je odprav- |
| <b>a</b> Zamenjajte slikovno enoto.                                                                                                    | podpora strankam.    | ijena.            |
| <b>b</b> Natisnite dokument.                                                                                                    |                      |                   |
| Ali je natis svetel?                                                                                                    |                      |                   |

### Lisast natis in pike

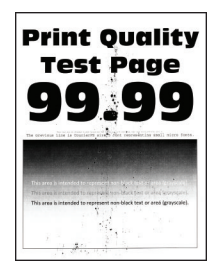

**Opomba:** Pred odpravljanjem težave natisnite strani za preskus kakovosti tiskanja. Na nadzorni plošči se pomaknite na **Nastavitve > Odpravljanje težav > Strani za preskus kakovosti tiskanja**. Pri modelih

| Dejanje                                                                                                    | Da                   | Ne                          |
|----------------------------------------------------------------------------------------------------|----------------------|-----------------------------|
| <ul> <li>1. korak <ul> <li>Preverite, ali tiskalnik uporablja originalno, podprto Lexmarkovo kartušo s tonerjem.</li> <li>Opomba: Če kartuša s tonerjem ni podprta, namestite tako, ki je.</li> <li>Natisnite dokument.</li> </ul> </li> </ul> | Pojdite na 2. korak. | Težava je odprav-<br>ljena. |
| 2. korak                                                                                                    | Nadaljuite s         | Pojdite na 3. korak.        |
| Preverite, ali je v tiskalniku prišlo do iztekanja tonerja.                                                                                                    | 4. korakom.          |                             |
| Ali je tiskalnik brez madežev tonerja?                                                                                                    |                      |                             |
| 3. korak                                                                                                    | Pojdite na 4. korak. | Težava je odprav-           |
| <b>a</b> Kartušo s tonerjem zamenjajte.                                                                                                    |                      | ijena.                      |
| <b>b</b> Natisnite dokument.                                                                                                    |                      |                             |
| Ali je natis lisast?                                                                                                    |                      |                             |
| 4. korak                                                                                                    | Pojdite na 5. korak. | Obrnite se na               |
| Preverite stanje slikovne enote. Na nadzorni plošči se pomaknite na:                                                                                                    |                      | podporo za stranke.         |
| Stanje/Potrebščine > Potrebščine                                                                                                    |                      |                             |
| Ali se slikovni enoti izteka življenjska doba?                                                                                                    |                      |                             |
| 5. korak                                                                                                    | Obrnite se na        | Težava je odprav-           |
| a Zamenjajte slikovno enoto.                                                                                                    | podporo za stranke.  | ljena.                      |
| <b>b</b> Natisnite dokument.                                                                                                    |                      |                             |
| Ali je natis lisast?                                                                                                    |                      |                             |

### Gubanje papirja

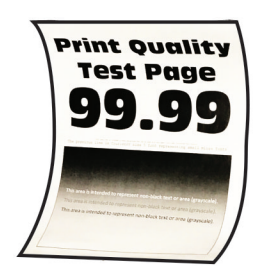

**Opomba:** Pred odpravljanjem težave natisnite strani za preskus kakovosti tiskanja. Na nadzorni plošči se pomaknite na **Nastavitve > Odpravljanje težav > Strani za preizkus kakovosti tiskanja**. Pri modelih

| Dejanje                                                                                                    | Da                   | Ne                          |
|----------------------------------------------------------------------------------------------------|----------------------|-----------------------------|
| <ul> <li>1. korak</li> <li>a Preverite, ali tiskalnik uporablja originalno, podprto Lexmarkovo kartušo s tonerjem.</li> <li>Opomba: Če kartuša ni podprta, namestite tako, ki je.</li> <li>b Natisnite dokument.</li> <li>Ali se papir guba?</li> </ul>                                                                                                    | Pojdite na 2. korak. | Težava je odprav-<br>ljena. |
| <ul> <li>2. korak</li> <li>a Premaknite vodila na pladnju tako, da se prilegajo naloženemu papirju.</li> <li>b Natisnite dokument.</li> <li>Ali se papir guba?</li> </ul>                                                                                                    | Pojdite na 3. korak. | Težava je odprav-<br>ljena. |
| <ul> <li>3. korak</li> <li>a Glede na operacijski sistem v pogovornem oknu Nastavitve tiskanja oz. Natisni določite velikost in vrsto papirja.</li> <li>Opombe: <ul> <li>Nastavitve se morajo ujemati s papirjem, ki je naložen na pladnju.</li> <li>Nastavitve lahko spremenite tudi na nadzorni plošči tiskalnika.</li> </ul> </li> <li>b Natisnite dokument.</li> </ul> | Pojdite na 4. korak. | Težava je odprav-<br>ljena. |
| <ul> <li>4. korak</li> <li>a Odstranite papir s pladnja in ga nato obrnite.</li> <li>b Natisnite dokument.</li> <li>Ali se papir guba?</li> </ul>                                                                                                    | Pojdite na 5. korak. | Težava je odprav-<br>ljena. |

| Dejanje                                                                                                    | Da                   | Ne                |
|----------------------------------------------------------------------------------------------------|----------------------|-------------------|
| 5. korak                                                                                                    | Pojdite na 6. korak. | Težava je odprav- |
| <b>a</b> Nalozite papir iz novega paketa.                                                                      |                      |                   |
| <b>Opomba:</b> Papir vpija vlago zaradi visoke vlažnosti. Papir naj bo do uporabe shranjen v izvirni embalaži. |                      |                   |
| <b>b</b> Natisnite dokument.                                                                                   |                      |                   |
|                                                                                                    |                      |                   |
| Ali se papir guba?                                                                                             |                      |                   |
| 6. korak                                                                                                    | Obrnite se na        | Težava je odprav- |
| <b>a</b> Preverite, ali je naložen papir podprt.                                                               | podporo za stranke.  | ljena.            |
| Opomba: Če papir ni podprt, naložite podprt papir.                                                             |                      |                   |
| <b>b</b> Natisnite dokument.                                                                                   |                      |                   |
|                                                                                                    |                      |                   |
| Ali se papir guba?                                                                                             |                      |                   |

### Upognjeni ali poševni natisi

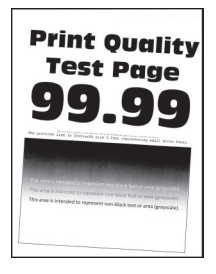

**Opomba:** Pred odpravljanjem težave natisnite strani za preskus kakovosti tiskanja. Na nadzorni plošči se pomaknite na **Nastavitve > Odpravljanje težav > Strani za preizkus kakovosti tiskanja**. Pri modelih

| Dejanje                                                                                                    | Da                   | Ne                          |
|----------------------------------------------------------------------------------------------------|----------------------|-----------------------------|
| <ul> <li>1. korak</li> <li>a Premaknite vodila na pladnju tako, da se prilegajo naloženemu papirju.</li> <li>b Natisnite dokument.</li> <li>Je natis upognjen ali poševen?</li> </ul>                              | Pojdite na 2. korak. | Težava je odprav-<br>ljena. |
| <ul> <li>2. korak</li> <li>a Preverite, ali je naložen papir podprt.</li> <li>Opomba: Če papir ni podprt, naložite podprt papir.</li> <li>b Natisnite dokument.</li> <li>Je natis upognjen ali poševen?</li> </ul> | Pojdite na 3. korak. | Težava je odprav-<br>ljena. |

| Dejanje                                                                                                    | Da                                   | Ne                          |
|----------------------------------------------------------------------------------------------------|--------------------------------------|-----------------------------|
| <ul> <li>3. korak</li> <li>a Preverite, ali so na pobiralnem obroču, ki je na pladnju, znaki poškodb ali umazanije, in obroč po potrebi zamenjajte.</li> <li>b Natisnite dokument.</li> </ul> | Obrnite se na<br>podporo za stranke. | Težava je odprav-<br>ljena. |
| Je natis upognjen ali poševen?                                                                                                    |                                      |                             |

### Ponavljajoče se napake

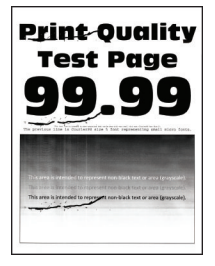

**Opomba:** Pred odpravljanjem težave natisnite strani za preskus kakovosti tiskanja. Na nadzorni plošči se pomaknite na **Nastavitve > Odpravljanje težav > Strani za preizkus kakovosti tiskanja**. Pri modelih

tiskalnika z zaslonom, ki ni na dotik, pritisnite OK za pomikanje po nastavitvah.

| Dejanje                                                                                                    | Da                                   | Ne                                                                |
|----------------------------------------------------------------------------------------------------|--------------------------------------|-------------------------------------------------------------------|
| <ul> <li>1. korak</li> <li>S stranmi za preskus kakovosti tiskanja preverite, ali je razdalja med ponavljajočimi se napakami enaka kateri od teh mer:</li> <li>97 mm (3,82 palca)</li> <li>47 mm (1,85 palca)</li> <li>38 mm (1,5 palca)</li> <li>Ali je razdalja med ponavljajočimi se napakami enaka kateri od mer?</li> </ul> | Pojdite na 2. korak.                 | Zabeležite si razdaljo<br>in se obrnite na<br>podporo za stranke. |
| <ul> <li>2. korak</li> <li>a Zamenjajte slikovno enoto.</li> <li>b Natisnite dokument.</li> <li>Ali so prisotne ponavljajoče se napake?</li> </ul>                                                                                                    | Obrnite se na<br>podporo za stranke. | Težava je odprav-<br>ljena.                                       |

### Popolnoma črne strani

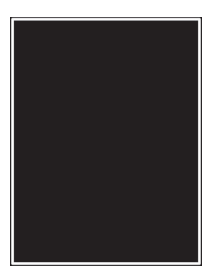

**Opomba:** Pred odpravljanjem težave natisnite strani za preskus kakovosti tiskanja. Na nadzorni plošči se pomaknite na **Nastavitve > Odpravljanje težav > Strani za preizkus kakovosti tiskanja**. Pri modelih

| Dejanje                                                                                                    | Da                   | Ne                          |
|----------------------------------------------------------------------------------------------------|----------------------|-----------------------------|
| <ul> <li>1. korak</li> <li>a Preverite, ali tiskalnik uporablja originalno, podprto Lexmarkovo kartušo s toneriem.</li> </ul>                                                                                                    | Pojdite na 2. korak. | Težava je odprav-<br>ljena. |
| <ul> <li>Opomba: Če kartuša s tonerjem ni podprta, namestite tako, ki je.</li> <li>b Natisnite dokument.</li> </ul>                                                                                                    |                      |                             |
| Ali tiskalnik tiska popolnoma črne strani?                                                                                                    |                      |                             |
| <ul> <li>2. korak         <ul> <li>a Odstranite in nato vstavite slikovno enoto.</li> <li>Opozorilo – možnost poškodb: Slikovne enote ne izpostav-<br/>ljajte neposredni svetlobi več kot 10 minut. Daljša izpostav-<br/>lipost avetlobi labko povzrači tečava o kakavastio tiekonia.</li> </ul> </li> </ul> | Pojdite na 3. korak. | Težava je odprav-<br>ljena. |
| <ul> <li>Opozorilo – možnost poškodb: Ne dotikajte se bobna fotopre-<br/>vodnika pod slikovno enoto. To lahko vpliva na kakovost<br/>prihodnjih natisov.</li> </ul>                                                                                                    |                      |                             |
| <b>b</b> Natisnite dokument.                                                                                                    |                      |                             |
| Ali tiskalnik tiska popolnoma črne strani?                                                                                                    |                      |                             |
| 3. korak                                                                                                    | Pojdite na 4. korak. | Težava je odprav-           |
| a Odstranite slikovno enoto.                                                                                                    |                      | ijena.                      |
| ljajte neposredni svetlobi več kot 10 minut. Daljša izpostav-<br>ljenost svetlobi lahko povzroči težave s kakovostjo tiskanja.                                                                                                    |                      |                             |
| <b>Opozorilo – možnost poškodb:</b> Ne dotikajte se bobna fotopre-<br>vodnika pod slikovno enoto. To lahko vpliva na kakovost<br>prihodnjih natisov.                                                                                                    |                      |                             |
| <b>b</b> Odstranite embalažni material, ki se drži slikovne enote.                                                                                                    |                      |                             |
| <b>Opomba:</b> Odstranite morebitne ovire med polnilnim valjem in bobnom fotoprevodnika.                                                                                                    |                      |                             |
| c Vstavite slikovno enoto.                                                                                                    |                      |                             |
| <b>d</b> Natisnite dokument.                                                                                                    |                      |                             |
| Ali tiskalnik tiska popolnoma črne strani?                                                                                                    |                      |                             |

| Dejanje                                                                                                    | Da                                   | Ne                          |
|----------------------------------------------------------------------------------------------------|--------------------------------------|-----------------------------|
| <ul> <li>4. korak</li> <li>Preverite, ali so na slikovni enoti znaki poškodb.</li> <li>Ali je slikovna enota nepoškodovana?</li> </ul>                | Obrnite se na<br>podporo za stranke. | Pojdite na 5. korak.        |
| <ul> <li>5. korak</li> <li>a Slikovno enoto zamenjajte.</li> <li>b Natisnite dokument.</li> <li>Ali tiskalnik tiska popolnoma črne strani?</li> </ul> | Obrnite se na<br>podporo za stranke. | Težava je odprav-<br>ljena. |

#### Besedilo ali slike so odrezane

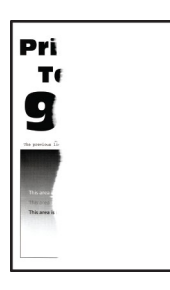

**Opomba:** Pred odpravljanjem težave natisnite strani za preskus kakovosti tiskanja. Na nadzorni plošči se pomaknite na **Nastavitve > Odpravljanje težav > Strani za preizkus kakovosti tiskanja**. Pri modelih

| Dejanje                                                                                                    | Da                   | Ne                          |
|----------------------------------------------------------------------------------------------------|----------------------|-----------------------------|
| <ul> <li><b>1. korak</b></li> <li><b>a</b> Preverite, ali tiskalnik uporablja originalno, podprto Lexmarkovo kartušo s tonerjem.</li> </ul>                                                       | Pojdite na 2. korak. | Težava je odprav-<br>ljena. |
| <b>Opomba:</b> Če kartuša s tonerjem ni podprta, namestite tako, ki je.                                                                                                    |                      |                             |
| <b>b</b> Natisnite dokument.                                                                                                    |                      |                             |
| Ali so besedilo ali slike odrezane?                                                                                                    |                      |                             |
| 2. korak                                                                                                    | Pojdite na 3. korak. | Težava je odprav-           |
| <b>a</b> Odstranite in nato vstavite slikovno enoto.                                                                                                    |                      | ljena.                      |
| <b>Opozorilo – možnost poškodb:</b> Slikovne enote ne izpostav-<br>ljajte neposredni svetlobi več kot 10 minut. Daljša izpostav-<br>ljenost svetlobi lahko povzroči težave s kakovostjo tiskanja. |                      |                             |
| <b>Opozorilo – možnost poškodb:</b> Ne dotikajte se bobna fotopre<br>vodnika pod slikovno enoto. To lahko vpliva na kakovost<br>prihodnjih natisov.                                               | -                    |                             |
| <b>b</b> Natisnite dokument.                                                                                                    |                      |                             |
| Ali so besedilo ali slike odrezane?                                                                                                    |                      |                             |

| Dejanje                                                                                                    | Da                   | Ne                |
|----------------------------------------------------------------------------------------------------|----------------------|-------------------|
| 3. korak                                                                                                    | Pojdite na 4. korak. | Težava je odprav- |
| <b>a</b> Odstranite slikovno enoto.                                                                                                    |                      | ljena.            |
| <b>Opozorilo – možnost poškodb:</b> Slikovne enote ne izpostav-<br>ljajte neposredni svetlobi več kot 10 minut. Daljša izpostav-<br>ljenost svetlobi lahko povzroči težave s kakovostjo tiskanja. |                      |                   |
| <b>Opozorilo – možnost poškodb:</b> Ne dotikajte se bobna fotopre-<br>vodnika pod slikovno enoto. To lahko vpliva na kakovost<br>prihodnjih natisov.                                              |                      |                   |
| <ul> <li>b Odstranite embalažni material, ki se drži slikovne enote.</li> <li>Copomba: Odstranite morebitne ovire med polnilnim valjem in bobnom fotoprevodnika.</li> </ul>                       |                      |                   |
| c Vstavite slikovno enoto.                                                                                                    |                      |                   |
| <b>d</b> Natisnite dokument.                                                                                                    |                      |                   |
| Ali so besedilo ali slike odrezane?                                                                                                    |                      |                   |
| 4. korak                                                                                                    | Obrnite se na        | Težava je odprav- |
| <b>a</b> Slikovno enoto zamenjajte.                                                                                                    | podporo za stranke.  | ljena.            |
| <b>b</b> Natisnite dokument.                                                                                                    |                      |                   |
| Ali so besedilo ali slike odrezane?                                                                                                    |                      |                   |

### Neobstojen toner

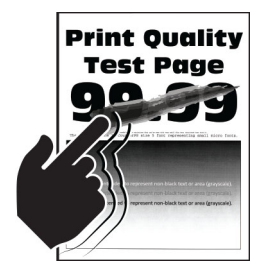

**Opomba:** Pred odpravljanjem težave natisnite strani za preskus kakovosti tiskanja. Na nadzorni plošči se pomaknite na **Nastavitve > Odpravljanje težav > Strani za preizkus kakovosti tiskanja**. Pri modelih

| Dejanje                                                                                                    | Da                   | Ne                          |
|----------------------------------------------------------------------------------------------------|----------------------|-----------------------------|
| <ul> <li>1. korak</li> <li>a Preverite, ali tiskalnik uporablja originalno, podprto Lexmarkovo kartušo s tonerjem.</li> <li>Opomba: Če kartuša s tonerjem ni podprta, namestite tako, ki je.</li> <li>b Natisnite dokument.</li> <li>Je toner še vedno neobstojen?</li> </ul> | Pojdite na 2. korak. | Težava je odprav-<br>ljena. |
| 2. korak                                                                                                    | Obrnite se na        | Težava je odprav-           |
| <ul> <li>a Glede na operacijski sistem v pogovornem oknu Nastavitve tiskanja oz. Natisni navedite vrsto papirja.</li> </ul>                                                                                                    | podporo za stranke.  | ljena.                      |
| Opombe:                                                                                                    |                      |                             |
| <ul> <li>Nastavitev se mora ujemati s papirjem, ki je naložen na pladnju.</li> <li>Nastavitev lahko spremenite tudi na nadzorni plošči ti dvalajte.</li> </ul>                                                                                                    |                      |                             |
| tiskainika.<br><b>h</b> Natisnite dokument                                                                                                    |                      |                             |
|                                                                                                    |                      |                             |
| Je toner še vedno neobstojen?                                                                                                    |                      |                             |

### Navpični temni pasovi

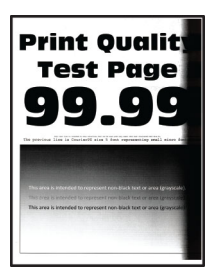

**Opomba:** Pred odpravljanjem težave natisnite strani za preskus kakovosti tiskanja. Na nadzorni plošči se pomaknite na **Nastavitve > Odpravljanje težav > Strani za preizkus kakovosti tiskanja**. Pri modelih

| Dejanje                                                                                                    | Da                   | Ne                          |
|----------------------------------------------------------------------------------------------------|----------------------|-----------------------------|
| <ul> <li>1. korak</li> <li>a Preverite, ali tiskalnik uporablja originalno, podprto Lexmarkovo kartušo s tonerjem.</li> </ul> | Pojdite na 2. korak. | Težava je odprav-<br>ljena. |
| <b>Opomba:</b> Če kartuša s tonerjem ni podprta, namestite tako, ki je.                                                       |                      |                             |
| <b>b</b> Natisnite dokument.                                                                                                  |                      |                             |
| Ali se na natisih pojavljajo navpični temni pasovi?                                                                           |                      |                             |

| Dejanje                                                                                                    | Da                                   | Ne                          |
|----------------------------------------------------------------------------------------------------|--------------------------------------|-----------------------------|
| <ul> <li>2. korak <ul> <li>Odstranite kartušo s tonerjem in nato še slikovno enoto.</li> <li>Opozorilo – možnost poškodb: Slikovne enote ne izpostavljajte neposredni svetlobi več kot 10 minut. Daljša izpostavljenost svetlobi lahko povzroči težave s kakovostjo tiskanja.</li> <li>Opozorilo – možnost poškodb: Ne dotikajte se bobna fotoprevodnika pod slikovno enoto. To lahko vpliva na kakovost prihodnjih natisov.</li> <li>b Vstavite slikovno enoto in nato vstavite še kartušo.</li> <li>c Natisnite dokument.</li> </ul> </li> <li>Ali se na natisih pojavljajo navpični temni pasovi?</li> </ul>                                | Pojdite na 3. korak.                 | Težava je odprav-<br>ljena. |
| <ul> <li>3. korak</li> <li>a Odstranite slikovno enoto.</li> <li>Opozorilo – možnost poškodb: Slikovne enote ne izpostavljajte neposredni svetlobi več kot 10 minut. Daljša izpostavljenost svetlobi lahko povzroči težave s kakovostjo tiskanja.</li> <li>Opozorilo – možnost poškodb: Ne dotikajte se bobna fotoprevodnika pod slikovno enoto. To lahko vpliva na kakovost prihodnjih natisov.</li> <li>b Odstranite embalažni material, ki se drži slikovne enote.</li> <li>Opomba: Odstranite morebitne ovire med polnilnim valjem in bobnom fotoprevodnika.</li> <li>c Vstavite slikovno enoto.</li> <li>d Natisnite dokument.</li> </ul> | Pojdite na 4. korak.                 | Težava je odprav-<br>ljena. |
| <ul> <li>4. korak</li> <li>a Preverite, ali v desni del tiskalnika prodira močna svetloba, in tiskalnik po potrebi premaknite.</li> <li>b Natisnite dokument.</li> <li>Ali se na natisih pojavljajo navpični temni pasovi?</li> </ul>                                                                                                    | Obrnite se na<br>podporo za stranke. | Težava je odprav-<br>ljena. |

### Navpične temne črte ali proge

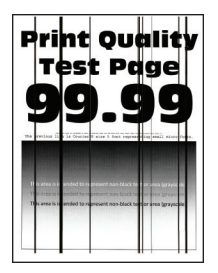

**Opomba:** Pred odpravljanjem težave natisnite strani za preskus kakovosti tiskanja. Na nadzorni plošči se pomaknite na **Nastavitve > Odpravljanje težav > Strani za preskus kakovosti tiskanja**. Pri modelih

| Dejanje                                                                                                    | Da                   | Ne                          |
|----------------------------------------------------------------------------------------------------|----------------------|-----------------------------|
| <ul> <li><b>1. korak</b></li> <li><b>a</b> Preverite, ali tiskalnik uporablja originalno, podprto Lexmarkovo kartušo s tonerjem.</li> </ul>                                                       | Pojdite na 2. korak. | Težava je odprav-<br>ljena. |
| <b>Opomba:</b> Če kartuša s tonerjem ni podprta, namestite tako, ki je.                                                                                                    |                      |                             |
| <b>b</b> Natisnite dokument.                                                                                                    |                      |                             |
| Ali se na natisih pojavljajo navpične temne črte ali proge?                                                                                                    |                      |                             |
| 2. korak                                                                                                    | Pojdite na 3. korak. | Težava je odprav-           |
| <b>a</b> Odstranite in znova namestite slikovno enoto.                                                                                                    |                      | ljena.                      |
| <b>Opozorilo – možnost poškodb:</b> Slikovne enote ne izpostav-<br>ljajte neposredni svetlobi več kot 10 minut. Daljša izpostav-<br>ljenost svetlobi lahko povzroči težave s kakovostjo tiskanja. |                      |                             |
| <b>Opozorilo – možnost poškodb:</b> Ne dotikajte se bobna fotopre-<br>vodnika pod slikovno enoto. To lahko vpliva na kakovost<br>prihodnjih natisov.                                              |                      |                             |
| <b>b</b> Natisnite dokument.                                                                                                    |                      |                             |
| Ali se na natisih pojavljajo navpične temne črte ali proge?                                                                                                    |                      |                             |
| 3. korak                                                                                                    | Obrnite se na        | Težava je odprav-           |
| a Slikovno enoto zamenjajte.                                                                                                    | podporo za stranke.  | ljena.                      |
| <b>b</b> Natisnite dokument.                                                                                                    |                      |                             |
| Ali se na natisih pojavljajo navpične temne črte ali proge?                                                                                                    |                      |                             |
#### Navpične temne proge z manjkajočim natisom

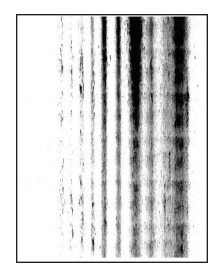

**Opomba:** Pred odpravljanjem težave natisnite strani za preskus kakovosti tiskanja. Na nadzorni plošči se pomaknite na **Nastavitve > Odpravljanje težav > Strani za preizkus kakovosti tiskanja**. Pri modelih

tiskalnika z zaslonom, ki ni na dotik, pritisnite OK za pomikanje po nastavitvah.

| Dejanje                                                                                                    | Da                   | Ne                          |
|----------------------------------------------------------------------------------------------------|----------------------|-----------------------------|
| <b>1. korak</b><br><b>a</b> Odstranite slikovno enoto.                                                                                                    | Pojdite na 2. korak. | Težava je odprav-<br>ljena. |
| <b>Opozorilo – možnost poškodb:</b> Slikovne enote ne izpostav-<br>ljajte neposredni svetlobi več kot 10 minut. Daljša izpostav-<br>ljenost svetlobi lahko povzroči težave s kakovostjo tiskanja. |                      |                             |
| <b>Opozorilo – možnost poškodb:</b> Ne dotikajte se bobna fotopre-<br>vodnika pod slikovno enoto. To lahko vpliva na kakovost<br>prihodnjih natisov.                                              |                      |                             |
| <b>b</b> Odstranite embalažni material, ki se drži slikovne enote.                                                                                                    |                      |                             |
|                                                                                                    |                      |                             |
| <b>Opomba:</b> Odstranite morebitne ovire med polnilnim valjem in bobnom fotoprevodnika.                                                                                                    |                      |                             |
| <b>c</b> Vstavite slikovno enoto.                                                                                                    |                      |                             |
| <b>d</b> Natisnite dokument.                                                                                                    |                      |                             |
| Ali se na natisih pojavljajo navpične temne proge z manjkajočimi slikami?                                                                                                    |                      |                             |
| 2. korak                                                                                                    | Obrnite se na        | Težava je odprav-           |
| <b>a</b> Preverite, ali tiskalnik uporablja originalno, podprto Lexmarkovo kartušo s tonerjem.                                                                                                    | podporo za stranke.  | ljena.                      |
| <b>Opomba:</b> Če kartuša s tonerjem ni podprta, namestite tako, ki je.                                                                                                    |                      |                             |
| <b>b</b> Natisnite dokument.                                                                                                    |                      |                             |
| Ali se na natisih pojavljajo navpične temne proge z manjkajočimi slikami?                                                                                                    |                      |                             |

#### Navpični svetli pasovi

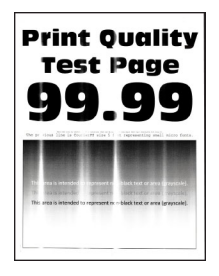

**Opomba:** Pred odpravljanjem težave natisnite strani za preskus kakovosti tiskanja. Na nadzorni plošči se pomaknite na **Nastavitve > Odpravljanje težav > Strani za preizkus kakovosti tiskanja**. Pri modelih

tiskalnika z zaslonom, ki ni na dotik, pritisnite OK za pomikanje po nastavitvah.

| Dejanje                                                                                                    | Da                                   | Ne                          |
|----------------------------------------------------------------------------------------------------|--------------------------------------|-----------------------------|
| <ul> <li>a Preverite, ali tiskalnik uporablja originalno, podprto Lexmarkovo kartušo s tonerjem.</li> <li>Opomba: Če kartuša ni podprta, namestite tako, ki je.</li> <li>b Natisnite dokument.</li> </ul> | Obrnite se na<br>podporo za stranke. | Težava je odprav-<br>ljena. |
| Ali se na natisih pojavljajo navpični svetli pasovi?                                                                                                    |                                      |                             |

#### Navpične bele črte

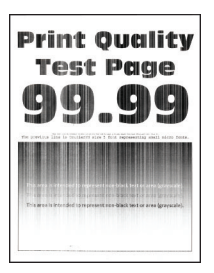

**Opomba:** Pred odpravljanjem težave natisnite strani za preskus kakovosti tiskanja. Na nadzorni plošči se pomaknite na **Nastavitve > Odpravljanje težav > Strani za preizkus kakovosti tiskanja**. Pri modelih

tiskalnika z zaslonom, ki ni na dotik, pritisnite OK za pomikanje po nastavitvah.

| Dejanje                                                                                                    | Da                   | Ne                          |
|----------------------------------------------------------------------------------------------------|----------------------|-----------------------------|
| <ul> <li>1. korak</li> <li>a Preverite, ali tiskalnik uporablja originalno, podprto Lexmarkovo kartušo s tonerjem.</li> <li>Opomba: Če kartuša ni podprta, namestite tako, ki je.</li> <li>b Natisnite dokument.</li> </ul> | Pojdite na 2. korak. | Težava je odprav-<br>ljena. |
| Ali se na natisih pojavljajo navpične bele črte?                                                                                                    |                      |                             |

| Dejanje                                                                                                    | Da                                   | Ne                          |
|----------------------------------------------------------------------------------------------------|--------------------------------------|-----------------------------|
| <ul> <li><b>2. korak</b></li> <li><b>a</b> Glede na operacijski sistem v pogovornem oknu Nastavitve tiskanja oz. Natisni navedite vrsto papirja.</li> </ul> | Obrnite se na<br>podporo za stranke. | Težava je odprav-<br>ljena. |
| Opombe:                                                                                                    |                                      |                             |
| <ul> <li>Nastavitev se mora ujemati s papirjem, ki je naložen na<br/>pladnju.</li> </ul>                                                                    |                                      |                             |
| <ul> <li>Nastavitev lahko spremenite tudi na nadzorni plošči<br/>tiskalnika.</li> </ul>                                                                     |                                      |                             |
| <b>b</b> Natisnite dokument.                                                                                                    |                                      |                             |
| Ali se na natisih pojavljajo navpične bele črte?                                                                                                    |                                      |                             |

## Počasno tiskanje

| Dejanje                                                                                                    | Da                   | Ne                          |
|----------------------------------------------------------------------------------------------------|----------------------|-----------------------------|
| <ul> <li>1. korak</li> <li>a Zagotovite, da tiskalnik ni v varčevalnem ali tihem načinu.</li> <li>b Natisnite dokument.</li> <li>Ali tiskalnik še vedno tiska počasi?</li> </ul>                                                                                                    | Pojdite na 2. korak. | Težava je odprav-<br>ljena. |
| <ul> <li>2. korak</li> <li>a Glede na operacijski sistem v pogovornem oknu Nastavitve tiskanja ali Natisni navedite vrsto papirja.</li> </ul>                                                                                                    | Pojdite na 3. korak. | Težava je odprav-<br>ljena. |
| <ul> <li>Opombe: <ul> <li>Nastavitev se mora ujemati s papirjem, ki je naložen v pladnju.</li> <li>Nastavitev lahko spremenite tudi v meniju Papir na nadzorni plošči tiskalnika.</li> </ul> </li> <li>b Natisnite dokument.</li> <li>Ali tiskalnik še vedno tiska počasi?</li> </ul> |                      |                             |
| <ul> <li>3. korak</li> <li>a Zmanjšajte število strani za tiskanje.</li> <li>b Natisnite dokument.</li> <li>Ali tiskalnik še vedno tiska počasi?</li> </ul>                                                                                                    | Pojdite na 4. korak. | Težava je odprav-<br>ljena. |
| <ul> <li>4. korak</li> <li>a Kabel tiskalnika ustrezno povežite s tiskalnikom in računalnikom, tiskalnim strežnikom, možnostjo ali drugo omrežno napravo.</li> <li>b Natisnite dokument.</li> <li>Ali tiskalnik še vedno tiska počasi?</li> </ul>                                     | Pojdite na 5. korak. | Težava je odprav-<br>ljena. |

| Dejanje                                                                                                    | Da                                   | Ne                          |
|----------------------------------------------------------------------------------------------------|--------------------------------------|-----------------------------|
| <ul> <li>5. korak</li> <li>a V meniju Kakovost na nadzorni plošči nastavite Ločljivost tiskanja na 600 dpi.</li> <li>b Natisnite dokument.</li> </ul>                                                                                                    | Pojdite na 6. korak.                 | Težava je odprav-<br>ljena. |
| <ul> <li>6. korak</li> <li>a Zagotovite, da se tiskalnik ne pregreva.</li> <li>Opombe:</li> </ul>                                                                                                    | Pojdite na 7. korak.                 | Težava je odprav-<br>ljena. |
| <ul> <li>Po zelo dolgem tiskalnem opravilu počakajte, da se tiskalnik ohladi.</li> <li>Upoštevajte priporočeno temperaturo okolja za tiskalnik. Za več informacij si oglejte razdelek <u>"Izbiranje mesta za tiskalnik" na 9. strani</u>.</li> <li>b Natisnite dokument.</li> </ul> |                                      |                             |
| Ali tiskalnik še vedno tiska počasi?                                                                                                    |                                      |                             |
| <ul> <li>7. korak</li> <li>a Povečajte kapaciteto pomnilnika tiskalnika.</li> <li>b Natisnite dokument.</li> </ul>                                                                                                    | Obrnite se na<br>podporo za stranke. | Težava je odprav-<br>ljena. |
| Ali tiskalnik še vedno tiska počasi?                                                                                                    |                                      |                             |

## Tiskalna opravila se ne izvedejo

| Dejanje                                                                                                    | Da                          | Ne                   |
|----------------------------------------------------------------------------------------------------|-----------------------------|----------------------|
| <ul> <li>1. korak</li> <li>a V dokumentu, ki ga želite natisniti, odprite pogovorno okno Natisni in preverite, ali je izbran pravilen tiskalnik.</li> <li>b Natisnite dokument.</li> </ul>   | Težava je odprav-<br>ljena. | Pojdite na 2. korak. |
| Ali se je dokument natisnil?                                                                                                    |                             |                      |
| <ul> <li>2. korak</li> <li>a Preverite, ali je tiskalnik vklopljen.</li> <li>b Razrešite morebitna sporočila o napakah, ki se pojavijo na zaslonu.</li> <li>c Natisnite dokument.</li> </ul> | Težava je odprav-<br>ljena. | Pojdite na 3. korak. |
| Ali se je dokument natisnil?                                                                                                    |                             |                      |

| Dejanje                                                                                                    | Da                          | Ne                                 |
|----------------------------------------------------------------------------------------------------|-----------------------------|------------------------------------|
| <ul> <li>3. korak</li> <li>a Preverite, ali vrata delujejo in ali so kabli pravilno priklopljeni v računalnik in tiskalnik.<br/>Več informacij najdete v navodilih za namestitev, ki ste jih dobili s tiskalnikom.</li> <li>b Natisnite dokument.</li> <li>Ali se je dokument natisnil?</li> </ul> | Težava je odprav-<br>ljena. | Pojdite na 4. korak.               |
| <ul> <li>4. korak</li> <li>a Izklopite tiskalnik, počakajte približno 10 sekund, nato pa ga vklopite.</li> <li>b Natisnite dokument.</li> <li>Ali se je dokument natisnil?</li> </ul>                                                                                                    | Težava je odprav-<br>ljena. | Pojdite na 5. korak.               |
| <ul> <li>5. korak</li> <li>a Odstranite gonilnik tiskalnika in ga znova namestite.</li> <li>b Natisnite dokument.</li> <li>Ali se je dokument natisnil?</li> </ul>                                                                                                    | Težava je odprav-<br>ljena. | Obrnite se na<br>podpora strankam. |

## Tiskalnik se ne odziva

| Dejanje                                                                                                    | Da                                                           | Ne                   |
|----------------------------------------------------------------------------------------------------|--------------------------------------------------------------|----------------------|
| <ol> <li>korak</li> <li>Preverite, ali je napajalni kabel priključen v električno vtičnico.</li> </ol>                                                                                                    | Težava je odprav-<br>ljena.                                  | Pojdite na 2. korak. |
| <b>PREVIDNO – NEVARNOST TELESNIH POŠKODB:</b> Da bi se izognili požaru ali električnemu udaru, priključite napajalni kabel na električno vtičnico z ustrezno nazivnostjo, ki je ustrezno ozemljena, v bližini izdelka in enostavno dostopna. |                                                              |                      |
| Ali se tiskalnik odziva?                                                                                                    |                                                              |                      |
| 2. korak                                                                                                    | Vklopite stikalo ali                                         | Pojdite na 3. korak. |
| Preverite, ali je električni tok v vtičnico prekinjen s stikalom ali preki-<br>njevalnikom.                                                                                                    | ponastavite prekinje-<br>valnik.                             |                      |
| Ali je bila električna vtičnica izklopljena s stikalom ali prekinjeval-<br>nikom?                                                                                                    |                                                              |                      |
| 3. korak                                                                                                    | Pojdite na 4. korak.                                         | Vklopite tiskalnik.  |
| Preverite, ali je tiskalnik vklopljen.                                                                                                    |                                                              |                      |
| Ali je tiskalnik vklopljen?                                                                                                    |                                                              |                      |
| <b>4. korak</b><br>Preverite, ali je tiskalnik v načinu mirovanja ali hibernacije.                                                                                                    | Pritisnite gumb za<br>vklop/izklop, da<br>zbudite tiskalnik. | Pojdite na 5. korak. |
| Ali je tiskalnik v načinu mirovanja ali hibernacije?                                                                                                    |                                                              |                      |

| Dejanje                                                                                                    | Da                          | Ne                                   |
|----------------------------------------------------------------------------------------------------|-----------------------------|--------------------------------------|
| <ul> <li>5. korak</li> <li>Preverite, ali sta kabla, ki povezujeta tiskalnik in računalnik, vstavljena v ustrezna vrata.</li> <li>Ali sta kabla vstavljena v ustrezna vrata?</li> </ul>                                   | Pojdite na 6. korak.        | Kabla vstavite v<br>ustrezna vrata.  |
| <ul> <li>6. korak</li> <li>Izklopite tiskalnik, namestite možnosti strojne opreme, nato pa tiskalnik vklopite.</li> <li>Več informacij si oglejte v priloženi dokumentaciji.</li> <li>Ali se tiskalnik odziva?</li> </ul> | Težava je odprav-<br>ljena. | Pojdite na 7. korak.                 |
| <b>7. korak</b><br>Namestite ustrezen gonilnik tiskalnika.<br>Ali se tiskalnik odziva?                                                                                                    | Težava je odprav-<br>ljena. | Pojdite na 8. korak.                 |
| <ul> <li>8. korak</li> <li>Izklopite tiskalnik, počakajte približno 10 sekund, nato pa ga vklopite.</li> <li>Ali se tiskalnik odziva?</li> </ul>                                                                          | Težava je odprav-<br>ljena. | Obrnite se na<br>podporo za stranke. |

### Nastavitev temnosti tonerja

- **1** Na nadzorni plošči se pomaknite na:
  - > Kakovost > OK > tiskanja. > OK
- 2 Izberite Temnost tonerja in pritisnite
- **3** Prilagodite nastavitev in pritisnite

## Opravilo se tiska z napačnega pladnja ali na napačen papir

| Dejanje                                                                                                    | Da                   | Ne                                                |
|----------------------------------------------------------------------------------------------------|----------------------|---------------------------------------------------|
| <ul> <li>1. korak</li> <li>a Preverite, ali tiskate na ustrezen papir.</li> <li>b Natisnite dokument.</li> </ul> | Pojdite na 2. korak. | Naložite papir<br>ustrezne velikosti in<br>vrste. |

| Dejanje                                                                                                    | Da                          | Ne                   |
|----------------------------------------------------------------------------------------------------|-----------------------------|----------------------|
| <ul> <li>2. korak</li> <li>a Glede na operacijski sistem v pogovornem oknu Nastavitve tiskanja oz. Natisni določite velikost in vrsto papirja.</li> </ul> | Težava je odprav-<br>ljena. | Pojdite na 3. korak. |
| <b>Opomba:</b> Nastavitve lahko spremenite tudi na nadzorni plošči tiskalnika. Pomaknite se na:                                                           |                             |                      |
| Papir > OK > Konfiguracija pladnja > OK >                                                                                                    |                             |                      |
| <ul> <li>b Nastavitve se morajo ujemati s papirjem, ki je naložen na pladnju.</li> </ul>                                                                  |                             |                      |
| <b>c</b> Natisnite dokument.                                                                                                    |                             |                      |
| Ali je bil dokument natisnjen na ustrezen papir?                                                                                                    |                             |                      |
| 3. korak                                                                                                    | Težava je odprav-           | Obrnite se na        |
| <b>a</b> Preverite, ali so pladnji povezani.                                                                                                    | ljena.                      | podpora strankam.    |
| Za več informacij si oglejte razdelek <u>"Povezovanje pladnjev" na</u><br><u>17. strani</u> .                                                             |                             |                      |
| <b>b</b> Natisnite dokument.                                                                                                    |                             |                      |
| Ali je bil dokument natisnjen iz ustreznega pladnja?                                                                                                    |                             |                      |

## Vzpostavitev stika s podporo za stranke

Preden se obrnete na podporo za stranke, pridobite naslednje podatke:

- Težava s tiskalnikom
- Sporočilo o napaki
- Vrsta modela in serijska številka tiskalnika

Obiščite <u>http://support.lexmark.com</u> za podporo po e-pošti ali v obliki klepeta ali pa pobrskajte po knjižnici s priročniki, podporno dokumentacijo, z gonilniki in drugimi predmeti za prenos.

Na voljo je tudi tehnična podpora po telefonu. V ZDA ali Kanadi pokličite 1-800-539-6275. Za druge države ali regije obiščite <u>http://support.lexmark.com</u>.

# Nadgradnja in selitev

## Strojna oprema

#### Razpoložljive notranje možnosti

- Uporabnikov pomnilnik Flash
- Kartice s pisavami

### Dostopanje do plošče kontrolnika

- PREVIDNO NEVARNOST ELEKTRIČNEGA UDARA: Če nekaj časa po namestitvi tiskalnika dostopate do plošče kontrolnika ali nameščate dodatno strojno opremo ali pomnilniške naprave, izklopite tiskalnik in izključite napajalni kabel z električne vtičnice, preden nadaljujete, da preprečite nevarnost električnega udara. Če so na tiskalnik priključene še katere koli druge naprave, jih izklopite in izključite kable, ki so priključeni na tiskalnik.
- 1 Izklopite tiskalnik.
- 2 Napajalni kabel izključite z električne vtičnice in nato s tiskalnika.
- 3 S ploščatim izvijačem odprite pokrov za dostop do plošče kontrolnika.

**Opozorilo – možnost poškodb:** Elektronske sestavne dele plošče kontrolnika lahko zlahka poškoduje statična elektrika. Preden se dotaknete sestavnih delov plošče kontrolnika ali njenih priključkov, se dotaknite kovinske površine na tiskalniku.

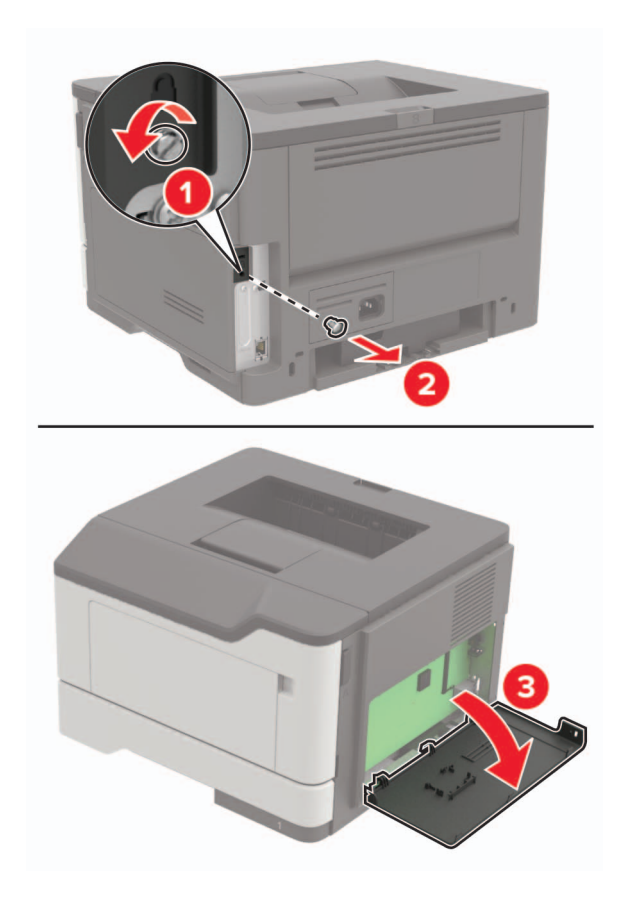

- 4 Zaprite pokrov za dostop.
- 5 Napajalni kabel priključite na tiskalnik in nato na električno vtičnico.
  - PREVIDNO NEVARNOST TELESNIH POŠKODB: Da bi se izognili požaru ali električnemu udaru, priključite napajalni kabel na električno vtičnico z ustrezno naznačeno močjo, ki je ustrezno ozemljena, v bližini izdelka in enostavno dostopna.
- 6 Vklopite tiskalnik.

#### Namestitev pomnilniške kartice

PREVIDNO – NEVARNOST ELEKTRIČNEGA UDARA: Če nekaj časa po namestitvi tiskalnika dostopate do nadzorne plošče ali nameščate izbirno strojno opremo ali pomnilniške naprave, izklopite tiskalnik in izvlecite napajalni kabel iz električne vtičnice, preden nadaljujete, da preprečite nevarnost električnega šoka. Če so na tiskalnik priključene še katere koli druge naprave, jih izklopite ter izvlecite kable, ki so povezani s tiskalnikom.

- 1 Izklopite tiskalnik.
- 2 Napajalni kabel iztaknite iz električne vtičnice in nato še iz tiskalnika.
- 3 Odprite pokrov za dostop do nadzorne plošče.

**Opozorilo – možnost poškodb:** Elektronske sestavne dele nadzorne plošče lahko zlahka poškoduje statična elektrika. Preden se dotaknete sestavnih delov ali priključkov nadzorne plošče, se dotaknite kovinske površine na tiskalniku.

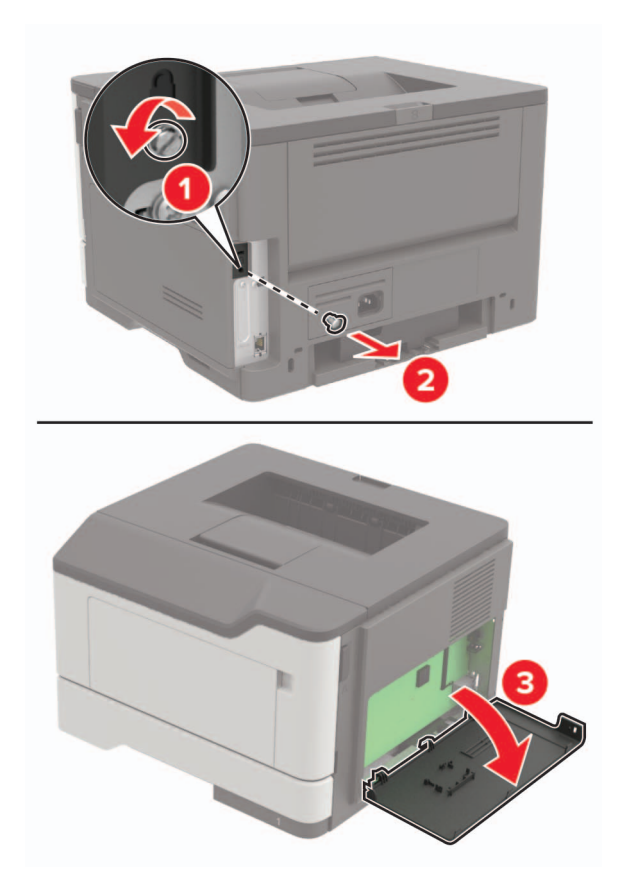

4 Vzemite pomnilniško kartico iz embalaže.

Opozorilo – možnost poškodb: Ne dotikajte se kontaktnih točk vzdolž kartice.

5 Vstavite pomnilniško kartico, da se zaskoči na mesto.

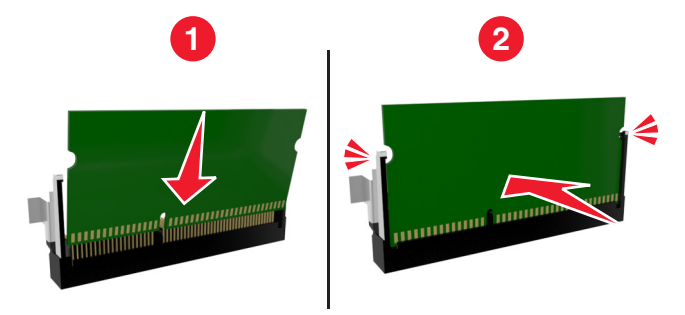

- 6 Zaprite pokrov za dostop do nadzorne plošče.
- 7 Napajalni kabel priključite na tiskalnik in nato na električno vtičnico.

PREVIDNO – NEVARNOST TELESNIH POŠKODB: Da bi se izognili požaru ali električnemu šoku, priključite napajalni kabel v vtičnico z ustrezno naznačeno močjo, ki je ustrezno ozemljena, v bližini izdelka in enostavno dostopna.

8 Vklopite tiskalnik.

### Namestitev dodatne kartice

PREVIDNO – NEVARNOST ELEKTRIČNEGA UDARA: Če nekaj časa po namestitvi tiskalnika dostopate do nadzorne plošče ali nameščate izbirno strojno opremo ali pomnilniške naprave, izklopite tiskalnik in izvlecite napajalni kabel iz električne vtičnice, preden nadaljujete, da preprečite nevarnost električnega šoka. Če so na tiskalnik priključene še katere koli druge naprave, jih izklopite, ter izvlecite kable, ki so priključeni na tiskalnik.

- 1 Izklopite tiskalnik.
- 2 Napajalni kabel iztaknite iz električne vtičnice in nato še iz tiskalnika.
- **3** Odprite pokrov za dostop do nadzorne plošče.

**Opozorilo – možnost poškodb:** Elektronske sestavne dele nadzorne plošče lahko zlahka poškoduje statična elektrika. Preden se dotaknete sestavnih delov ali priključkov, se dotaknite kovinske površine na tiskalniku.

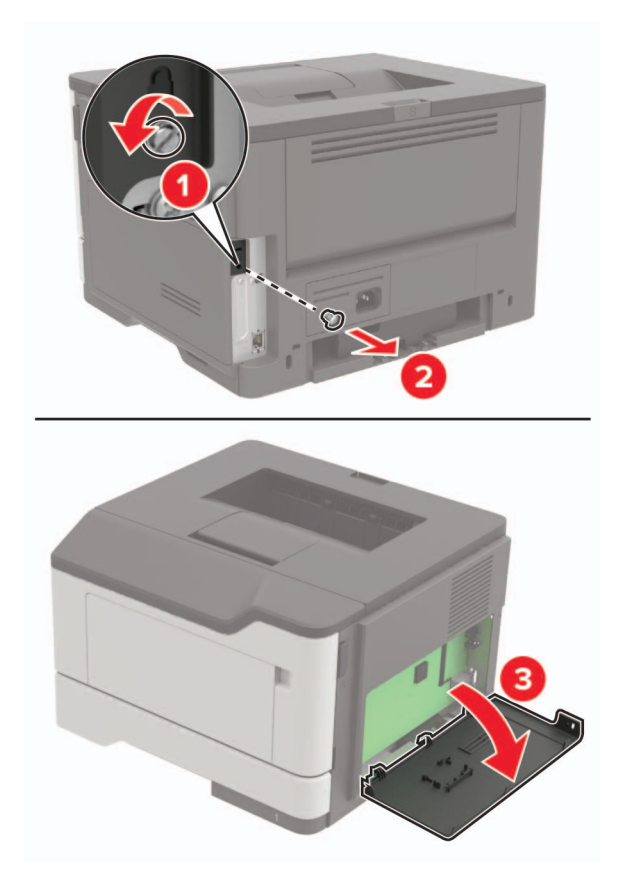

4 Vzemite dodatno kartico iz embalaže.

Opozorilo – možnost poškodb: Ne dotikajte se kontaktnih točk vzdolž kartice.

**5** Kartico potisnite na mesto.

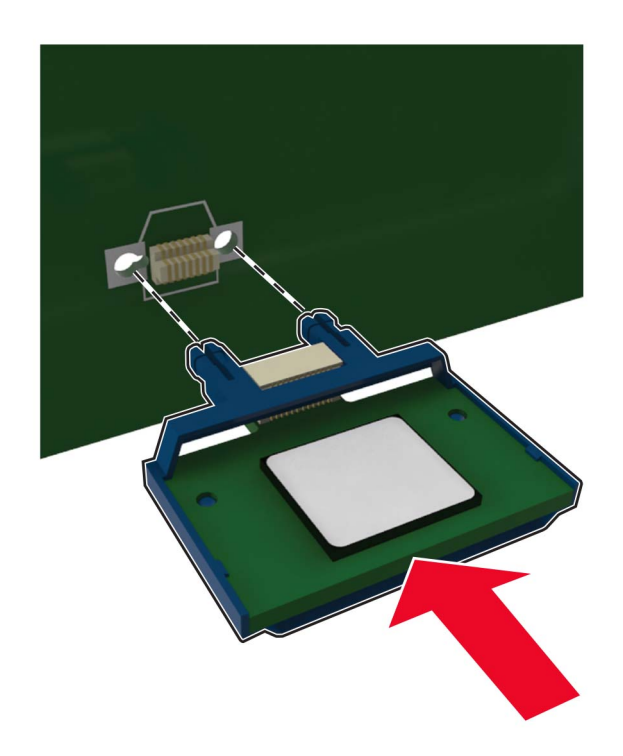

**Opomba:** Celotna dolžina priključka kartice se mora dotikati nadzorne plošče in biti z njo poravnana.

**Opozorilo – možnost poškodb:** Če kartica ni pravilno nameščena, lahko pride do poškodbe kartice in nadzorne plošče.

- 6 Zaprite pokrov za dostop.
- 7 Napajalni kabel priključite na tiskalnik in nato na električno vtičnico.

PREVIDNO – NEVARNOST TELESNIH POŠKODB: Da bi se izognili požaru ali električnemu šoku, priključite napajalni kabel v vtičnico z ustrezno naznačeno močjo, ki je ustrezno ozemljena, v bližini izdelka in enostavno dostopna.

8 Vklopite tiskalnik.

#### Namestitev dodatnih pladnjev

- PREVIDNO NEVARNOST ELEKTRIČNEGA UDARA: Če nekaj časa po namestitvi tiskalnika dostopate do nadzorne plošče ali nameščate izbirno strojno opremo ali pomnilniške naprave, izklopite tiskalnik in izvlecite napajalni kabel iz električne vtičnice, preden nadaljujete, da preprečite nevarnost električnega šoka. Če so na tiskalnik priključene še katere koli druge naprave, jih izklopite ter izvlecite kable, ki so povezani s tiskalnikom.
- 1 Izklopite tiskalnik.
- 2 Napajalni kabel iztaknite iz električne vtičnice in nato še iz tiskalnika.
- **3** Dodatni pladenj vzemite iz embalaže in nato odstranite vso embalažo.

**Opomba:** Če so dodatni pladnji že nameščeni, jih pred dvigovanjem odstranite iz tiskalnika. Ne poskušajte hkrati dvigniti tiskalnika in pladnjev.

**4** Tiskalnik poravnajte z dodatnim pladnjem in spustite tiskalnik, da se *zaskoči* na mesto.

PREVIDNO – NEVARNOST TELESNIH POŠKODB: Če je tiskalnik težji od 18 kg (40 lb), sta potrebna dva (ali več) izurjena člana osebja, da ga dvigneta varno.

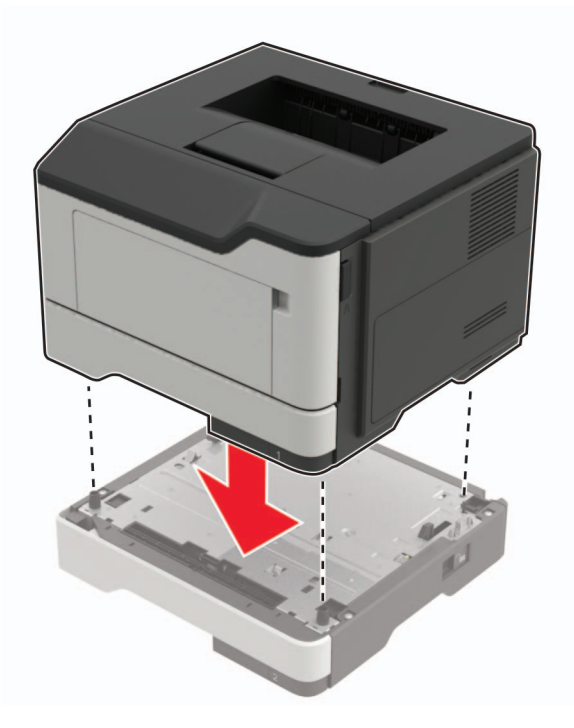

5 Napajalni kabel priključite na tiskalnik in nato na električno vtičnico.

PREVIDNO – NEVARNOST TELESNIH POŠKODB: Da bi se izognili požaru ali električnemu šoku, priključite napajalni kabel v vtičnico z ustrezno nazivnostjo, ki je ustrezno ozemljena, v bližini izdelka in enostavno dostopna.

6 Vklopite tiskalnik.

Dodajte pladenj v gonilnik tiskalnika, da omogočite opravilo tiskanja. Za več informacij si oglejte razdelek "Dodajanje razpoložljivih možnosti v gonilnik tiskalnika" na 122. strani.

## Programska oprema

#### Nameščanje programske opreme tiskalnika

- **1** Pridobite kopijo paketa za namestitev programske opreme.
  - S CD-ja s programsko opremo, ki je priložen tiskalniku.
  - Obiščite http://support.lexmark.com in nato izberite svoj tiskalnik in operacijski sistem.
- 2 Zaženite namestitveni program in nato sledite navodilom na računalniškem zaslonu.
- **3** Uporabniki računalnikov Macintosh: dodajte tiskalnik.

**Opomba:** V razdelku TCP/IP v meniju Omrežje/vrata pridobite naslov IP tiskalnika.

## Dodajanje razpoložljivih možnosti v gonilnik tiskalnika

#### Za uporabnike sistema Windows

- 1 Odprite mapo s tiskalniki.
- 2 Izberite tiskalnik, ki ga želite posodobiti, in storite nekaj od naslednjega:
  - V operacijskem sistemu Windows 7 ali novejšem izberite Lastnosti tiskalnika.
  - V starejših različicah izberite Lastnosti.
- 3 Pomaknite se na zavihek Konfiguracija in izberite Posodobi vprašaj tiskalnik.
- 4 Uveljavite spremembe.

#### Za uporabnike računalnikov Macintosh

- 1 V System Preferences (Sistemske nastavitve) v Applovem meniju se pomaknite na tiskalnik in izberite **Options & Supplies** (Možnosti in dodatna oprema).
- 2 Pomaknite se na seznam možnosti strojne opreme in dodajte nameščene možnosti.
- 3 Uveljavite spremembe.

## Vdelana programska oprema

#### Izvoz ali uvoz konfiguracijske datoteke

Nastavitve konfiguracije vašega tiskalnika lahko izvozite v besedilno datoteko in nato datoteko uvozite, da nastavitve uveljavite za druge tiskalnike.

1 Odprite spletni brskalnik in v polje za naslov vnesite naslov IP tiskalnika.

#### Opombe:

- Naslov IP tiskalnika si oglejte na začetnem zaslonu tiskalnika. Naslov IP je sestavljen iz štirih nizov številk, ločenih s pikami, na primer 123.123.123.123.
- Če uporabljate strežnik proxy, ga začasno onemogočite, da se spletna stran pravilno naloži.
- 2 Izvozite ali uvozite konfiguracijsko datoteko za enega ali več programov.

#### Za en program

- a V vdelanem spletnem strežniku kliknite Programi > želeni program > Konfiguriraj.
- **b** Kliknite Izvozi ali Uvozi.

#### Za več programov

- a V vdelanem spletnem strežniku kliknite Izvozi konfiguracijo ali Uvozi konfiguracijo.
- **b** Sledite navodilom na zaslonu.

#### Posodabljanje vdelane programske opreme

Nekateri programi za pravilno delovanje zahtevajo najnižjo raven vdelane programske opreme naprave.

Za več informacij o posodabljanju vdelane programske opreme naprave se obrnite na zastopnika podjetja Lexmark.

- 1 V vdelanem spletnem strežniku kliknite Nastavitve > Naprava > Posodabljanje vdelane programske opreme.
- 2 Poiščite zahtevano datoteko Flash.
- **3** Uveljavite spremembe.

# Obvestila

### Informacije o izdelku

Ime izdelka:

Tiskalniki Lexmark B2338dw, Lexmark B2442dw, Lexmark M1242, Lexmark MS321dn; Lexmark MS421dn, Lexmark MS421dw

Vrsta naprave:

4600

Model(i):

230, 238, 430, 438, 490

### Obvestilo o izdaji

#### September 2018

Naslednji odstavek ne velja v državah, kjer je v nasprotju s krajevno zakonodajo: LEXMARK INTERNATIONAL, INC. VAM TA DOKUMENT DAJE, KAKRŠEN JE, BREZ VSAKRŠNEGA JAMSTVA, BODISI IZRECNEGA BODISI NAZNAČENEGA, VKLJUČNO Z NAZNAČENIMI JAMSTVI O PRIMERNOSTI ZA PRODAJO ALI DOLOČEN NAMEN. Nekatere države ne dovoljujejo odreka izrecnih ali naznačenih jamstev pri nekaterih transakcijah, zato ta izjava za vas morda ne velja.

V tem dokumentu so mogoče tehnične ali tiskarske napake. Informacije v tem dokumentu se občasno spremenijo in bodo vključene v prihodnjih izdajah. Pridržujemo si pravico, da kadarkoli izboljšamo ali spremenimo opisane izdelke ali programe.

Navedbe izdelkov, programov ali storitev v tem dokumentu ne pomenijo, da jih namerava proizvajalec dati na voljo v vseh državah, kjer posluje. Prav tako ne pomenijo ali nakazujejo, da lahko uporabljate samo navedeni izdelek, program ali storitev. Namesto njih lahko uporabite vsak po delovanju enakovreden izdelek, program ali storitev, ki ne krši nobenih obstoječih pravic intelektualne lastnine. Ocenjevanje in preverjanje delovanja skupaj z drugimi izdelki, programi ali storitvami, razen tistih, ki jih izrecno določi proizvajalec, je odgovornost uporabnika.

Če potrebujete Lexmarkovo tehnično podporo, obiščite spletno mesto http://support.lexmark.com.

Informacije o potrebščinah in datotekah za prenos si oglejte na spletnem mestu www.lexmark.com.

#### © 2018 Lexmark International, Inc.

#### Vse pravice pridržane.

#### **Blagovne znamke**

Lexmark in logotip Lexmark sta blagovni znamki ali registrirani blagovni znamki družbe Lexmark International, Inc., registrirani v ZDA in/ali drugih državah.

Google Cloud Print in Google Chrome sta blagovni znamki družbe Google Inc. Android in Google Play sta blagovni znamki družbe Google LLC.

Macintosh, Mac, App Store in Safari so blagovne znamke družbe Apple Inc. AirPrint in logotip AirPrint sta blagovni znamki družbe Apple, Inc.

Microsoft, Windows in Internet Explorer so registrirane blagovne znamke ali blagovne znamke skupine podjetij Microsoft v Združenih državah in drugih državah.

Mopria®, logotip Mopria® in logotip Mopria® Alliance so registrirane blagovne znamke in storitvene znamke organizacije Mopria Alliance, Inc. v ZDA in drugih državah. Nepooblaščena uporaba je strogo prepovedana.

PCL® je registrirana blagovna znamka družbe Hewlett-Packard Company. PCL je izbran nabor ukazov za tiskalnik (jezik) in funkcij družbe Hewlett-Packard Company v njenih tiskalnih izdelkih. Tiskalnik je zasnovan tako, da je združljiv z jezikom PCL. To pomeni, da tiskalnik prepozna ukaze PCL, uporabljene v različnih programih, ter da izvede funkcije, ki ustrezajo tem ukazom.

PostScript je registrirana blagovna znamka družbe Adobe Systems Incorporated v ZDA in/ali drugih državah.

Vse druge blagovne znamke so last svojih lastnikov.

### Obvestila o licenciranju

Vsa obvestila o licenciranju, povezana s tem izdelkom, si lahko ogledate na CD-ju:imenik \NOTICES na CD-ju z namestitveno programsko opremo.

### Zvočne emisije

Te meritve so bile opravljene skladno s standardom ISO 7779 in ustrezajo standardu ISO 9296.

Opomba: Nekateri načini morda niso na voljo za vaš izdelek.

| Povprečni tlak zvoka na razdalji enega metra, dBA |                                                                                                    |  |  |
|---------------------------------------------------|----------------------------------------------------------------------------------------------------|--|--|
| Tiskanje                                          | Enostransko: 54 (MS321, B2338), 55 (MS421, M1242, B2442); obojestransko: 53 (MS321, B2338), 54 (MS421, M1242, B2442) |  |  |
| Optično branje                                    | Ni na voljo                                                                                                    |  |  |
| Kopiranje                                         | Ni na voljo                                                                                                    |  |  |
| Pripravljenost                                    | 14                                                                                                    |  |  |

Vrednosti se lahko spremenijo. Trenutne vrednosti najdete na spletnem mestu www.lexmark.com.

### Direktiva o odpadni električni in elektronski opremi (OEEO)

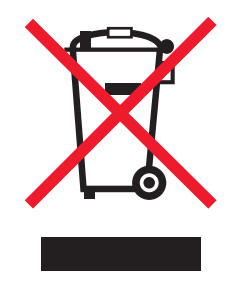

Logotip OEEO označuje določene programe in postopke recikliranja elektronskih izdelkov v državah Evropske unije. Spodbujamo recikliranje naših izdelkov.

Če imate dodatna vprašanja o možnostih recikliranja, obiščite Lexmarkovo spletno mesto na naslovu **www.lexmark.com** in poiščite telefonsko številko lokalne prodajne pisarne.

## Odlaganje izdelka

Tiskalnika in potrošnega materiala zanj ne odlagajte med gospodinjske odpadke. Obrnite se na krajevno komunalno podjetje ter se pozanimajte o možnostih odlaganja in recikliranja.

## Obvestilo o občutljivosti na statično elektriko

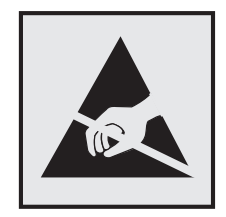

Ta oznaka označuje dele, občutljive na statično elektriko. Preden se dotaknete delov v bližini teh oznak, se najprej dotaknite kovinske površine, ki se ne nahaja v bližini oznake.

Da bi preprečili škodo zaradi elektrostatične razelektritve med vzdrževalnimi opravili, kot je odpravljanje zastojev papirja ali menjava potrošnega materiala, se dotaknite katerega koli izpostavljenega kovinskega okvirja tiskalnika, preden sežete v notranja območja tiskalnika ali se jih dotaknete, tudi če ni simbola.

## ENERGY STAR

Vsi izdelki Lexmark z oznako ENERGY STAR na izdelku ali prikazano na začetnem zaslonu ustrezajo zahtevam ENERGY STAR ameriške agencije za varovanje okolja (EPA) v konfiguraciji, ki ste jo dobili iz Lexmarka.

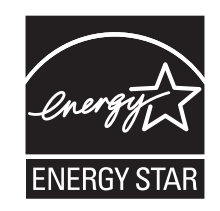

### Informacije o temperaturi

| Delovna temperatura okolja                        | 10 do 32°C (50 do 90 °F)      |
|---------------------------------------------------|-------------------------------|
| Temperatura med prevozom                          | –20 do 40 °C (–4 do 104 °F)   |
| Temperatura in relativna vlažnost za shranjevanje | 0 do 40 °C (32 do 104 °F)     |
|                                                   | 8 do 80 % relativne vlažnosti |

### Obvestilo o laserskem tiskalniku

Tiskalnik je potrjen v ZDA in izpolnjuje zahteve Ministrstva za zdravje in socialne zadeve ZDA, naslov 21 Zakonika zveznih predpisov, poglavje I, podpoglavje J, za laserske naprave razreda I (1), drugje pa je potrjen kot laserska naprava razreda I, ki izpolnjuje zahteve standarda IEC 60825-1: 2014.

Laserske naprave razreda I se ne obravnavajo kot nevarne. V tiskalniku je vgrajen laser AlGaInP razreda IIIb (3b), to pomeni nazivno 15-millivatno delovanje v območju valovne dolžine 650–670 nanometrov, priložen pa je v sklopu tiskalne glave, ki je ni mogoče popraviti. Laserski sistem in tiskalnik sta izdelana tako, da uporabnik med normalnim delovanjem, vzdrževanjem ali v predpisanih pogojih uporabe nikoli ni izpostavljen laserskem sevanju, višjemu od razreda I.

### Poraba energije

#### Poraba energije

Poraba energije izdelka je podrobno opisana v naslednji tabeli.

Opomba: Nekateri načini morda niso na voljo za vaš izdelek.

| Način delovanja                 | Opis                                                                | Poraba energije (W)                                                                                                    |
|---------------------------------|---------------------------------------------------------------------|----------------------------------------------------------------------------------------------------|
| Tiskanje                        | Tiskalnik tiska elektronske dokumente tiska na<br>papir.            | Enostransko: 520 (MS321, B2338), 570<br>(MS421, M1242, B2442); obojestransko:<br>315 (MS321, B2338), 345 (MS421, M1242,<br>B2442) |
| Kopiranje                       | Tiskalnik kopira izvirne dokumente na papirju.                      | Ni na voljo                                                                                                    |
| Optično branje                  | Tiskalnik optično bere izvirne dokumente na papirju.                | Ni na voljo                                                                                                    |
| Pripravljenost                  | Izdelek čaka na tiskalni posel.                                     | 7 (MS321, B2338), 7,5 (MS421, M1242,<br>B2442)                                                                                    |
| Sleep Mode (Način<br>mirovanja) | Tiskalnik je v varčevalnem načinu na visoki ravni.                  | 1,8 (MS321, B2338), 1,6 (MS421, M1242, B2442)                                                                                     |
| Hibernate (Hibenacija)          | Tiskalnik je v varčevalnem načinu na nizki ravni.                   | 0,1                                                                                                    |
| Izklopljen                      | Izdelek je priključen na električno vtičnico, vendar je izklopljen. | 0,1                                                                                                    |

Vrednosti v zgornji tabeli predstavljajo izmerjeno povprečno porabo energije v določenem časovnem obdobju. Poraba je lahko občasno tudi večja od povprečja.

Vrednosti se lahko spremenijo. Trenutne vrednosti najdete na spletnem mestu www.lexmark.com.

#### Način mirovanja

Ta izdelek lahko deluje tudi v energijsko varčnem načinu, ki je znan kot *Način mirovanja*. Način mirovanja z energijo varčuje tako, da med daljšimi obdobji nedejavnosti zmanjša porabo energije. Način mirovanja se samodejno vklopi, ko izdelka ne uporabljate določeno obdobje, ki mu pravimo *Časovna omejitev za način mirovanja*.

Tovarniško privzeta nastavitev za časovno omejitev za način mirovanja za ta izdelek (v minutah): 15

Časovno omejitev za način mirovanja lahko v menijih za konfiguracijo nastavite na obdobje med 1 minuto in 120 minutami. Če časovno omejitev za način mirovanja nastavite na nizko vrednost, zmanjšate porabo energije, vendar lahko podaljšate odzivni čas izdelka. Če časovno omejitev za način mirovanja nastavite na visoko vrednost, ohranite kratek odzivni čas izdelka, ki pa porabi več energije.

#### način hibernacije

Ta izdelek lahko deluje tudi v načinu z izjemno nizko porabo energije, ki je znan kot *Način hibernacije*. Ko izdelek deluje v načinu hibernacije, se vsi drugi sistemi in naprave varno izklopijo.

Način hibernacije lahko vklopite na te načine:

- Uporabite časovno omejitev za način hibernacije
- Uporabite načine varčevanja z energijo

Tovarniško privzeta časovna omejitev za način hibernacije za ta izdelek v vseh državah ali regijah 3 dni

Čas čakanja tiskalnika po končanem tiskanju in pred vklopom načina hibernacije lahko nastavite med eno uro in enim mesecem.

#### Izklop

Če ima ta izdelek način, v katerem porabi majhno količino energije tudi takrat, kadar je izklopljen, iztaknite napajalni kabel iz električne vtičnice, da povsem prekinete porabo.

#### Celotna poraba energije

Včasih je potrebno izračunati celotno porabo energije tiskalnika. To storite tako, da vrednosti porabe v vatih iz zgornje tabele pomnožite s celotnim časom, ko je bil tiskalnik v posameznem načinu, in seštejete porabo energije za posamezne načine.

#### Regulativna obvestila za brezžične izdelke

V tem razdelku so regulativne informacije, ki veljajo samo za brezžične modele.

Če niste prepričani, ali je vaš model brezžični, obiščite http://support.lexmark.com.

#### Obvestilo o modularnih komponentah

Brezžični modeli imajo eno od naslednjih modularnih komponente:

Lexmarkova številka vrste/modela LEX-M07-001; FCC ID:IYLLEXM07001; kanadski industrijski standardi: 2376A-LEXM07001

Lexmarkova številka vrste/modela LEX-M08-001; FCC ID:IYLLEXM08001; IC:2376A-LEXM08001

Da bi ugotovili, katere modularne komponente so nameščene v vašem izdelku, si oglejte oznako na njem.

### Izpostavljenost radiofrekvenčnemu sevanju

Sevana izhodna moč te naprave je znatno pod omejitvami za radiofrekvenčno sevanje FCC in drugih upravnih ustanov. Zahteve FCC in drugih upravnih ustanov o radiofrekvenčnem sevanju določajo, da morajo biti osebe, ki se zadržujejo v bližini antene, od nje oddaljene najmanj 20 cm.

### Skladnost z direktivami Evropske skupnosti (ES)

Ta izdelek je skladen z zahtevami glede zaščite direktiv sveta ES 2014/30/EU, 2014/35/EU, 2009/125/ES in 2011/65/EU glede približevanja in usklajevanja zakonodaje držav članic o elektromagnetni združljivosti, varnosti električne opreme, namenjene uporabi znotraj določenih napetostnih omejitev, okoljsko primerni zasnovi izdelkov, ki porabljajo energijo, in omejevanju uporabe določenih nevarnih snovi v električni in elektronski opremi.

Proizvajalec izdelka: Lexmark International, Inc., 740 West New Circle Road, Lexington, KY, 40550 ZDA. Pooblaščeni zastopnik: Lexmark International Technology Hungária Kft., 8 Lechner Ödön fasor, Millennium Tower III, 1095 Budimpešta, MADŽARSKA. Izjavo o skladnosti z zahtevami direktiv vam na zahtevo lahko posreduje pooblaščeni zastopnik ali pa jo pridobite na naslovu

www.lexmark.com/en\_us/about/regulatory-compliance/european-union-declaration-of-conformity.html

Ta izdelek ustreza omejitvam razreda B standardov EN 55022 in EN55032 ter varnostnim zahtevam standarda EN 60950-1 ali EN 62368-1.

### Skladnost z direktivami Evropske skupnosti (ES)

Ta izdelek je skladen z zaščitnimi zahtevami direktiv sveta ES 2014/53/EU o približevanju in usklajevanju zakonodaje držav članic o radijski opremi.

Proizvajalec izdelka: Lexmark International, Inc., 740 West New Circle Road, Lexington, KY, 40550 ZDA. Pooblaščeni zastopnik: Lexmark International Technology Hungária Kft., 8 Lechner Ödön fasor, Millennium Tower III, 1095 Budimpešta, MADŽARSKA. Izjavo o skladnosti z zahtevami direktiv vam na zahtevo lahko posreduje pooblaščeni zastopnik ali pa jo pridobite na naslovu

www.lexmark.com/en\_us/about/regulatory-compliance/european-union-declaration-of-conformity.html

Skladnost je označena z oznako CE:

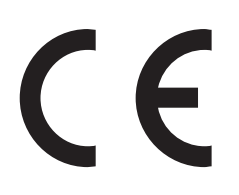

#### Izjava EU o pasovih delovnih frekvenc in največji moči RF radijskega oddajnika

Ta radijski izdelek v EU oddaja v pasu 2,4 GHz (2412–2472 GHz). Največja izhodna moč EIRP oddajnika, vključno z dobitkom antene, je ≤ 20 dBm.

# Kazalo

#### Α

AirPrint uporaba 22

### В

bele črte 110 bele strani 89 brezžično omrežje 54 deaktiviranje 55 povezava tiskalnika v 54 Wi-Fi Protected Setup 54 brisanje pomnilnika tiskalnika 52, 53

## Č

čiščenje notranjost tiskalnika 56 zunanjost tiskalnika 56 čiščenje tiskalnika 56

### D

deaktiviranje brezžičnega omrežja 55 dodajanje možnosti strojne opreme gonilnik tiskalnika 122 dodajanje notranjih možnosti gonilnik tiskalnika 122 dodatna kartica namestitev 119 dokumenti, tiskanje iz mobilne naprave 21, 22 iz računalnika 21 dostopanje do plošče kontrolnika 116

#### Ε

ethernetna vrata 11

#### G

gonilnik tiskalnika možnosti strojne opreme, dodajanje 122 Google Cloud Print uporaba 21

## I

indikator razumevanje stanja 13 informacije o tiskalniku iskanje o tiskalniku iskanje informacij o tiskalniku 8 iskanje varnostne reže 52 izbiranje mesta za tiskalnik 9 izjava o obstojnosti 53 izogibanje zastojem papirja 73 izvoz konfiguracijske datoteke uporaba vdelanega spletnega strežnika 122

### Κ

kartuša z barvilom naročanje 57 zamenjava 59 kartuše z barvilom recikliranje 72 komplet valjev za pobiranje zamenjava 65 konfiguracija nastavitve univerzalne velikosti papirja 14 konfiguracije tiskalnika 10 konfiguriranje obvestil o potrošnem materialu 59

#### L

Lexmarko Tiskanje iz mobilnih naprav uporaba 21 lisast natis 99

#### Μ

meni 802.1x 47 Brisanje ob koncu uporabe 29 Ethernet 43 Google Cloud Print 49 HTML 36 IPSec 46 Kakovost 31 Konfiguracija LPD 47 Konfiguracija pladnja 37 Meni za konfiguracijo 27 Naprava 51

Nastavitev 31 Nastavitve 23 Nastavitve HTTP/FTP 48 Obnovitev tovarniško privzetih vrednosti 27 Obračunavanje opravil 32 Obvestila 24 Oddaljena nadzorna plošča 24 Odpravljanje težav 51 Omrežje 51 PCL 34 **PDF 34** Podatki, poslani podjetju Lexmark 27 Postavitev 30 PostScript 34 Pregled omrežja 39 Slika 36 SNMP 46 Stran z menijskimi nastavitvami 50 TCP/IP 44 ThinPrint 49 Tiskanje 51 Univerzalna nastavitev 38 Upravljanje energije 26 **USB** 48 Več o tiskalniku 29 Vrste medijev 39 Wi-Fi Direct 50 **XPS 33** meni Brezžično 40 meni Ethernet 43 meni Obnovitev tovarniško privzetih vrednosti 27 meniji Brezžično 40 meniji tiskalnika 23 mobilna naprava tiskanje iz 21, 22 Mopria Print Service uporaba 21 možnosti strojne opreme pladnji 120 možnosti strojne opreme, dodajanje gonilnik tiskalnika 122

#### Ν

način hibernacije nastavitev 70 način mirovanja nastavitev 70 način s pritiskom na gumb 54 način številke za osebno identifikacijo 54 načini za varčevanje energije nastavitev 70 nadzorna plošča gumbi 12 indikator 12 uporaba 12 nalaganje večnamenski podajalnik 16 nalaganje na pladnje 14 nalaganje ovojnic v večnamenskem podajalniku 16 nalepk velikost 14 namestitev dodatne kartice 119 namestitev pomnilniške kartice 117 nameščanje programske opreme tiskalnika 121 naročanje kartuša z barvilom 57 slikovna enota 58 nastavitev svetlosti zaslona tiskalnika 71 nastavitev temnosti barvila 114 nastavitve tiskalnika povrnitev tovarniško privzetih nastavitev 53 navpične proge na natisih 108 navpične temne črte na natisih 108 neobstojni pomnilnik 53 brisanje 52 ni mogoče odpreti vdelanega spletnega strežnika 83 notranje možnosti kartice s pisavami 116 namestitev 119 pomnilniška kartica 117 uporabnikov pomnilnik Flash 116 notranje možnosti, dodajanje gonilnik tiskalnika 122

#### 0

obnovitev privzetih tovarniških nastavitev 53 obstojni pomnilnik 53 brisanje 52 obvestila 125, 126, 127, 128, 129 obvestila FCC 129 obvestila o potrošnem materialu konfiguracija 59 obvestilo o emisijah 125, 129 odpravljanje težav ni mogoče odpreti vdelanega spletnega strežnika 83 tiskalnik se ne odziva 113 odpravljanje težav pri tiskanju napačni robovi 96 opravila tiskanja se ne izvedejo 112 opravila tiskanja z napačnega pladnja 114 opravila tiskanja z napačnim papiriem 114 ovojnica se med tiskanjem zapre 86 počasno tiskanje 111 pogosti zastoji papirja 88 povezovanje pladnjev ne deluje 87 zagozdene strani se ne natisnejo znova 88 zbrano tiskanje ne deluje 86 odpravljanje težav s kakovostjo tiskanja besedilo ali slike so odrezane 104 gubanje papirja 100 lisast natis in pike 99 navpične bele črte 110 navpične temne črte ali proge 108 navpične temne proge z manjkajočim natisom 109 navpični svetli pasovi 110 navpični temni pasovi 106 neobstojno barvilo 105 ponavljajoče se napake 102 popolnoma črne strani 102 prazne ali bele strani 89 sivo ozadje natisov 93 svetel natis 96

tanke črte nepravilno natisnjene 92 temen natis 90 upognjen ali poševen natis 101 vodoravni svetli pasovi 95 zguban ali zmečkan papir 92 odpravljanje težav, kakovost tiskanja besedilo ali slike so odrezane 104 gubanje papirja 100 lisast natis in pike 99 navpične bele črte 110 navpične temne črte ali proge 108 navpične temne proge z manjkajočim natisom 109 navpični svetli pasovi 110 navpični temni pasovi 106 neobstojno barvilo 105 ponavljajoče se napake 102 popolnoma črne strani 102 prazne ali bele strani 89 sivo ozadje natisov 93 svetel natis 96 tanke črte nepravilno natisnjene 92 temen natis 90 upognjen ali poševen natis 101 vodoravni svetli pasovi 95 zguban ali zmečkan papir 92 odpravljanje težav, tiskanje napačni robovi 96 opravila tiskanja se ne izvedejo 112 opravila tiskanja z napačnega pladnja 114 opravila tiskanja z napačnim papirjem 114 ovojnica se med tiskanjem zapre 86 počasno tiskanje 111 pogosti zastoji papirja 88 povezovanje pladnjev ne deluje 87 zagozdene strani se ne natisnejo znova 88 zbrano tiskanje ne deluje 86 odpravljanje zastoja v vratcih A 75 odpravljanje zastoja papirja v vratcih A 75

okolju prijazne nastavitve 70 osvetlitev gumba za vklop/izklop razumevanje stanja 13 ovojnice velikost 14

#### Ρ

pike na natisu 99 pladnji nalaganje 14 namestitev 120 plošča kontrolnika dostopanje 116 pobiralni obroči zamenjava 63 podpora strankam vzpostavitev stika 115 podprte teže papirja 20 podprte velikosti papirja 18 podprte vrste papirja 19 pomnilnik trdega diska tiskalnika 53 pomnilniška kartica namestitev 117 ponastavitev števci porabe potrebščin 85 ponastavitev števcev porabe potrebščin 85 posebni mediji nastavitev velikosti papirja 14 nastavitev vrste papirja 14 posodabljanje vdelane programske opreme datoteka Flash 122 poševen natis 101 pošiljanje tiskalnika 70 Potrebščin ni izdelal Lexmark 85 potrošni material varčevanje 71 potrošni material, naročanje kartuša z barvilom 57 povezava tiskalnika v brezžično omrežje 54 povezovanje pladnjev 17 prazne strani 89 prekinitev povezave med pladnji 17 premikanje tiskalnika 9,69 prepoznavanje lokacij zastojev papirja 74 preverjanje povezljivosti tiskalnika 84

preverjanje stanja deli 56 potrošni material 56 priključitev kablov 11 programska oprema tiskalnika, namestitev 121

#### R

ravni zvočnih emisij 125 recikliranje kartuše z barvilom 72 Lexmarkova embalaža 72 Lexmarkovi izdelki 71

#### S

seznam vzorcev pisav tiskanje 22 slikovna enota naročanje 58 zamenjava 61 sporočila tiskalnika Potrebščin ni izdelal Lexmark 85 Zamenjajte kartušo, ne ujema se z regijo tiskalnika 84 stanje delov in potrebščin 56 stanje tiskalnika 13 Stran z menijskimi nastavitvami tiskanje 51 Strani za preskus kakovosti tiskanja 51 svetlost zaslona tiskalnika prilagajanje 71

## Š

števci porabe potrebščin ponastavitev 85

#### Т

temnost barvila prilagajanje 114 tiskalna opravila se ne natisnejo 112 tiskalnik izbira mesta 9 najmanjši razmiki 9 pošiljanje 70 tiskalnik se ne odziva 113 tiskanje iz mobilne naprave 21 iz računalnika 21 seznam vzorcev pisav 22 Stran z menijskimi nastavitvami 51 tiskanje iz računalnika 21 tiskanje seznama vzorcev pisav 22 tiskanje strani z omrežnimi nastavitvami 84

### U

ugotavljanje mest zastojev 74 univerzalna velikost papirja konfiguracija 14 upognjeni natisi 101 uporaba originalne Lexmarkove potrebščine 57 originalni Lexmarkovi deli 57 uvoz konfiguracijske datoteke uporaba vdelanega spletnega strežnika 122

### V

varčevalni način nastavitev 70 varčevanje s potrošnim materialom 71 varnostna reža iskanje 52 varnostne informacije 6, 7 vdelana programska oprema posodobitev 122 večnamenski podajalnik nalaganje 16 večslojni karton velikost 14 vrata tiskalnika 11 Vrata USB na tiskalniku 11 vtičnica za napajalni kabel 11 vzpostavitev povezave z brezžičnim omrežjem uporaba načina kode PIN 54 uporaba načina s pritiskom na gumb 54 vzpostavitev stika s podporo strankam 115

#### W

Wi-Fi Protected Setup brezžično omrežje 54

#### Ζ

Zamenjajte kartušo, ne ujema se z regijo tiskalnika 84 zamenjava kompleta valjev za pobiranje 65 zamenjava pobiralnih obročev 63 zamenjava potrebščin kartuša z barvilom 59 slikovna enota 61 zaslon tiskalnika prilagajanje svetlosti 71 zastoj papirja na pladnjih 81 zastoj papirja v enoti za obojestransko tiskanje 80 zastoj papirja v večnamenskem podajalniku 81 zastoj papirja v vratcih A 75 zastoj papirja v zadnjih vratcih 78 zastoj papirja, odpravljanje pladnji 81 v enoti za obojestransko tiskanje 80 v večnamenskem podajalniku 81 v zadnjih vratcih 78 zastoji izogibanje 73 zastoji papirja izogibanje 73 zastoji papirja, odstranjevanje v standardnem odložišču 79 zastoji, odpravljanje pladnji 81 v enoti za obojestransko tiskanje 80 v standardnem odložišču 79 v večnamenskem podajalniku 81 zaščita pomnilnika tiskalnika 53 zemljevid menijev 23 zguban papir 92 zmečkan papir 92